# Euro-2000T Alpha Uživatelská příručka

verze 1.3

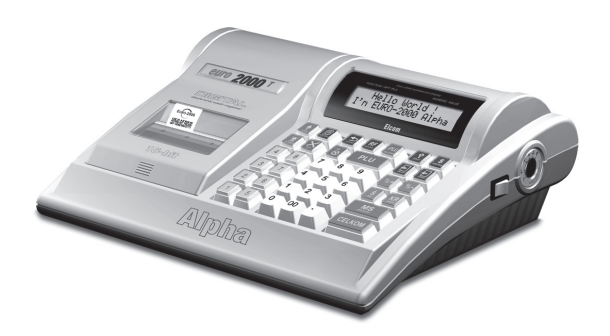

### **ELCON** s. r. o.

Tato příručka neprošla jazykovou úpravou. Tato příručka, stejně jako kterákoliv její část nesmí být kopírovaná, rozmnožovaná, ani jinak šířená bez souhlasu vydavatele.

> Všechna práva firmy jsou vyhrazena. © ELCOM s. r. o., 2007

# Obsah

| 1 | Ú   | VOD                                                                                | 7   |
|---|-----|------------------------------------------------------------------------------------|-----|
|   | 1.1 | Důležité upozornění                                                                | 7   |
|   | 1.2 | Základní pojmy                                                                     | 8   |
| ~ |     |                                                                                    |     |
| 2 | PC  | JPIS POKLADNY                                                                      | 11  |
|   | 2.1 | Části pokladny, základní parametry                                                 | 11  |
|   | 2.2 | Možnost připojení externích zařízení                                               | 13  |
|   | 2.3 | Klávesnice pokladny Euro-2000T Alpha                                               | 14  |
|   | 2.4 | Názvy a funkce kláves                                                              | 15  |
|   | 2.5 | Popis displejů                                                                     | 18  |
|   |     | 2.5.1 Popis displeje pro účtujícího                                                | 18  |
|   |     | 2.5.2 Popis displeje pro zákazníka                                                 | 18  |
|   |     | 2.5.3 Ovládání podsvícení displejů                                                 | 18  |
|   | 2.6 | Klíče a zámek pro zadání režimu pokladny                                           | 19  |
|   | 2.7 | Zavedení papírové pásky do tiskárny                                                | 21  |
|   | 2.8 | Použití a skladování papírových pásek                                              | 22  |
| 3 | PI  | ROGRAMOVÁNÍ POKLADNY                                                               | 23  |
| 5 | 31  | Doporučený postup při programování pokladny                                        | 23  |
|   | 2.1 |                                                                                    | 23  |
|   | 3.2 | 3.2.1. Dočátační tradramových přiznaku                                             | 24  |
|   |     | 3.2. Obravy systémových příznaků                                                   | 24  |
|   |     | 3.2.3 Vytištění nastavení systémových příznaků                                     | 25  |
|   |     | 3.2.4 Příznak 1 - počet des. míst pro zobrazování cen a DPH, způsob zaokrouhlování | 25  |
|   |     | 3.2.5 Příznak 2 - výpis daně, počet řádků loga, volné řádky                        | 26  |
|   |     | 3.2.6 Příznak 3 - nulování čísla účtenky, číslo pokladny, číslo účtenky            | 26  |
|   |     | 3.2.7 Příznak 4 - vynucené operace                                                 | 26  |
|   |     | 3.2.8 Příznak 5 - nevyužítý                                                        | 27  |
|   |     | 3.2.9 Friznak 6 - naslavení modu lisku                                             | 21  |
|   |     | 3.2.11 Příznak 8 - limit a hodnota procentuální slevy                              | 28  |
|   |     | 3.2.12 Příznak 9 - nastavení času                                                  | 28  |
|   |     | 3.2.13 Příznak 10 - nastavení data                                                 | 28  |
|   | 3.3 | Programování daňových sazeb                                                        | 29  |
|   |     | 3.3.1 Programování sazby daně                                                      | .29 |
|   |     | 3.3.2 Potvrzeni změny dani                                                         | .29 |
|   | 34  | 3.3.3 vytisteni naprogramovaných noanot dane                                       | 30  |
|   | 5.4 | 3.4.1 Počáteční programování loga                                                  | .30 |
|   |     | 3.4.2 Oprava řádků loga                                                            | .31 |
|   |     | 3.4.3 Vytištění naprogramovaných řádků loga                                        | .31 |
|   | 3.5 | Programování pokladníků                                                            | 31  |
|   |     | 3.5.1 Programování jména pokladníka                                                | .31 |
|   |     | 3.5.2 Programování hesla pokladníka                                                | .32 |
|   |     | 3.5.3 Programování přístupových práv pokladníka                                    | .32 |
|   |     | 3.5.4 Oprava pokladniků                                                            | .33 |
|   |     | 5.5.5 vytisteni naprogramovanych hodnot pokladniků                                 | .33 |
|   | 3.6 | Programovani tunkčnich textů                                                       | 33  |

|   |      | 3.6.1 Programování funkčních textů                            | 33   |
|---|------|---------------------------------------------------------------|------|
|   |      | 3.6.2 Oprava funkčních textů                                  | 34   |
|   |      | 3.6.3 Vytištění naprogramovaných textů                        | 35   |
|   | 3.7  | Programování skupin zboží                                     | . 35 |
|   |      | 3.7.1 Programování ceny skupiny zboží                         | 35   |
|   |      | 3.7.2 Programování příznaku skupiny                           | 36   |
|   |      | 3.7.3 Programování názvu skupiny zboží                        | 37   |
|   |      | 3.7.4 Oprava programu skupin zboží                            | 37   |
|   |      | 3.7.5 Vytištění nastavení skupin zboží                        | 37   |
|   | 3.8  | Programování prodejních jednotek                              | . 38 |
|   |      | 3.8.1 Programování prodejních jednotek                        | 39   |
|   |      | 3.8.2 Oprava prodejních jednotek                              | 39   |
|   |      | 3.8.3 Vytištění naprogramovaných prodejních jednotek          | 39   |
|   | 3.9  | Programování položek zboží - PLU                              | . 40 |
|   |      | 3.9.1 Programování ceny PLU                                   | 40   |
|   |      | 3.9.2 Programování příznaku 1 položek zboží - PLU             | 40   |
|   |      | 3.9.3 Programování příznaku 2 položek zboží - PLU             | 41   |
|   |      | 3.9.4 Programování názvu PLU                                  | 42   |
|   |      | 3.9.5 Programování čárových kódů                              | 43   |
|   |      | 3.9.6 Rychlé programování cen PLU                             | 44   |
|   |      | 3.9.7 Programování zásob PLU                                  | 45   |
|   |      | 3.9.8 Oprava nebo prohlížení naprogramovaných údajů PLU       | 45   |
|   |      | 3.9.9 Vytištění nastavení PLU                                 | 46   |
|   | 3.10 | ) Programování Euro měny                                      | . 46 |
|   |      | 3.11.1 Etapa bez Euro měny                                    | 46   |
|   |      | 3.11.2 1. Étapa Euro měny                                     | 46   |
|   |      | 3.11.3 2. Etapa Euro měny                                     | 47   |
|   |      | 3.11.4 3. Etapa Euro měny                                     | 48   |
|   | 3.11 | 1 Tabulky znaků                                               | . 49 |
|   |      | 3.11.1 Hexadecimální tabulka znaků                            | 50   |
|   |      | 3.11.2 Abecední tabulka znaků                                 | 54   |
| 1 | 01   | alula taldadan nazistazina azina                              |      |
| 4 | U    | ssiuna pokiaany v regisiracnim rezimu                         | .51  |
|   | 4.1  | Jak začínáme den                                              | . 51 |
|   |      | 4.1.1 Doporučený postup pro manažera na začátku dne           | 52   |
|   | 4.2  | Stavy a funkce, které je potřebné znát před začátkem účtování | . 52 |
|   |      | 4.2.1 Upozornění na chybu - klávesa 🛛 (ZRUŠIT)                | 52   |
|   |      | 4.2.2 Přihlášení pokladníka - klávesa 🛐 (HESLO)               | 52   |
|   |      | 4.2.3 Odhlášení pokladníka - klávesa 🛐 (HESLO)                | 52   |
|   |      | 4.2.4 Klavesy pro urceni platby <b>CELKEN K S</b>             | 52   |
|   |      | 4.3 Vzor zakladnich postupů při účtování                      | . 52 |
|   | 4.4  | Účtování pomocí skupin zboží (oddělení)                       | . 54 |
|   |      | 4.4.1 Základní účtování pomocí skupin                         | 54   |
|   |      | 4.4.2 Opakované účtování pomocí skupin                        | 55   |
|   |      | 4.4.3 Násobení údajů při účtování pomocí skupin               | 55   |
|   |      | 4.4.4 Uctovani rozdelene ceny pomoci skupin                   | 55   |
|   |      | 4.4.5 Uctovani avakrat nasobenė ceny pomoci skupin            | 56   |
|   |      | 4.4.0 Uctovani prodeje jednotlive polozky pomoci skupin       | 56   |
|   |      | 4.4./ Prepsani preaprogramovane ceny v skupine                | 36   |
|   | 4.5  | Predaj tovaru pomocou tovarovych položiek - PLU               | . 57 |
|   |      | 4.5.1 Základni účtování pomocí PLU                            | 57   |
|   |      | 4.5.2 Nasobeni pri uctovani pomoci PLU                        | 57   |
|   |      |                                                               |      |

|        |                                                                                               |                                                                                                    | = 0                                                                                          |
|--------|-----------------------------------------------------------------------------------------------|----------------------------------------------------------------------------------------------------|----------------------------------------------------------------------------------------------|
|        |                                                                                               | 4.5.3 Prodej jednotlivých položek zboží pomocí PLU.                                                                                                    | 58                                                                                           |
|        |                                                                                               | 4.5.4 Prepsani naprogramovane ceny PLU                                                                                                    | 58                                                                                           |
|        |                                                                                               | 4.5.5 Uctovani rozdelene ceny pomoci PLU                                                                                                    | 58                                                                                           |
|        |                                                                                               | 4.5.6 Octovani avakrat nasobene ceny pomoci PLO                                                                                                    |                                                                                              |
|        | 4.6                                                                                           | Další možnosti prodeje                                                                                                    | . 60                                                                                         |
|        |                                                                                               | 4.6.1 Prodej zboží pomocí čárového kódu                                                                                                    | 61                                                                                           |
|        |                                                                                               | 4.6.2 Prodej pomocí externí PC klávesnice                                                                                                    | 62                                                                                           |
|        |                                                                                               | 4.6.3 Zadání množství pomocí připojených elektronických vah                                                                                                    | 62                                                                                           |
|        |                                                                                               | 4.6.4 Režim PC ON-LINE                                                                                                    | 62                                                                                           |
|        |                                                                                               | 4.6.5 Platba kreditní kartou pomocí platebního terminálu                                                                                                    | 64                                                                                           |
|        | 4.7                                                                                           | Opravy, storna                                                                                                    | . 66                                                                                         |
|        |                                                                                               | 4.8.1 Mazání                                                                                                    | 66                                                                                           |
|        |                                                                                               | 4.8.2 Storna                                                                                                    | 66                                                                                           |
|        | 4.9                                                                                           | Refundace                                                                                                    | . 67                                                                                         |
|        | 4.8                                                                                           | Procentuální přirážka a procentuální sleva                                                                                                    | . 69                                                                                         |
|        |                                                                                               | 4.8.1 Procentuální přirážka                                                                                                    | 69                                                                                           |
|        |                                                                                               | 4.8.2 Procentuální sleva                                                                                                    | 70                                                                                           |
|        | 4.9                                                                                           | Tisk referenčního čísla nebo čísla zákazníka                                                                                                    | . 70                                                                                         |
|        | 4 10                                                                                          | 0. Vklad hotovosti                                                                                                    | 70                                                                                           |
|        | 4 1                                                                                           | 1 Wiki katawati maka Xala                                                                                                    | - 70                                                                                         |
|        | 4.1                                                                                           | 1 vyder notovosti nedo seku                                                                                                    | . 72                                                                                         |
|        | 4.12                                                                                          | 2 Učtování s měnou Euro                                                                                                    | . 73                                                                                         |
|        |                                                                                               | 4.12.1 Etapa bez Euro měny                                                                                                    | 78                                                                                           |
|        |                                                                                               | 4.12.2 1. Etapa Euro měny                                                                                                    | 73                                                                                           |
|        |                                                                                               | 4.12.3 2. Etapa Euro mény                                                                                                    | 73                                                                                           |
|        |                                                                                               | 4.12.4 3. Etapa Euro meny                                                                                                    | /4                                                                                           |
| 5      | Už                                                                                            | ZÁVĚRKY                                                                                                    | 75                                                                                           |
|        |                                                                                               |                                                                                                    |                                                                                              |
|        | 5.1                                                                                           | Jak děláme uzávěrky                                                                                                    | . 75                                                                                         |
|        | 5.1<br>5.2                                                                                    | Jak děláme uzávěrky<br>Generované uzávěrky                                                                                                    | . 75<br>. 75                                                                                 |
|        | 5.1<br>5.2                                                                                    | Jak děláme uzávěrky<br>Generované uzávěrky                                                                                                    | . 75<br>. 75<br>. 75                                                                         |
|        | 5.1<br>5.2<br>5.3                                                                             | Jak děláme uzávěrky<br>Generované uzávěrky<br>Obsah uzávěrek                                                                                                    | . 75<br>. 75<br>. 75<br>. 75                                                                 |
|        | 5.1<br>5.2<br>5.3                                                                             | Jak děláme uzávěrky<br>Generované uzávěrky<br>Obsah uzávěrek<br>5.3.1 Uzávěrka skupin                                                                                                    | . 75<br>. 75<br>. 75<br>. 75<br>. 75                                                         |
|        | 5.1<br>5.2<br>5.3                                                                             | Jak děláme uzávěrky<br>Generované uzávěrky<br>Obsah uzávěrek                                                                                                    | . 75<br>. 75<br>. 75<br>75<br>75<br>75<br>75                                                 |
|        | 5.1<br>5.2<br>5.3                                                                             | Jak děláme uzávěrky<br>Generované uzávěrky<br>Obsah uzávěrek<br>5.3.1 Uzávěrka skupin<br>5.3.2 Uzávěrka PLU<br>5.3.3 Denní uzávěrka<br>5.3.4 Intervalová uzávěrka                                                                                                    | . 75<br>. 75<br>. 75<br>75<br>75<br>76<br>76                                                 |
|        | 5.1<br>5.2<br>5.3                                                                             | Jak děláme uzávěrky<br>Generované uzávěrky<br>Obsah uzávěrek<br>5.3.1 Uzávěrka skupin<br>5.3.2 Uzávěrka PLU<br>5.3.3 Denní uzávěrka<br>5.3.4 Intervalová uzávěrka<br>5.3.5 Uzávěrka pokladníku                                                                                                    | . 75<br>. 75<br>. 75<br>75<br>75<br>76<br>76<br>76                                           |
|        | 5.1<br>5.2<br>5.3                                                                             | Jak děláme uzávěrky<br>Generované uzávěrky<br>Obsah uzávěrek<br>5.3.1 Uzávěrka skupin<br>5.3.2 Uzávěrka PLU<br>5.3.3 Denní uzávěrka<br>5.3.4 Intervalová uzávěrka<br>5.3.5 Uzávěrka pokladníku<br>5.3.6 Sdružená uzávěrka                                                                                                    | . 75<br>. 75<br>. 75<br>75<br>75<br>76<br>76<br>76<br>77                                     |
|        | 5.1<br>5.2<br>5.3                                                                             | Jak děláme uzávěrky<br>Generované uzávěrky<br>Obsah uzávěrek<br>5.3.1 Uzávěrka skupin<br>5.3.2 Uzávěrka skupin<br>5.3.3 Denní uzávěrka<br>5.3.4 Intervalová uzávěrka<br>5.3.5 Uzávěrka pokladníku<br>5.3.6 Sdružená uzávěrka<br>5.3.7 Uzávěrka Zásob                                                                                                    | . 75<br>. 75<br>. 75<br>75<br>75<br>76<br>76<br>76<br>77<br>77                               |
|        | 5.1<br>5.2<br>5.3                                                                             | Jak děláme uzávěrky<br>Generované uzávěrky<br>Obsah uzávěrek<br>5.3.1 Uzávěrka skupin<br>5.3.2 Uzávěrka skupin<br>5.3.3 Denní uzávěrka<br>5.3.4 Intervalová uzávěrka<br>5.3.5 Uzávěrka pokladníku<br>5.3.6 Sdružená uzávěrka<br>5.3.7 Uzávěrka Zásob<br>Jak vytisknout "X" uzávěrky                                                                                                    | . 75<br>. 75<br>. 75<br>. 75<br>. 75<br>. 76<br>. 76<br>. 76<br>. 77<br>. 77<br>. 77         |
|        | 5.1<br>5.2<br>5.3<br>5.4                                                                      | Jak děláme uzávěrky<br>Generované uzávěrky<br>Obsah uzávěrek<br>5.3.1 Uzávěrka skupin<br>5.3.2 Uzávěrka skupin<br>5.3.3 Denní uzávěrka<br>5.3.4 Intervalová uzávěrka<br>5.3.5 Uzávěrka pokladníku<br>5.3.6 Sdružená uzávěrka<br>5.3.7 Uzávěrka Zásob<br>Jak vytisknout "X" uzávěrky                                                                                                    | . 75<br>. 75<br>. 75<br>. 75<br>. 76<br>. 76<br>. 76<br>. 76<br>. 77<br>. 77<br>. 77         |
|        | 5.1<br>5.2<br>5.3<br>5.4<br>5.5<br>5.6                                                        | Jak děláme uzávěrky<br>Generované uzávěrky<br>Obsah uzávěrek<br>5.3.1 Uzávěrka skupin<br>5.3.2 Uzávěrka skupin<br>5.3.3 Denní uzávěrka<br>5.3.4 Intervalová uzávěrka<br>5.3.5 Uzávěrka pokladníku<br>5.3.6 Sdružená uzávěrka<br>5.3.7 Uzávěrka Zásob<br>Jak vytisknout "X" uzávěrky<br>Vzory vytištěných "X" uzávěrek.<br>Iak vytisknout 7" uzávěrky                                                                                                    | . 75<br>. 75<br>. 75<br>75<br>76<br>76<br>76<br>77<br>77<br>. 77<br>. 79                     |
|        | 5.1<br>5.2<br>5.3<br>5.4<br>5.5<br>5.6                                                        | Jak děláme uzávěrky<br>Generované uzávěrky<br>Obsah uzávěrek<br>5.3.1 Uzávěrka skupin<br>5.3.2 Uzávěrka skupin<br>5.3.3 Denní uzávěrka<br>5.3.4 Intervalová uzávěrka<br>5.3.5 Uzávěrka pokladníku<br>5.3.6 Sdružená uzávěrka<br>5.3.7 Uzávěrka Zásob<br>Jak vytisknout "X" uzávěrky<br>Vzory vytištěných "X" uzávěrek<br>Jak vytisknout "Z" uzávěrky                                                                                                    | . 75<br>. 75<br>. 75<br>75<br>75<br>76<br>76<br>76<br>76<br>77<br>77<br>. 77                 |
|        | 5.1<br>5.2<br>5.3<br>5.4<br>5.5<br>5.6<br>5.7                                                 | Jak děláme uzávěrky<br>Generované uzávěrky<br>Obsah uzávěrek<br>5.3.1 Uzávěrka skupin<br>5.3.2 Uzávěrka pLU<br>5.3.3 Denní uzávěrka<br>5.3.4 Intervalová uzávěrka<br>5.3.5 Uzávěrka pokladníku<br>5.3.6 Sdružená uzávěrka<br>5.3.7 Uzávěrka Zásob<br>Jak vytisknout "X" uzávěrky<br>Vzory vytištěných "X" uzávěrek<br>Jak vytisknout "Z" uzávěrek                                                                                                    | . 75<br>. 75<br>. 75<br>75<br>75<br>76<br>76<br>77<br>77<br>77<br>. 77<br>. 81<br>. 82       |
| 6      | 5.1<br>5.2<br>5.3<br>5.4<br>5.5<br>5.6<br>5.7<br>PF                                           | Jak děláme uzávěrky<br>Generované uzávěrky<br>Obsah uzávěrek<br>5.3.1 Uzávěrka skupin.<br>5.3.2 Uzávěrka PLU<br>5.3.3 Denní uzávěrka<br>5.3.4 Intervalová uzávěrka<br>5.3.5 Uzávěrka pokladníku<br>5.3.6 Sdružená uzávěrka<br>5.3.7 Uzávěrka Zásob<br>Jak vytisknout "X" uzávěreky<br>Vzory vytištěných "X" uzávěrek<br>Jak vytisknout "Z" uzávěrek<br>SOGRAMOVÉ VYBAVENÍ Euro2A                                                                                                    | . 75<br>. 75<br>. 75<br>75<br>76<br>76<br>76<br>76<br>77<br>77<br>. 77                       |
| 6<br>7 | 5.1<br>5.2<br>5.3<br>5.4<br>5.5<br>5.6<br>5.7<br>PH<br>PI                                     | Jak děláme uzávěrky<br>Generované uzávěrky<br>Obsah uzávěrek<br>5.3.1 Uzávěrka skupin.<br>5.3.2 Uzávěrka skupin.<br>5.3.2 Uzávěrka PLU<br>5.3.3 Denní uzávěrka<br>5.3.4 Intervalová uzávěrka<br>5.3.5 Uzávěrka pokladníku.<br>5.3.6 Sdružená uzávěrka<br>5.3.7 Uzávěrka Zásob<br>Jak vytisknout "X" uzávěrky<br>Vzory vytištěných "X" uzávěrek.<br>Jak vytisknout "Z" uzávěrek.<br>Jak vytisknout "Z" uzávěrek.<br>Sar Uzávěrky<br>Vzory vytištěných "Z" uzávěrek.<br>SOGRAMOVÉ VYBAVENÍ Euro2A | . 75<br>. 75<br>. 75<br>75<br>75<br>76<br>76<br>77<br>77<br>. 77<br>. 81<br>. 82<br>84<br>85 |
| 6<br>7 | 5.1<br>5.2<br>5.3<br>5.4<br>5.5<br>5.6<br>5.7<br>PH<br>P(<br>7.1                              | Jak děláme uzávěrky<br>Generované uzávěrky<br>Obsah uzávěrek<br>5.3.1 Uzávěrka skupin<br>5.3.2 Uzávěrka skupin<br>5.3.2 Uzávěrka pLU<br>5.3.3 Denní uzávěrka<br>5.3.4 Intervalová uzávěrka<br>5.3.5 Uzávěrka pokladníku<br>5.3.6 Sdružená uzávěrka<br>5.3.7 Uzávěrka Zásob<br>Jak vytisknout "X" uzávěrky<br>Vzory vytištěných "X" uzávěrek<br>Jak vytisknout "Z" uzávěrky<br>Vzory vytištěných "Z" uzávěrek<br>BARMOVÉ VYBAVENÍ Euro2A<br>DMOC V NOUZI<br>Informační a chybové hlášení         | . 75<br>. 75<br>. 75<br>. 75<br>. 75<br>. 75<br>. 75<br>75<br>76<br>76<br>76<br>             |
| 6<br>7 | 5.1<br>5.2<br>5.3<br>5.4<br>5.5<br>5.6<br>5.7<br><b>PH</b><br><b>P(</b><br>7.1<br>7.2         | Jak děláme uzávěrky                                                                                                    | . 75<br>. 75<br>. 75<br>75<br>76<br>76<br>76<br>77<br>77<br>. 77<br>. 77                     |
| 6<br>7 | 5.1<br>5.2<br>5.3<br>5.4<br>5.5<br>5.6<br>5.7<br><b>PH</b><br><b>P(</b><br>7.1<br>7.2<br>7.2  | Jak děláme uzávěrky                                                                                                    | . 75<br>. 75<br>. 75<br>. 75<br>. 75<br>. 75<br>. 75<br>. 77<br>. 77                         |
| 6<br>7 | 5.1<br>5.2<br>5.3<br>5.4<br>5.5<br>5.6<br>5.7<br><b>PH</b><br><b>P(</b><br>7.1<br>7.2<br>7.2. | Jak děláme uzávěrky                                                                                                    | . 75<br>. 75<br>. 75<br>. 75<br>. 75<br>. 75<br>. 75<br>. 75                                 |

|     | 7.3 Co dělat při signalizaci "Nabij akumulátor" |                                     | 89   |
|-----|-------------------------------------------------|-------------------------------------|------|
| 7.4 | Vlast                                           | ní testy                            | 89   |
|     | 7.4.1                                           | Vlastní test elektroniky a displeje | . 90 |
|     | 7.4.2                                           | Vlastní test tiskárny               | .90  |
|     | 7.4.3                                           | Vlastní test klávesnice             | .90  |

# 1 ÚVOD

Firma Elcom Vám děkuje za nákup elektronické registrační pokladny *Euro-2000T Alpha.* 

Dříve, než začnete pokladnu používat, přečtěte si tento návod, abyste se se-

### 1.1 Důležité upozornění

- Před samotným používaním nechejte pokladnu zapnutou min.
  8 hodin, aby se dostatečně dobil interní akumulátor a záložní NiCd baterie pro uchovávání údajů.
- Pokladnu instalujte na takovém místě, kde nebude vystavená přímému slunečnímu záření, neobvyklým změnám teploty (pod 0°C a nad 50°C) a vysoké vlhkosti. Instalace na takovém místě by mohla způsobit poškození nebo zničení krytu a elektrických součástek.
- Po přenesení pokladny z chladného prostředí do teplého nebo naopak pokladnu nezapínejte minimálně 20 minut.
- Pokladna bez speciálního krytu by neměla být obsluhovaná osobou, která má mokré ruce. Voda by mohla proniknout dovnitř pokladny a zapříčinit selhání součástek.
- Pokladnu čistěte suchou, měkkou látkou. Nikdy nepoužívejte takové čistící prostředky jako je benzín a různá ředidla. Použití chemikálií může vést ke zničení krytu pokladny nebo jeho barvy.
- Zabraňte polití pokladny nápoji. Tekutiny mohou poškodit funkčnost pokladny. Klávesnici pokladny je potřebné chránit zvlášť důsledně.
- Pokladnu připojte přes dodaný adaptér do standardní síťové zásuvky (230V±10%). Jiná elektrická

známili s jejími funkcemi a činností. Tuto příručku si uschovejte i pro použití v budoucnosti. Příručka Vám pomůže, když se setkáte s jakýmikoliv problémy.

zařízení zapojená ve stejném síťovém okruhu mohou způsobit nesprávnu funkčnost pokladny. V prostředích se silným rušením používejte speciální odrušovací prostředky doporučené výrobcem pokladny.

- Když pokladna nepracuje správně, obraťte se na autorizovaného servisního technika. Nepokoušejte se pokladnu opravit sami. Pokladnu neotvírejte!
- Když má být zařízení úplně odpojené od elektrické sítě, vytáhněte sítovou zástrčku.
- Jestliže máte k pokladně připojený externí adaptér, interní akumulátor (napájí pokladnu, když není k pokladně připojený jiný zdroj el. energie) je dobíjený i při vypnuté pokladně.
- Při tisku účtenky vyčkejte, až tiskárna účtenku dotiskne. Nevytrhávejte účtenku po dobu tisku. V tomto případě může dojít k poškození tiskárny.
- Používejte jen kvalitní papírové tepelné pásky. Nekvalitní pásky mohou poškodit tiskárnu pokladny, případně zkrátit její životnost. Při používaní správných pásek a dobrém zacházení má tiskárna životnost až 25 milionů vytištěných řádků!
- Používejte papírové pásky, jejichž konec není lepený. Kdyby byla použitá taková papírová páska a nebyla by včas vyměněná za novou, může poškodit tiskárnu, případně

zkrátit jejím životnost. V takovém případě nebude na poškozenou tiskárnu uplatněna záruka.

- Pro papírové pásky jsou definované následující skladovací podmínky: papírové pásky nevystavovat slunečnímu záření, teplotě nad 40°C, zabránit styku s měkčeným PVC, změkčovadly, organickými rozpouštědly, lepidly a vodou. Při lepení uzávěrek do knihy pokladny a tržeb nanášejte proto lepidlo jen na nepotištěné konce papírových pásek, aby nedošlo ke znehodnocení vytištěných údajů. Vlastnosti papírových pásek musí zabezpečit uchování údajů při dodržení stanovených skladovacích podmínek. Je nutné používat jen pásky, které mají výrobcem zaručené potřebné vlastnosti. V případě nedodržení skladovacích podmínek nebo používání nekvalitních papírových pásek ELCOM, s. r. o. neručí za kvalitu tisku a uchování údajů.
- Pro napájení pokladny používejte dodaný typ adaptéru nebo zdroj výhradně doporučený autorizovaným prodejcem pokladen Euro. Použití jiného zdroje může vést k poškození zdroje nebo pokladny.
- Zapnuté zařízení nenechávajte bez dozoru!
- Pro komunikaci pokladny s po-čítačem používejte jen program doporučený vašim prodejcem a originální pro-

### 1.2 Základní pojmy

### Logo

Hlavička účtenky, která se tiskne na každou účtenku jako úvodní informace před popisem prodávaného zboží. Používá se na identifikaci majitele pokladny (název firmy, adresa, IČO, DIČ, DKP apod.)

**BRNĚNKA** Potraviny Brno DKP: 0123456789876543546 DIČ : 01234567/9876 **DĚKUJEME** Váš účet

pojovací kabel. Pro snímač čárových kódů používejte jen propojení podle doporučení v tomto návodu.

- Aby nedošlo ke ztrátě údajů při dlouhodobém nepoužívání pokladny, je potřebné dobít záložní NiCd baterii zapnutím pokladny min. na 8 hod. aspoň jednou za půl roku.
- V případě obsluhy a používání pokladny jiným způsobem, než je popsaný v tomto návodu, prodejce neodpovídá za správné údaje, popřípadě poškození pokladny.
  - Symbol na výrobku nebo jeho obalu upozorňuje na to, že výrobek po skončení

jeho životnosti nepatří k běžnímu domácimu odpadu, je třeba ho odevzdat do špeciálni sběrne odpadu na recyklování elektřických a lektronických spotřebičů.

Správnou likvidací tohoto produktu pomůžete zachovat přírodní zdroje a napomáhate prevenci potenciálních negatívních dopadů na životní prostředí a lidské zdraví.

Další podrobnosti si vyžádejte od místního úřadu nebo nejbližšího sběrného místa.

Doporučujeme vykonat revizi pokladny v autorizovaném servisním středisku každé dva roky.

Vyhrazujeme si právo na změnu informací v manuáli. Aktuální verze manuálů se nacházejí na stránce www.elcom.eu v sekci podpora. PLU apod.).

Iogurt bílý - 7,50 Kč.

### © Elcom s.r.o.

### <u>Skupina zboží</u>

Nazývá se také oddělení nebo jen skupina, ve zkratce i DPT (z angl. DEPARTMENT) a používá se na označení skupiny zboží, které má nějaké společné vlastnosti (mléčné

výrobky, potraviny, ovoce atd.). Je charakterizovaná názvem, parametry i cenou, jestliže ji chceme použít přímo na prodej.

(přiřazení k skupině zboží, DPH, typ

Např.: Plnotučné mléko - 13,50 Kč,

### <u>PLU</u>

Price Look Up) zkratka pro označení konkrétního zboží (položky zboží). Pod označením PLU rozumíme název zboží, prodejní cenu a příznaky

### Vztah mezi skupinami zboží a PLU

V následujícím příkladu je názorně popsaný vztah mezi skupinami zboží (odděleními) a položkami zboží (PLU), přičemž bylo použito 16 PLU a 4 skupiny zboží.

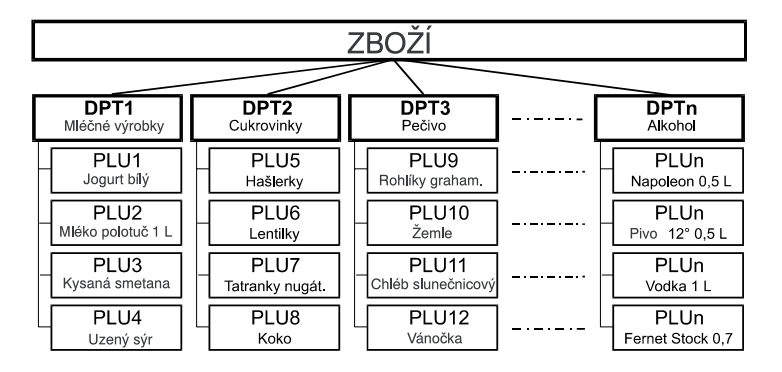

### <u>Uzávěrka</u>

Přehled o prodeji podle výběru (finanční, denní, měsíční, PLU apod.).

Jsou dva typy uzávěrek: "X" a "Z".

- "X" uzávěrky vypisují konkrétní hodnoty prodeje (podle výběru uzávěrky) bez nulování těchto údajů v paměti pokladny.
- "Z" uzávěrky vypisují hodnoty prodeje vyvolané uzávěrky a po jejich výpisu jsou tyto hodnoty v paměti pokladny vynulované.

### <u>Čárový kód</u>

Čárové zakódování číselného označení zboží podle přesně definovaných mezinárodních pravidel. Když má zboží přidělený čárový kód, je zobrazován na každém obalu tohoto zboží. Nejčastěji se pro označení zboží u nás používá 13ti místný kód podle normy EAN (EAN-13) a 8 místný kód EAN-8.

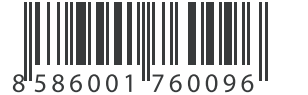

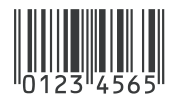

# EAN-13

### EAN-8

### Snímač čárového kódu (skener)

Zařízení, které zabezpečuje snímání pr čárového kódu zboží. Při prodeji se r

používá na zrychlené naúčtování zboží nasnímáním jeho čárového kódu.

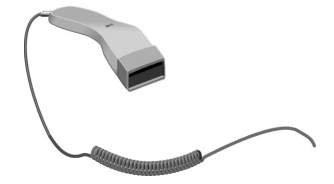

### Systémové příznaky

Základní nastavení pokladny, které má hlavní vliv na správnost funkcí celé pokladny (počet desetinných míst, zaokrouhlování, datum, čas apod.).

# 2 POPIS POKLADNY

# 2.1 Části pokladny, základní parametry

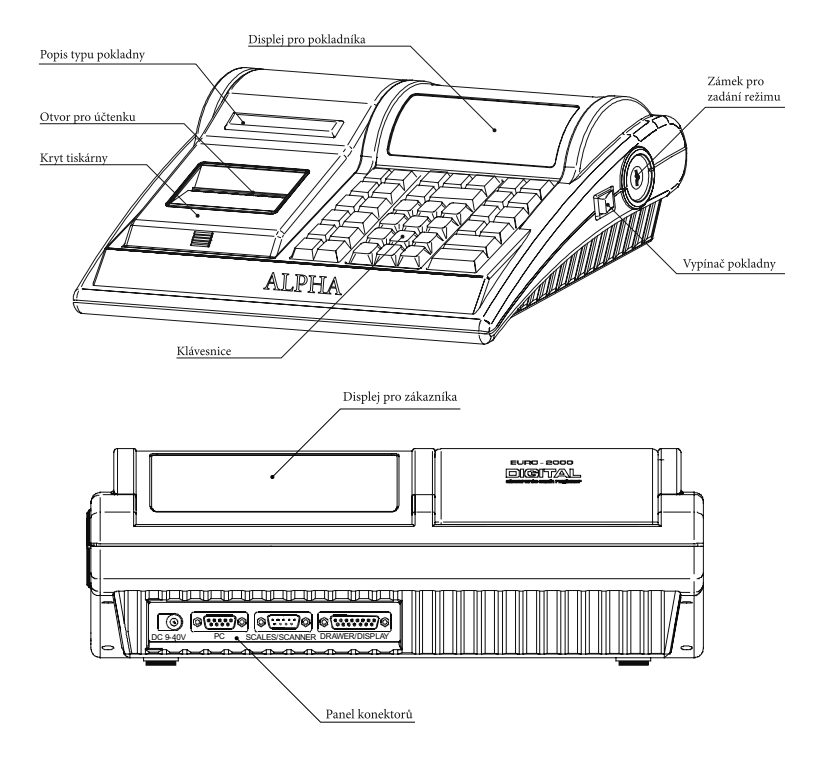

Pokladna *Euro-2000T Alpha* patří mezi přenosné pokladny. Je lehká a kompaktní. Je určena pro menší a střední provozy a ambulantní prodej. Díky velmi přístupné ceně se tato pokladna s oblibou používá i jako záložní pokladna pro případ poruchy nebo výpadku elektrické energie.

Navzdory malým rozměrům je pokladna technicky velmi dobře vybavená. Je připojitelná k počítači, k snímači čárového kódu, el. váhám a platebnímu terminálu. K pokladně je možné připojit pokladní zásuvku, externí displej a PC klávesnici.

Volitelným příslušenstvím je podsvícení zákaznického displeje, externí displej, peněžní zásuvka, externí bateriový box se šňůrou do zapalovače, šňůra do autozapalovače, vodovzdorný kryt klávesnice a taška na přenášení pokladny.

#### Pokladna Euro-2000T Alpha může být napájená:

- ze sítě 230V ± 10% prostřednictvím dodávaního síťového adaptéru
- ze zabudovaného akumulátoru
- z externího bateriového boxu •
- z autobaterie (12-24V) šňůrou do autozapalovače. ٠

Adaptér a akumulátor je súčasťou dodávky pokladnice.

#### Určení přenosná, záložní Uzávěrky DPT, PLU, pokladníků, finační, denní, intervalová, PLU - počet 2300 (10 000) zásoby DPT - počet zásob, sdružená, 8 Displej účtujícího alfanumerický, 2x20 znaků Počet pokladníků 6 Displej zákazníka 12ti místný LCD Přidlášení pokladníků heslem, právo RS-232, RS-485 PC interface přístupu Váhy a skener interface **RS-232** Počet úrovní DPH 6 Externí klávesnice PC klávesnice Tiskárna - tepelná Citizen LT-286 Zásuvka na peníze otvírání cívkou 12 V max. 6.5 řádků/s. Rychlost tisku Rozměry (mm) 310x250x112 Papírová páska 2x28 mm tepelná Počet znaků v názvu PLU 14 Hmotnost 2,4 kg Napájení akumulátor Počet znaků v řádku loga 17/8 adaptér 230V/12 V, 1,2 A Logo max. 6 řádků Velké a malé znaky Akumulátor zabudovaný, ano olověný 6V/3Ah Zvýrazněné znaky ano Úsporný režim ano Zvláštní znaky ano Spotřeba max. 15 W Popis klávesnice čes Volitelné příslušenství zásuvka, krvt klávesnice, čes. Jazyk programování bateriový box, podsvícení Jazyk na účtenkách čes. Jazyk na uzávěrkách čes.

#### Euro-2000 T Alpha - základní parametry

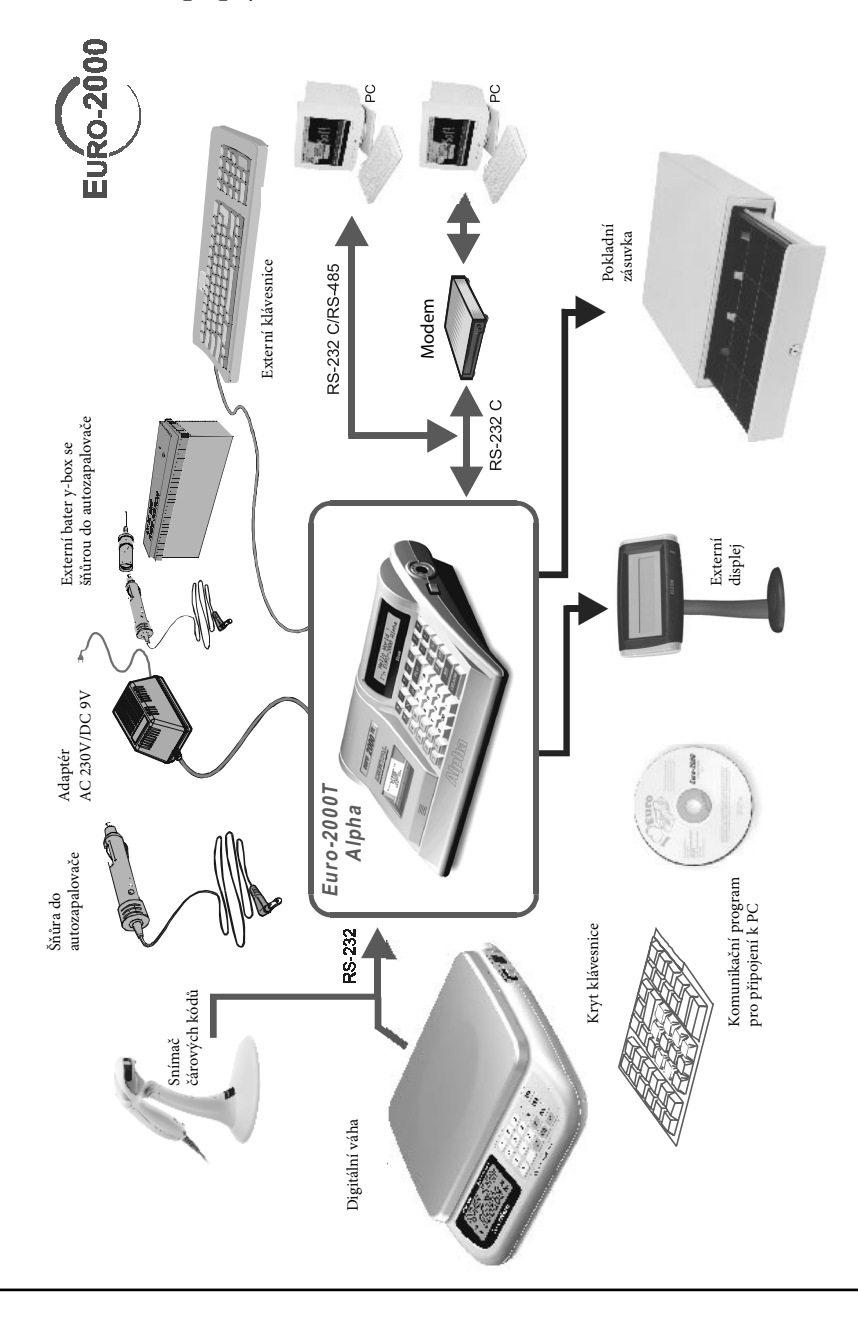

# 2.2 Možnost připojení externích zařízení

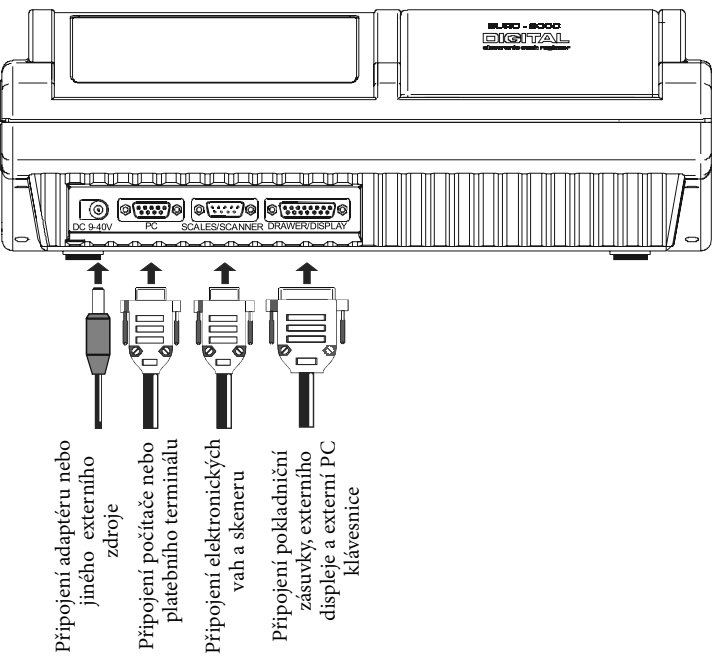

### Způsob připojení externích zařízení k Euro-2000T Alpha

<u>Upozornění:</u> O možnosti připojení jednotlivých zařízení se informujte u svého dodavatele pokladny.

### 2.3 Klávesnice pokladny Euro-2000T Alpha

Klávesnice pokladny Euro-2000T Alpha je rozdělená na 3 základní skupiny kláves - klávesy skupin zboží, numerické (číselné klávesy) a funkční klávesy.

Klávesy jsou v dalším textu této příručky označené černou barvou s bílým popisem. Numerické klávesy naopak mají bílou barvu a černý popis.

Klávesy jsou pro rychlou orientaci označené velkými a jednoduchými ikonami. Název funkce je napsaný malými písmeny pod ikonou klávesy.

Klávesnice pokladny Euro-2000T Alpha je velmi komfortní a připravená pro celodenní práci. Funkční klávesy a klávesy skupin jsou vybavené přehlednými odnímatelnými krytkami pro umístění nálepek. Práci si můžete zjednodušit tím, že si klávesy skupin zboží označíte vlastními názvy skupin (mléčné výrobky, alkohol, pečivo atd.).

Klávesnice je zařízení citlivé na zvýšenou prašnost, vlhkost a špínu. Jestliže bude Vaše pokladna umístěná v takovém prostředí, doporučujeme použít přehledný vodovzdorný kryt klávesnice. Kryt žádejte od svého dealera. Pomůže Vám předcházet poruchám klávesnice a udržovat pokladnu stále funkční. Poškozený, či velmi znečištěný kryt snadno nahradíme novým.

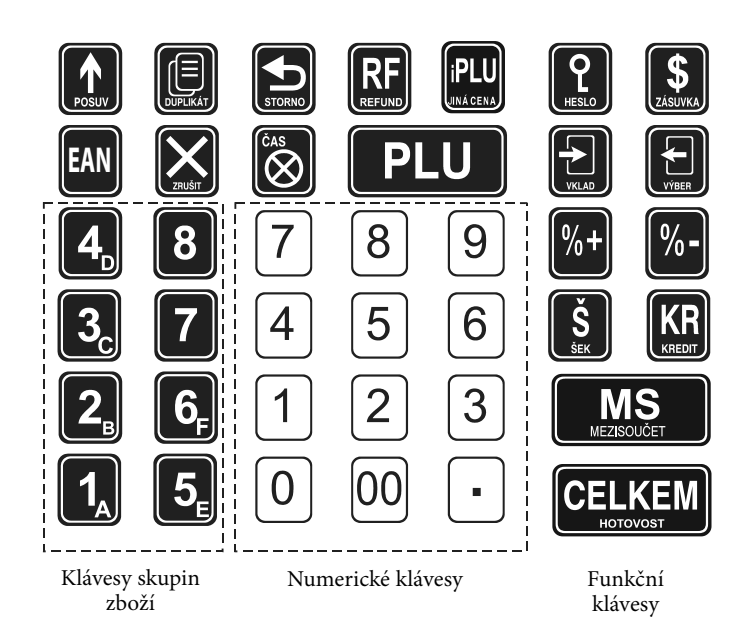

### 2.4 Názvy a funkce kláves

| 0.9 | Numerické klávesy (slouží k zadávání číselných údajů).                                                                                                    |
|-----|----------------------------------------------------------------------------------------------------|
| 18  | Klávesy skupin zboží. Používají se při účtování zboží pomocí<br>skupin zboží (kapitola 4.4.). V režimu X a Z se používají<br>na vyvolání zprávy skupin zboží (oddělení). V režimu P se<br>používají na programování skupin zboží.                                                                    |
|     | Klávesa <b>POSUV</b> posouvá pásku účtenky bez tisku. Stiskem<br>klávesy se páska posune o cca 1,5 cm.                                                                                                    |
| EAN | Klávesa EAN. V režimu R aT je po stisku této klávesy možné<br>zadání čárového kódu zboží přímo z klávesnice. Stiskem<br>klávesy bezprostředně po stisku klávesy 🔐 (REFUND) je<br>možné zapínat nebo vypínat tisk účtenky. Vypnutí tisku je<br>signalizované znaky "Prn" a je možné jenom v režimu T. |

X

Ь

RF

Při propojení pokladny s elektronickými váhami se používá na načítání hmotnosti váženého zboží do pokladny. Po ukončení transakce je možné stiskem této klávesy bezprostředně po stisku klávesy (REFUND) vytisknout znovu celou poslední účtenku. Účtenka je označena názvem "**DUPLIKÁT**". V režimu X se používá na vytištění elektronického žurnálu. V režimu P se používá na programování zásob PLU.

Klávesa **ZRUŠIT** se používá na vymazání částky, která byla chybně zadaná z numerické klávesnice. Tato klávesa též ruší chybně zadanou funkci a zvukovou signalizaci CHYBA/ALARM.

Klávesa **STORNO** se používá na opravu už zaregistrované položky. V režimu P se používá na programování funkčních textů.

Klávesa **REFUND** umožňuje vrácení peněz, např. za poškozené zboží, po dobu prodeje nebo jako samostatnou transakci. Kombinací této klávesy s klávesou (DUPLIKÁT) je možné v režimu R a T (když není rozúčtovaný nákup) vytisknout znovu celou poslední účtenku. Účtenka je označená názvem "DUPLIKÁT". Kombinací této klávesy s klávesou (MS) (MEZISOUČET) v režimu R (jestliže není rozúčtovaný nákup) je možné přepínat možnost normálního prodeje nebo výdeje zboží (vytvořit dodací list). Kombinací této klávesy s klávesou (MS) je možné zapínat nebo vypínat tisk účtenky. V režimu P se používá na programování daní.

Klávesa ČAS/X se používá na násobení, když se účtuje více kusů z té stejné položky zboží. Používá se též na zobrazení času v režimu registrace. V režimu X se touto klávesou aktivuje podsvícení.

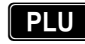

iPLU

2

Klávesa **PLU** (PRICE LOOK UP) dává možnost pomocí kódu položky vyvolat naprogramované údaje o ceně položky, názvu, skupině zboží, DPH apod. Prodej zboží přes PLU. V režimu X a Z se používá na vyvolání zprávy PLU. V režimu P se používá na programování položek.

Klávesa jiná cena umožňuje ruční zadání ceny položky zboží, které potlačí naprogramovanou cenu PLU, pro jeden záznam. V režimu P se používá na rychlé programování cen položek.

Klávesa **HESLO** se používá v režimu R a T na identifikaci pokladníka pomocí hesla a jeho přihlášení se do pokladny. Tím je odpovědnost za transakce rozdělená na různé pokladníky. Jméno přihlášeného pokladníka se tiskne na účtence. Transakce se zaznamenávají na účet pokladníka a zobrazují se v uzávěrce pokladníků. V režimu stornování (R nebo T) má funkci skoku na předcházející položku. V režimu X a Z se používá na vyvolání zprávy pokladníků. V režimu P se používá na programování pokladníků.  $\left| \mathbf{f} \right|$ 

%+ %-

KR

Š

Klávesa ZÁSUVKA se používá na vytištění zákaznického nebo jiného referenčního čísla na účtenku. Používá se též na otevření peněžní zásuvky bez prodeje. V režimu stornování (R nebo T) má funkci skoku na další položku. V režimu X a Z se používá na vyvolání zprávy o prodejních údajích pro PC.

> Klávesa VKLAD se používá na zaznamenání přijatých plateb, jako neobchodní transakce. Je to například vložení denní počáteční hotovosti do peněžní zásuvky (kapitola 4.10.). V režimu stornování (R nebo T) má funkci skoku o pět položek dále. V režimu P se používá na programování systémových příznaků.

Klávesa VÝBĚR se používá na zaznamenání vydání hotovosti nebo šeků z pokladny jako neobchodní transakce. Používá se při odvodu tržby z pokladny (kapitola 4.11.). V režimu stornování (R nebo T) má funkci skoku o pět položek zpět. V režimu P se používá na programování loga účtenky.

Procentuální **přirážka, sleva**. Tyto dvě klávesy se používají pro připočtení procentuální přirážky nebo odečtení procentuální slevy pro dané zaúčtování nebo pro celou transakci podle naprogramovaných hodnot. V režimu P se klávesa **18** používá na programování příznaků elektronického žurnálu.

Zobrazuje a podle nastavení čtvrtého sys. příznaku tiskne současnou hodnotu mezisoučtu. V režimu R (když není rozúčtovaný nákup) je možné stlačením této klávesy bezprostředně po stisku klávesy (REFUND) přepínat možnost normálního prodeje, nebo výdeje zboží (vytvořit dodací list)

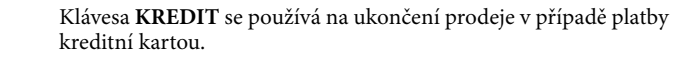

Klávesa ŠEK se používá na ukončení transakce v případě placení šekem. V režimu P se používá na vytištění naprogramovaných údajů.

Klávesa **CELKEM/HOTOVOST** se používá na ukončení prodeje, když se platí hotovostí. V režimu X a Z se používá na vyvolání denní zprávy.

### 2.5 Popis displejů

### 2.5.1 Popis displeje pro účtujícího

Displej pokladny Euro-2000T Alpha pro účtujícího (pokladníka) je dvouřádkový alfanumerický typu LCD. Na každém řádku je možné zobrazit až dvacet znaků. Označení alfanumerický znamená, že na dispeji je možné zobrazit libovolné znaky (čísla, písmena). Čtení zpráv z tohoto displeje je tedy velmi jednoduché a srozumitelné.

Displej pokladny Euro-2000T Alpha pro účtujícího má standardně zabudovné podsvícení.

Displej pro účtujícího:

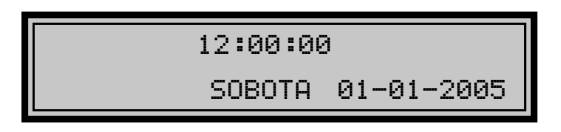

### 2.5.2 Popis displeja pre zákazníka

Displej pokladnice Euro-2000T Alpha pre zákazníka je typu LCD a má 8 veľkých a štyri menšie číselné segmenty. Navyše obsahuje popisné texty (ikony) PLU, DPT a LowBat.

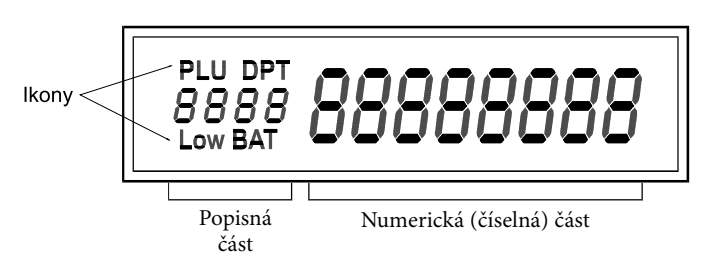

Displej pro zákazníka pokladny Euro-2000T Alpha můžeme rozdělit na popisnou část a na numerickou (číselnou) část. V pokladně se využívá jen numerická část displeje na zobrazování číselných hodnot (cen). Podsvícení displeje pro zákazníka je volitelným příslušenstvím pokladny. O instalaci podsvícení displeje pro zákazníka můžete požádat Vašeho autorizovaného dealera pokladen Euro-2000.

### 2.5.3 Ovládání podsvícení displejů

Podsvícení displejů zvyšuje kontrast displejů, chrání Váš zrak a umožňuje Vám pokladnu používat i v prostředí s nedostatečným osvětlením.Displej pro účtujícího pokladny Euro-2000T Alpha je standardně vybavený podsvícením. Podsvícení displeje pro zákazníka je volitelným příslušenstvím pokladny. O instalaci podsvícení displeje pro zákazníka můžete požádat Vašeho

Displej pro zákazníka:

Euro-2000T Alpha

autorizovaného dealera pokladen Euro-2000.

Podsvícení displejů zvyšuje spotřebu elektrické energie a zkracuje dobu provozu pokladny pomocí akumulátoru. Z tohoto důvodu si můžete aktivaci podsvícení podle potřeby jednoduše měnit. Když je podsvícení aktivované a není stlačená žádná klávesa po dobu 15 sekund, podsvícení se automaticky vypíná. Po stisku klávesy se opět zapíná.

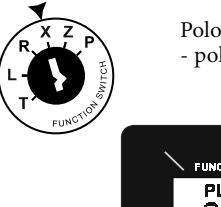

Poloha klíče v přepínači funkcí - poloha "X"

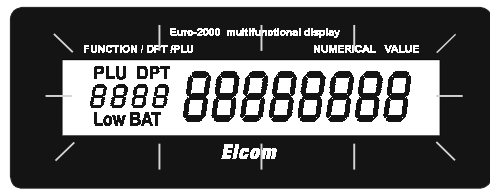

### Postup při změně aktivace podsvícení:

- 1. Klíč v přepínači funkcí otočte do polohy "X", pokladna je v režimu X.
- 2. Stiskem klávesy 🐻 se mění aktivace podsvícení.

### 2.6 Klíče a zámek pro zadání režimu pokladny

Funkční zámek umožňuje zvolit pracovní režim pokladny. Jednotlivé klíče umožňují pracovníkům používajícím registrační pokladnu pracovat v různých režimech (účtovat, programovat, dělat uzávěrky atd.). Zámek zároveň chrání před neoprávněným používaním pokladny.

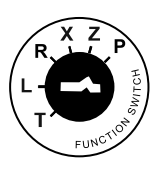

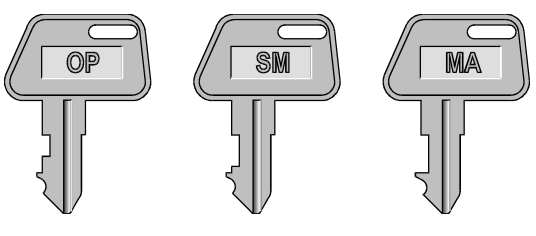

Používají se následující klíče:

Klíč operátora/pokladníka(označený OP)umožňuje práci v režimu L-R-XKlíč submanažera/(označený SM)umožňuje práci v režimu L-R-X-Zpodvedoucího(označený MA)umožňuje práci ve všech<br/>režimech pokladny T-L-R-X-Z-P

T Režim tréninku má všechny funkce režimu R.V tomto režimu součty nejsou započítávané jako prodejní transakce do denních uzávěrek. Účtenky vytištěné v tomto režimu jsou označené textem "ZKOUŠKA". Při přepnutí pokladny do tohoto režimu se na displeji zobrazí v prvním řádku aktuální čas a ve druhém řádku popis režimu: "TRÉNINKOUS REŽIM T"

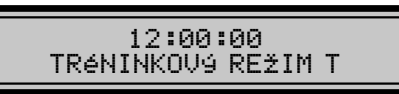

L Pozice - zamknutá pokladna. Při přepnutí pokladny do tohoto režimu se na displeji zobrazí v prvním řádku aktuální čas a ve druhém řádku popis režimu: "L REŽIM". Klávesnice je nefunkční. Když je pokladna připojená k síti, jsou napájené obvody s údaji o prodeji, čase a datu. Tento režim slouží na dobíjení NiCd baterie, která zálohuje údaje, když je přerušený přívod elektrické energie.

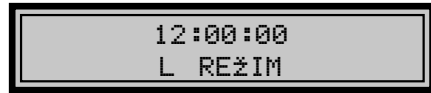

R Pozice - registrace. Tato pozice se používá pro všechny registrace a transakce. Při přepnutí do tohoto režimu se na displeji zobrazuje v prvním řádku aktuální čas a ve druhém řádku popis aktuálního dne a data do doby, než začnete účtovat.

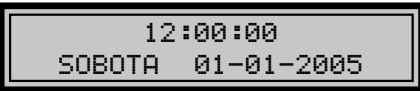

X Režim X se používá na vytištění přehledů o prodeji. Vytištění přehledů nenuluje údaje o prodeji pokladny (viz kapitola 5). V tomto režimu se na displeji zobrazí v prvním řádku aktuální čas a ve druhém řádku popis režimu: X REŽIM".

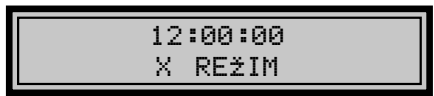

Z Režim Z se používá na vytištění všech druhů přehledů, které nulují registry pokladny. V tomto režimu se na displeji zobrazí v prvním řádku aktuální čas a ve druhém řádku popis režimu: "Z REŽIM".

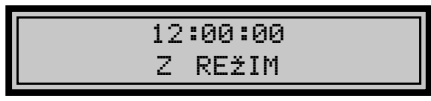

P V tomto režimu se na displeji zobrazí v prvním řádku aktuální čas a ve druhém řádku popis režimu "PROGRAMOVACÍ REŽIM P".

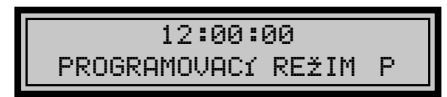

# 2.7 Zavedení papírové pásky do tiskárny

Pro práci pokladny Euro-2000T Alpha používáme tepelné papírové pásky šířky 28 mm. Jedna z nich (levá) slouží pro tisk účtenky pro zákazníka a druhá (pravá) pro tisk kontrolní pásky - žurnálu. Používejte jen kvalitní kotoučky maximálně s návinem (průměrem) 60 mm!

Pro správnou funkci pokladny je nutné se přesvědčit, zda tisk na tepelních páskach je dostatečně sytý. V případě problémů kontaktujte autorizovaného dealera pokladen Euro-2000T Alpha.

Jemným tlakem palce levé ruky na kryt tiskárny v prostoru rastrované plochy (šipka) vysuňte kryt tiskárny z horního krytu pokladny a kryt sejměte.

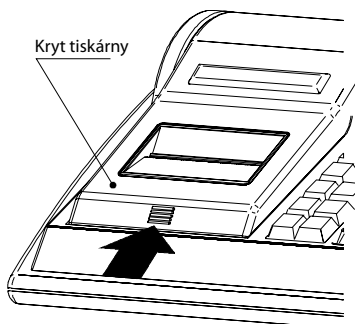

Do lůžka pro papírovou pásku vložte kotoučky papírovích pásek tak, aby se pásky odvíjeli směrem dopředu ze spodní strany (viz. druhý obrázek). Konec pásky zarovnejte zastřihnutím. Konec pásky nesmí obsahovat nečistoty či zbytky lepidla.

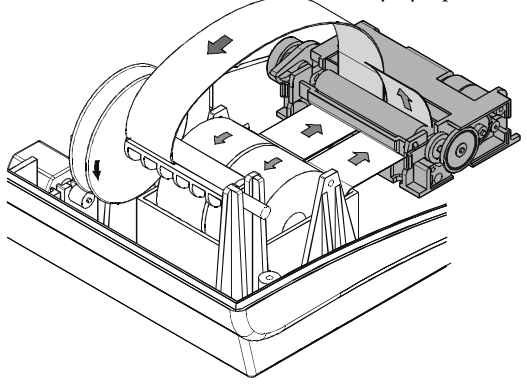

Obě dvě pásky vložte do vstupního otvoru tiskárny a papír jemně zasuňte. Páska pro zákazníka musí procházet prostorem snímače konce pásky. Stlačte tlačítko (POSUV). Tiskárna si pásky sama zavede do mechanismu. Pásky vycházejí horní štěrbinou tiskárny. Tlačítkem vysuňte asi 30 cm pásky.

Pravou pásku zaveďte podle obrázku do štěrbiny navíjecí cívky tak, aby se hrana pásky dotýkala štítu navíjecí cívky (na její pravé straně). Navíjecí cívku několikrát otočte ve směru otáčení a přesvědčte se, zda páska

drží. Navíjecí cívku uložte do určených držáků a jemně ji otočte, aby se papírová páska kontrolní pásky jemně napnula.

Pásku pro zákazníka zaveďte do štěrbiny trhadla účtenky v krytu tiskárny.

Zavřete kryt tiskárny. Odtrhněte vyčnívající pásku a můžete začít účtovat.

### 2.8 Použití a skladování papírových pásek

V tiskárně pokladny Euro-2000T Alpha je potřebné používat papírové termo pásky šířky 57 mm. Pro papírové pásky jsou definované následující skladovací podmínky:

- papírové pásky nevystavovat slunečnímu záření
- teplotě nad 40°C
- zabránit styku s měkčeným PVC, změkčovadly organickými rozpouštědly, lepidly a vodou.

Při lepení uzávěrek do knihy pokladny a tržeb nanášejte proto lepidlo jen na nepotištěné konce papírových pásek, aby nedošlo k znehodnocení vytištěných údajů.

Vlastnosti papírových pásek musí zabezpečit uchování údajů při dodržení stanovených skladovacích podmínek. Je potřeba používat jen pásky, které mají výrobcem zaručené potřebné vlastnosti. V případě nedodržení skladovacích podmínek nebo používání nekvalitních papírových pásek Elcom s. r. o. neručí za kvalitu tisku a uchování údajů. Používejte papírové pásky, jejichž konec není lepený. Kdyby byla použita taková papírová páska a nebyla by včas vyměněná za novou, mohla by poškodit tiskárnu, případně zkrátit jejími životnost. V takovém případě nebude na poškozenou tiskárna uplatněná záruka.

# 3 PROGRAMOVÁNÍ POKLADNY

# 3.1 Doporučený postup při programování pokladny

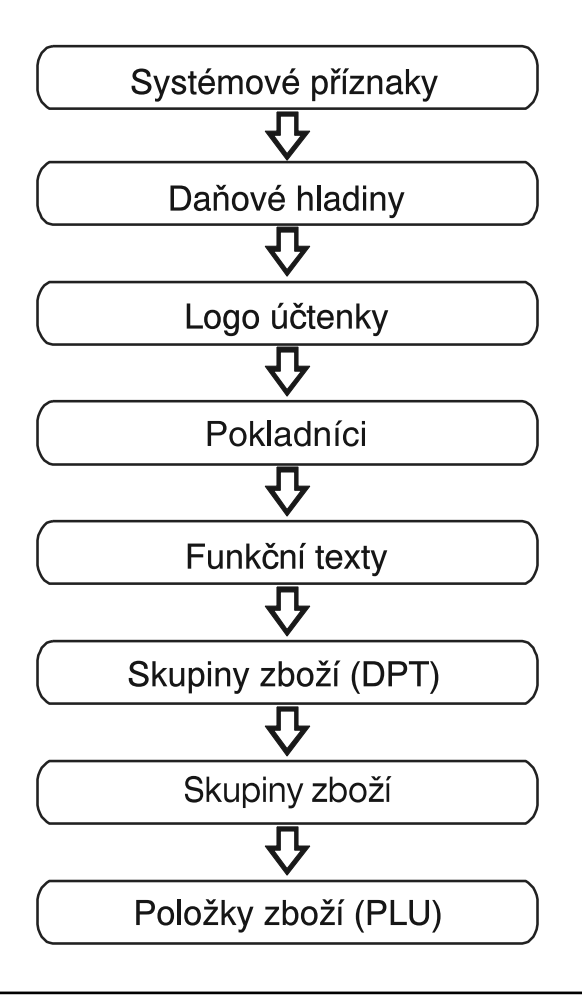

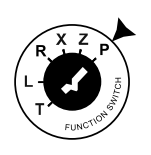

### 3.2 Programování systémových příznaků

Předtím, než začnete pokladnu programovat, doporučujeme si část PROGRAMOVÁNÍ PŘÍZNAKŮ přečíst aspoň jednou celou!

### 3.2.1 Počáteční programování systémových příznaků

Systémové příznaky jsou údaje, které mají hlavní vliv na správnou funkčnost celé pokladny (počet desetiných míst, zaokrouhlování, datum, čas apod.)

Postup při programování systémových příznaků:

 Klíč režimu pokladny otočte do polohy "P". Na displeji se objeví nápis "PROGRAMOUACÍ REŽIM

P".Polohu, P" je možné nastaviť len poPolohu "P" je možné nastavit jen pomocí klíče manažera označeného jako (MA).

2. Stlačte klávesu 🛃 (VKLAD).

- 3. Po zadání potřebných hodnot příznaku, stiskem klávesy (MS) (MEZISOUČET) uložíte zadanou hodnotu příznaku a následuje programování dalšího příznaku. Podobně pokračujete, až naprogramujete všechny potřebné příznaky.
- Naprogramované nastavení příznaků si můžete vytisknout stiskem klávesy (S) (ŠEK).
- 5. Programování ukončíte stiskem klávesy **CELKEM** (CELKEM).

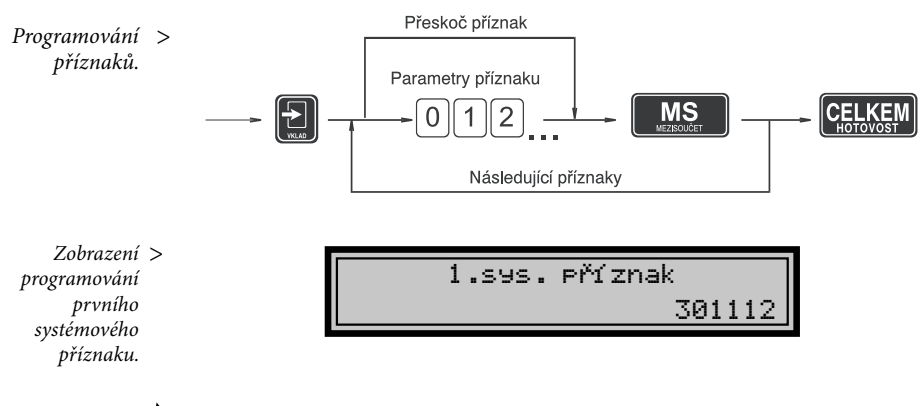

# R Z P L T FUNCTION

### 3.2.2 Opravy systémových příznaků

- Abyste mohli změnit nastavení kteréhokoliv ze systémových příznaků, otočte klíč režimu pokladny do polohy "P".
- Zadejte číslo příznaku, jehož hodnotu chcete upravovat a stlačte klávesu (VKLAD).

- Změňte hodnotu příznaku podle potřeby a stlačte klávesu MS (MEZISOUČET).
- Nové naprogramované nastavení příznaků si můžete vytisknout stiskem klávesy (ŠEK).
- Programování ukončíte stiskem klávesy CELKEM (HOTOVOST).

< Oprava nastavení příznaků.

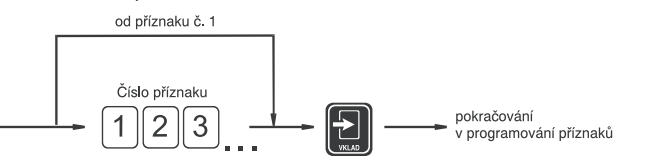

3.2.3 Vytištění nastavení systémových příznaků

Když se nacházíte v programovacím režimu, stiskem klávesy (VKLAD) zvolíte programování příznaků a stisskem klávesy (ŠEK) vytisknete

nastavení příznaků. Vytištění hodnoty konkrétního programovaného příznaku je možné stiskem klávesy (EAN).

| Systém. přízr<br>01 sys příznak | naky    |
|---------------------------------|---------|
| oriojoiprininak                 | 301112  |
| 02.sys.příznak                  | 103360  |
| 03.sys.příznak                  |         |
| 04.svs.příznak                  | 0010001 |
|                                 | 1000    |
| 05.sys.příznak                  | 031000  |
| 06.sys.příznak                  |         |
| 07 svs příznak                  | 00100   |
| 00%                             | 0.00%   |
| 08.sys.příznak                  | 0.000/  |
| 00%                             | 0.00%   |
|                                 |         |

# <u>3.2.4 Příznak 1 - počet des. míst pro zobrazování cen a DPH, způsob zaokrouhlování</u>

| Číslice | Zákl. nastavení | Příznak #> 1 301112 < hodnota                                                                                                    |
|---------|-----------------|----------------------------------------------------------------------------------------------------|
| 1       | 0               | Způsob zaokrouhlování : 0 - od 5 nahoru<br>1 - vždy směrem nahoru<br>2 - vždy směrem dolů<br>3 - čtvrtinové (do 0,24 dolů, od 0,25 do<br>0,74, na 0,5 a od 0,75 nahoru) |
| 2       | 0               | Způsob výpočtu daně : 0 - DPH je součástí ceny<br>1 - DPH je dopočítané k ceně                                                                                          |
| 3       | 1               | Počet desetinných míst pro zaokrouhlování ceny nákupu (0 - 3)                                                                                                    |
| 4       | 1               | Počet desetinných míst, na které se má zaokrouhlovat daň (0 - 3)                                                                                                    |
| 5       | 1               | Počet desetinných míst, na které se má zaokrouhlovat cena (0 - 3)                                                                                                    |
| 6       | 2               | Počet desetinných míst pro zobrazování ceny a daně (0 - 3)                                                                                                    |

Poznámka: Hodnoty 1. příznaku je možné měnit jen když ještě nebyla vykonaná fiskalizace.

| ăr II   |                 | 2 103260                                                                                                    |
|---------|-----------------|----------------------------------------------------------------------------------------------------|
| Cislice | Zakl. nastaveni | Priznak #> - I UULLUU < hodnota                                                                                     |
| 1       | 1               | Tisk daňových údajů :<br>0 - údaje o daních se netisknou na účtenku<br>1 - údaje o daních se tisknou na účtenku     |
| 2       | 0               | Formát zobrazování data :<br>0 - den, měsíc, rok<br>1 - měsíc, den, rok                                             |
| 3       | 3               | Počet desetinných míst pro zadávání množství (0 - 3)                                                                |
| 4       | 2               | Počet volných řádků mezi účtenkami (0 - 6)                                                                          |
| 5       | 6               | Počet řádků loga (0 - 6)                                                                                            |
| 6       | 0               | Dvojnásobné použití násobení množství<br>0 - výpočet zlomkového množství<br>1 - výpočet dvakrát násobeného množství |

### 3.2.5 Příznak 2 - výpis daně, počet řádků loga, volné řádky

### 3.2.6 Příznak 3 - nulování čísla účtenky, číslo pokladny, číslo

| Číslice | Zákl. nastavení | Příznak #> 3 0010001 < hodnota                                                                          |
|---------|-----------------|----------------------------------------------------------------------------------------------------|
| 1       | 0               | Nulování pořadového čísla účtenky<br>0 - po vykonaní denní uzávěrky<br>1 - po vykonaní měsíční uzávěrky |
| 2 - 3   | 01              | Číslo pokladny (01 - 99)                                                                                |
| 4 - 7   | 0001            | Číslo účtenky                                                                                           |

### 3.2.7 Příznak 4 - vynucené operace

| Číslice | Zákl. nastavení | Příznak #> 4 1000 < hodnota                                                                                                    |
|---------|-----------------|----------------------------------------------------------------------------------------------------|
| 1       | 1               | Výpis hodnoty mezisoučtu na tiskárně po stisku klávesy Mezisoučet<br>0 - ne<br>1 - ano                                                      |
| 2       | 0               | Povinné stlačení klávesy Mezisoučet při ukončení prodeje<br>0 - stlačení je nepovinné<br>1 - stlačení je povinné                            |
| 3       | 0               | Povinné zadávání čísla kreditní karty při placení na Kredit<br>0 - zadávání čísla karty je nepovinné<br>1 - zadávání čísla karty je povinné |
| 4       | 0               | Povinné zadávání placené hodnoty<br>0 - zadávání hodnoty je nepovinné<br>1 - zadávání hodnoty je povinné                                    |

| Číslice | Zákl. nastavení | Příznak #> 5 031000 < hodnota                                                                                                    |
|---------|-----------------|----------------------------------------------------------------------------------------------------|
| 1       | 0               | Programování koncového znaku pro snímač čárového kódu<br>0 - zakončovací znak je CR a LF<br>1 - zakončovací znak je CR<br>2 - zakončovací znak je LF     |
| 2       | 3               | Programování komunikační rychlosti pro snímač čárového kódu<br>0 - 1 200 Bd<br>1 - 2 400 Bd<br>2 - 4 800 Bd<br>3 - 9 600 Bd<br>4 - 19 200 Bd             |
| 3       | 1               | Programování komunikační rychlosti pro PC<br>0 - 9 600 Bd<br>1 - 38 400 Bd                                                                               |
| 4       | 0               | Výběr komunikačního protokolu pro elektronické váhy<br>0 - CAS Morcan, MARTES T<br>1 - MARTES M,<br>2 - Macca<br>3 - Mettler Toledo<br>8 - Motex         |
| 5       | 0               | Směr přenosu dat v režimu PC-ON LINE<br>0 - údaje o prodeji mohou být jen vysílané z PC<br>1 - údaje o prodeji mohou být vysílané z PC i přijímané do PC |
| 6       | 0               | Výběr komunikačního protokolu pro platební terminál<br>0 - není povolena komunikace s plat. terminálem,<br>I - Bull Amadeo,<br>2 - Pin Pad-KeyCorp       |

# 3.2.8 Příznak 5 - parametry sériových přenosů

# 3.2.9 Příznak 6 - nastavení módů tisku

| Číslice | Zákl. nastavení | Příznak #> 6 00100 < hodnota                                                                               |
|---------|-----------------|----------------------------------------------------------------------------------------------------|
| 1       | 0               | Programování módu tisku bez připojení adaptéru<br>0 - normální mód<br>1 - ekonomický mód<br>2 - rychlý mód |
| 2       | 0               | Programování módu tisku s připojeným adaptérem<br>0 - normální mód<br>1 - ekonomický mód<br>2 - rychlý mód |
| 3       | 1               | Tisk grafického loga<br>0 - grafické logo není tištěné<br>1 - grafické logo je tištěné                     |
| 4       | 0               | nevyužité                                                                                                  |
| 5       | 0               | nevyužité                                                                                                  |

| Číslice | Zákl. nas-<br>tavení | Příznak #> 7 00 0000 < hodnota                                              |
|---------|----------------------|-----------------------------------------------------------------------------|
| Vlevo   | 00                   | Limit pro ruční zadání přirážky po dobu prodeje (00%-99%)                   |
| Vpravo  | 0000                 | Naprogramovaná hodnota přirážky<br>(pro naprogramování 10% zadejte 1 0 0 0) |

### 3.2.10 Příznak 7 - limit a hodnota procentuální přirážky

Poznámka: Přesun z programování limitu (čísla vlevo) na programování hodnoty (čísla vpravo) se vykonává klávesou MS (Mezisoučet). Směrová šipka ukazuje na hodnotu, kterou programujete.

### 3.2.11 Příznak 8 - limit a hodnota procentuální slevy

| Číslice | Zákl. nastavení | Příznak #> 8 00 0000 < hodnota                                           |
|---------|-----------------|--------------------------------------------------------------------------|
| Vlevo   | 00              | Limit pro ruční zadání slevy po dobu prodeje (00%-99%)                   |
| Vpravo  | 0000            | Naprogramovaná hodnota slevy<br>(pro naprogramování 15% zadejte 1 5 0 0) |

Poznámka: Přesun z programování limitu (čísla vlevo) na programování hodnoty (čísla vpravo) se vykonává klávesou (MS) (Mezisoučet). Směrová šipka ukazuje na hodnotu, kterou programujete.

### 3.2.12 Příznak 9 - nastavení času

| Číslice | Zákl. nastavení | Příznak # ——> <b>9</b> | 1200 < hodnota |
|---------|-----------------|------------------------|----------------|
| 1 a 2   | 12              | Programování hodin     |                |
| 3 a 4   | 00              | Programování minut     |                |

### 3.2.13 Příznak 10 - nastavení data

| Číslica | Zákl. nastavení | Příznak #> 10 | 010199 < hodnota |
|---------|-----------------|---------------|------------------|
| 1 a 2   | 01              | Den           |                  |
| 3 a 4   | 01              | Měsíc         |                  |
| 5 a 6   | 99              | Rok           |                  |

Poznámka 1: Pokladna automaticky rozpoznává přestupné roky a přesný počet dní v jednotlivých měsících.

Poznámka 2: Není možní naprogramovat menší dátum a čas jako dátum a čas posledního zapsaného záznamu ve fiškálni paměti (napr. denní uzávěrky). od první hladiny

1 5

číslo daňové hladiny

MS

Programování následující daňové hladiny

### 3.3 Programování daňových sazeb

Pokladna umožňuje pracovat až se 6 úrovněmi daně z přidané hodnoty a nulovou sazbou. Sazba daně a její

RF

název je programovatelný. Šestá daňová hladina není v ČR programovatelná.

CELKEM

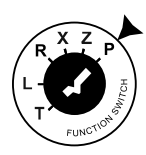

< Postup při programování.

MS

Potvzení

změny

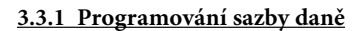

Přeskoč řádek

Sazba

0 9

Otočte klíč, kterým volíte režim pokladny, do polohy programování - polohy "P". Stlačte klávesu (**REFUND**). Na displeji se zobrazí číslo programované daňové hladiny a její sazba. Zadejte sazbu daně bez desetinné tečky. První dvě čísla představují celou část sazby daně v procentech a poslední dvě čísla desetinou část daňové sazby (pro DPH 19% to je 1900). Stlačte klávesu S. Displej sa nastaví na programovanie názvu (popisu dane).

Poznámka 1: Sazba daně se dá změnit až po vykonání denní uzávěrky v režimu "Z".

Poznámka 2: Když potřebujete zakázat (deaktivovat) konkrétní daňovou hladinu, naprogramujte její sazbu vyšší než 100.00%.

### 3.3.2 Potvrzení změny daní

Jelikož se sazby daňových hladin zapisují všechny najednou do fiskální paměti, nelze je programovat po jedné. Proto se jednotlivé sazby nejprve uloží do pomocné pracovní paměti (postup je popsán v předchozí podkapitole). Po naprogramování všech hladin se klávesou **(CELKEM)** ukončí programování a pokladna bude vyžadovat potvrzení zadaných hodnot sazeb daňových hladin.

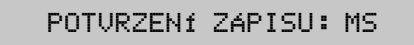

< Zobrazení potvrzení zápisu.

Pro potvrzení změny se očekává stisknutí klávesy **MEZISOUČET**. Potvrzením se naprogramované hodnoty zapíší do fiskální paměti. Nemají-li se změny provést, je zapotřebí stisknout libovolnou jinou klávesu. Zobrazení > programování sazby první daňové hladiny.

# 1.hladina SAZBA 5.00%

### 3.3.3 Vytištění naprogramovaných hodnot daně

Naprogramované hodnoty si môžete overiť ich vytlačením po stlačení tlačidla **S** (ŠEK)v režimu programování daně. Když se nacházíte v jiném režimu programování, stlačte klávesu **S** (REFUND) a potom klávesu **S** (ŠEK).

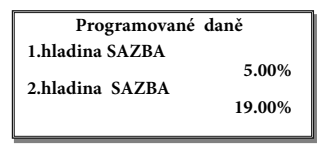

### 3.4 Programování loga účtenky

Pokladna umožňuje vytisknout na začátku účtenky až 6 řádků loga firmy (např. "Potraviny Brněnka", "Děkujeme Vám" apod.). Každý řádek umožňuje vytisknout až 17 znaků normální velikosti nebo 8 znaků dvojnásobné velikosti jedném řádku loga. Znaky a jim odpovídající hexadecimální číselné kódy jsou uvedené v hexadecimální a abecední tabulce znaků (kapitola 3.13.). Při programování kódů používáme pro zadávání písmen A až F klávesy skupin 🚺 až 💽 v tomto pořadí. Čísla 0-9 zadávejte pomocí numerické (číselné) klávesnice.

### 3.4.1 Počáteční programování loga

Otočte klíč, kterým volíte režim pokladny, do polohy programování - polohy "P" a stlačte klávesu **(VÝBĚR)**. Na displeji je v prvním řádku zobrazené aktuální číslo programovaného řádku loga a ve druhém naprogramovaný text. Zadejte kódy pro celý řádek a stlačte klávesu **MS** (MEZISOUČET). Na displeji se nastaví nasledující řádek, který budete programovat. Když uděláte při programování textu chybu, klávesou (ZRUŠIT) je možné postupně opravit předcházející znaky. Když si chcete vytisknout logo a zkontrolovat správnost Vašeho programování, stlačte klávesu (Š(ČEK). Vytištění hodnoty konkrétního programovaného řádku loga je možné stiskem klávesy (EAN). Režim programování loga ukončíte stiskem klávesy (EKEM).

Postup při programování loga účtenky:

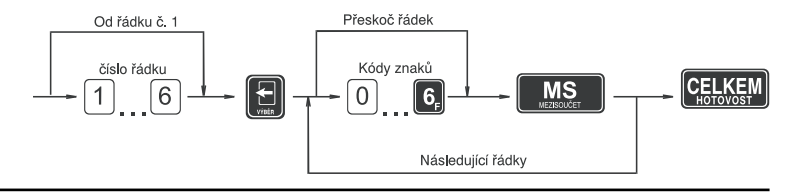

30

31

gramování textu "Elcom s.r.o." v prvním řádku

1. řadek loga ELCOM s.r.o.

Poznámka: Před programovaním názvů doporučujeme vypsat si hexadecimální řetězce na papír. Při rychlém vyhledávání kódů Vám nejvíc pomůže abecední tabulka znaků (kapitola 3.13). Naprogramované znaky budou tištěné na tiskárně postupně zleva na místě, na kterém byly naprogramované.

### 3.4.2 Oprava řádků loga

Při opravách textů loga účtenky, otočte klíč do polohy "P". Zadejte číslo řádku, který chcete upravit, a stlačte klávesu

(VÝBĚR). Pokračujte stejně jak při úvodním programování loga účtenky.

### 3.4.3 Vytištění naprogramovaných řádků loga

Naprogramované řádky loga si můžete vytisknout v režimu programování stiskem klávesy 🛐. Vytištění hodnoty konkrétního programovaného řádku je možné stiskem klávesv 🕅.

tří programovatelných údajů:

1. Jméno pokladníka

MS

# 3.5 Programování pokladníků

Pokladna umožňuje evidovat finanční operace pro šest nezávislých pokladníků.

2. Přístupové heslo 3. Přístupová práva Programování pokladníků se skládá z

Přeskoč programování

Jméno pokladníka

6

amování práva přístupu programování jména dalšího pokladníka

1

6)

od pokladníka č. 1

číslo pokladníka

1

6

Postup při programování.

<

CELKEM

### 3.5.1 Programování jména pokladníka

Programování jmen pokladníků je možné v rozsahu až 10 písmen. Tak jako při programování ostatních textů používejte hexadecimální a abecední tabulku znaků.

Otočte klíč, kterým volíte režim pokladny do polohy programování - polohy "P" a stlačte klávesu 😰. Na displeji je v prvním řádku zobrazené aktuální číslo pokladníka a informace o programování jména a ve druhém řádku naprogramované jméno konkrétního pokladníka. Po zadání hexadecimálních kódů stlačte klávesu MS (MEZISOUČET). Po stisku této klávesy je pokladna připravená na programování hesla pokladníka. Když uděláte při programování textu chybu, klávesou 🛛 (ZRUŠIT) je možné

MS

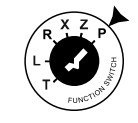

< Zobrazení naprologa.

postupně opravit předcházející znaky. Programování pokladníků můžete kdykoliv ukončit stiskem klávesy CELKEM (CELKEM).

Zobrazení pro- > gramování jména prvního pokladníka.

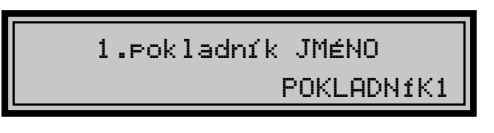

### 3.5.2 Programování hesla pokladníka

Programování hesla pokladníka umožňuje naprogramovat heslo pro každého pokladníka, kterým se bude daný pokladník přihlašovat k pokladně, a tím využívat jednotlivé funkce pokladny. Po přihlášení konkrétního pokladníka (kapitola 4.2.2) - Přihlášení pokladníka v uživatelské části této příručky) bude na účtenkách vytištěné jméno tohoto pokladníka a všechny operace budou evidované pod jeho jménem.

Po naprogramovaní jména pokladníka a stisku klávesy **MSD**(MEZISOUČET) je na displeji v prvním řádku zobrazené aktuální číslo pokladníka a informace o programování hesla a ve druhém řádku naprogramované heslo konkrétního pokladníka. Po zadání nového hesla stlačte klávesu

Po stisku této klávesy je pokladna připravená na programování přístupových práv pokladníka. Když uděláte při programování chybu, klávesou (ZRUŠIT) je možné postupně opravit předcházející čísla. Programování pokladníků můžete kdykoliv ukončit stiskem kláves (CELKEM/HOTOVOST).

Zobrazení > programování hesla pokladníka.

1.⊳okladník HESLO 0001

### 3.5.3 Programování přístupových práv pokladníka

Programování přístupových práv pokladníka umožňuje naprogramovat přístup do jednotlivých režimů pokladny pro každého pokladníka.

Po naprogramovaní hesla pokladníka a stisku klávesy **MS** (MEZISOUČET) je na displeji v prvním řádku zobrazeno aktuální číslo pokladníka a informace o programování přístupových práv a ve druhém řádku naprogramované přístupy pro konkrétního pokladníka. Po zadání nových přístupových práv stlačte klávesu MS . Po stisku této klávesy je pokladna připravená na programování měny dalšího pokladníka. Když uděláte při programování chybu, klávesou X (ZRUŠIT) je možné postupně opravit předcházející čísla. Programování pokladníků můžete kdykoliv ukončit stiskem klávesy (CELKEM).

Zobrazení > programování přístupových práv pokladníka.

1.pokladník PříSTUP 1111

| Číslo | Přístupová práva 1111                             |
|-------|---------------------------------------------------|
| 1     | Právo přístupu do režimu "X"<br>0 - ne<br>1 - ano |
| 2     | Právo přístupu do režimu "Z"<br>0 - ne<br>1 - ano |
| 3     | Právo přístupu do režimu "P"<br>0 - ne<br>1 - ano |
| 4     | Právo přístupu do režimu "T"<br>0 - ne<br>1 - ano |

Poznámka: Pokladníkovi č 1 není možné zrušit právo přístupu do programovacího režimu

### 3.5.4 Oprava pokladníků

Otočte klíč, kterým volíte režim pokladny do polohy programování - polohy "P", zadejte číslo pokladníka, jehož hodnoty chcete opravit a stlačte klávesu 🕄 (HESLO). Pokračujte

v programování podobně jak při úvodním programování pokladníků. programovaní pokladníkov.

(HESLO) a potom klávesu 🛐 (ŠEK).

Vytištění konkrétní programované ho-

hodnoty pokladníka je možné stiskem

klávesy EAN (EAN).

### 3.5.5 Vytištění naprogramovaných hodnot pokladníků

Když chcete zkontrolovat správnost naprogramování pokladníků, stlačte v tomto režimu klávesu 🚺 (ŠEK). Když se nacházíte jen v režimu programování, stlačte nejprve klávesu 😰

### 3.6 Programování funkčních textů

Programování funkčních textů je možné v rozsahu až 17 písmen. Tak jako při programování ostatních textů používejte hexadecimální a abecední

### 3.6.1 Programování funkčních textů

Otočte klíč, kterým volíte režim pokladny, do polohy programování - polohy "P" a stlačte klávesu 😫. Na displeji je v prvním řádku zobrazeno aktuální číslo textu a ve druhém řádku konkrétní naprogramovaný text. Po zadání hexadecimálních kódů stlačte klávesu MS. Po stisku této klávesy je

tabulku znaků nebo PC klávesnici. Postupujte podobně jak při programování loga účtenky.

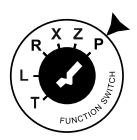

< Přístupová práva pokladníka.

pokladna připravená na programování dalšího funkčního textu. Když uděláte

při programování textu chybu, kláve-

sou 🔀 je možno postupně opravit

předcházející znaky. Programování

funkčních textů můžete kdykoliv

ukončit stiskem klávesy CELKEM.

### Postup při programování funkčních textů:

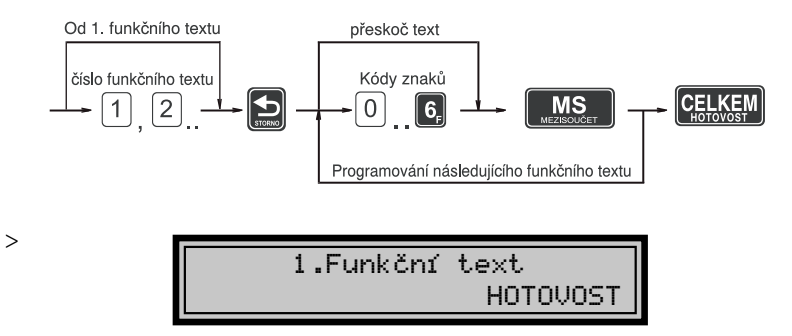

Zobrazení programování prvního funkčního textu.

> Poznámka: Pokladna Euro-2000T Alpha umožňuje naprogramovat názvy základních operací, které se vypisují na účtence. V následující tabulce jsou uvedena základní nastavení, která si můžete podle potřeby přizpůsobit.

| Text č. | Význam                                   | Popis           |
|---------|------------------------------------------|-----------------|
| 1       | Popis platby hotovostí                   | HOTOVOST        |
| 2       | Popis platby šekem                       | Šek             |
| 3       | Popis platby kreditní kartou             | <b>K</b> REDIT  |
| 4       | Popis hodnoty pro vracení                | <b>∨</b> YDAT   |
| 5       | Popis operace Refundace                  | REFUND          |
| 6       | Popis operace Storno                     | STORNO          |
| 7       | Popis vkladu hotovosti                   | VKLAD           |
| 8       | Popis výběru šeků/ hotov.                | VÝBĚR           |
| 9       | Popis celkové hodnoty nákupu             | CELKEM          |
| 10      | Popis textu při tisku referenčního čísla | ČÍSLO DOKUMENTU |

### 3.6.2 Oprava funkčních textů

Otočte klíč, kterým volíte režim pokladny, do polohy programování - polohy "P", zadejte číslo textu, který chcete opravit, a stlačte klávesu 🔁 (STOR- NO). Pokračujte v programování podobně jako při úvodním programování textů.

### 3.6.3 Vytištění naprogramovaných textů

Když chcete zkontrolovat správnost naprogramování funkčních textů, stlačte v tomto režimu klávesu (Šek). Když se nacházíte jen v režimu programování, stlačte nejprve klávesu

(STORNO) a potom klávesu (ŠEK). Vytištění hodnoty konkrétního programovaného textu je možné stiskem kláves tlačidla (EAN).

| Funkční                    | texty           |
|----------------------------|-----------------|
| 1. Funkční text            | LIOTOVOST       |
| 2. Funkční text            | ČEK             |
| 3. Funkční text            | KPEDIT          |
| 4. Funkční text            | XZVDAT          |
| 5. Funkční text            | REFIND          |
| 6. Funkční text            | STORNO          |
| 7. Funkční text            | VKLAD           |
| 8. Funkční text            | V KLAD<br>Výrěr |
| 9. Funkční text            | HOTOVOST        |
| 10.Funkční text<br>ČÍSLO I | DOKUMENTU       |

# 3.7 Programování skupin zboží

Pokladna Euro-2000T Alpha má osm skupin zboží (DPT).

1. Cena

Každá skupina zboží má naprogramované 3 základní zložky:

- 2. Příznak skupiny zboží
- 3. Název popis skupiny zboží.

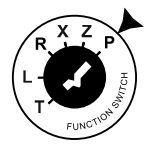

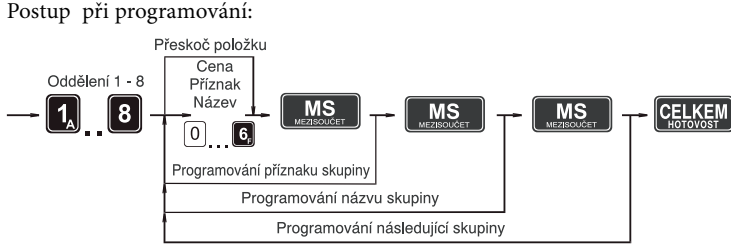

### 3.7.1 Programování ceny skupiny zboží

Otočte klíč, kterým volíte režim pokladny, do polohy programování - polohy "P" a stlačte klávesu skupiny zboží . Na displeji je v prvním řádku zobrazené aktuální číslo skupiny zboží a informace o programování ceny a ve druhém řádku naprogramovaná cena skupiny zboží. Zadejte cenu (maximálně 6 číslic) a stlačte klávesu (MEZISOUČET). Pokladna se nastaví na programování příznaku skupiny zboží. Programování skupin zboží ukončíte stiskem klávesy **CELKEM** (CELKEM/HOTOVOST).

Zobrazení pro- > gramování ceny první skupiny zboží.

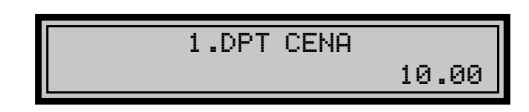

### 3.7.2 Programování příznaku skupiny

Po naprogramovaní ceny skupiny zboží je na displeji v prvním řádku zobrazeno aktuální číslo skupiny zboží a informace o programování příznaku a ve druhém řádku naprogramovaná hodnota příznaku skupiny zboží. Po zadání hodnot příznaku stlačte klávesu MS (MEZISOUČET). Systém bude pokračovat v programování názvu skupiny zboží.

Programování skupin zboží můžete kdykoliv ukončit stiskem klávesy CELKEM (CELKEM/HOTOVOST).

Zobrazení pro- > gramování příznaků první skupiny zboží.

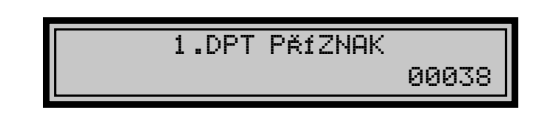

### Tabulka příznaků skupiny zboží.

| Číslo | Zákl.<br>nastavení | Příznaky skupiny zboží—–>00038 <—– hodnota                                                                                                    |
|-------|--------------------|----------------------------------------------------------------------------------------------------|
| 1     | 0                  | Přiřazení skupiny zboží k daňové hladině<br>0 - skupina bez daně<br>1 - přiřazení skupiny k daňové hladině č. 1<br>2 - přiřazení skupiny k daňové hladině č. 2<br>3 - přiřazení skupiny k daňové hladině č. 3<br>4 - přiřazení skupiny k daňové hladině č. 4<br>5 - přiřazení skupiny k daňové hladině č. 5 |
| 2     | 0                  | Typ skupiny zboží<br>0 - normální skupina zboží<br>1 - skupina pro prodej jediné položky                                                                                                    |
| 3     | 0                  | Záporná skupina zboží<br>0 - ne<br>1 - ano                                                                                                    |
| 4     | 3                  | Možnost prodeje<br>0 - zakázaný prodej<br>1 - možnost zadání ceny z klávesnice při prodeji<br>2 - možnost použití naprogramované ceny při prodeji<br>3 - možnost zadání ceny a použití naprogramované<br>ceny při prodeji                                                                                   |
| 5     | 8                  | Maximální počet číslic, které mohou být zadané při<br>účtování ceny v této skupině zboží (HALO), max.8                                                                                                    |
## 3.7.3 Programování názvu skupiny zboží

Po ukončení programování příznaku je na displeji v prvním řádku zobrazeno aktuální číslo skupiny zboží a informace o programování názvu a ve druhém řádku vlevo je zobrazena aktuálně přiřazená daň

k programované skupině a vpravo oblast programování názvu skupiny zboží (pečivo, alkohol, tabák

apod.). Název každé skupiny zboží může obsahovat až 14 znaků standardní velikosti, nebo sedm znaků dvojnásobné velikosti.

Zadejte hexadecimální kódy znaků, které najdete v abecední a hexadecimální tabulce znaků a stlačte klávesu (MEZISOUČET). Po stisku klávesy můžete pokračovat dále v programování následujících skupin zboží.

Nastavené hodnoty si můžete ověřit jejich vytištěním po stisku klávesy w (EAN) v režimu programování skupin zboží. Když uděláte při programování názvu chybu, klávesou (ZRUŠIT) je možné postupně opravit předcházející znaky.

Programování skupin zboží můžete kdykoliv ukončit stiskem klávesy CELKEM (CELKEM/HOTOVOST).

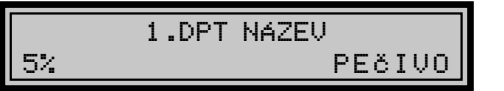

< Zobrazení programování názvu první skupiny zboží.

## 3.7.4 Oprava programu skupin zboží

Když chcete opravit nastavené hodnoty programu skupin zboží, jednoduše otočte klíč, kterým volíte režim pokladny do polohy programování - polohy "P". Stlačte klávesu příslušné skupiny zboží a začněte programovat jako při programování skupin zboží (kapitola 3.9.1.).

## 3.7.5 Vytištění nastavení skupin zboží

Naprogramované hodnoty si můžete ověřit jejich vytištěním po stisku klávesy 🛐 (ŠEK) v režimu programování skupin zboží. Když se nacházíte v jiném režimu programování, stlačte klávesu některé skupiny zboží a potom klávesu 🛐.

| Programované  | DPT       |
|---------------|-----------|
| 1.DPT         |           |
| CENA:         | 12.30     |
| NÁZEV :       | Potraviny |
| P Ř Í Z N A K | 10038     |
| 2. DPT        |           |
| CENA:         | 85.00     |
| NÁZOV:        | Drogérie  |
| P Ř Í Z N A K | 20038     |
|               |           |
|               |           |

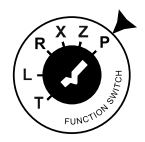

## 3.8 Programování prodejních jednotek

Ke každému zboží (PLU) je možné přiřadit prodejní jednotku, která charakterizuje konkrétní zboží. Je možné naprogramovat osm prodejních jednotek v rozsahu maximálně 3 písmen. Tak jako při programování ostatních textů, používejte hexadecimální a abecední tabulku znaků.

## 3.8.1 Programování prodejních jednotek

Otočte klíč, kterým volíte režim pokladny do polohy programování - polohy "P" a stlačte klávesu **(PRO-CENT./PŘIRÁŽKA)**. Na displeji je v prvním řádku zobrazené aktuální číslo prodejní jednotky a v druhém řádku konkrétní popis jednotky. Po zadání hexadecimálních kódů stlačte klávesu **(MEZISOUČET)**. Po stisku této klávesy je pokladna připravená na programování další prodejní jednotky. Když uděláte při programování chybu, klávesou X (ZRUŠIT) je možné postupně opravit předcházející znaky. Programování prodejních jednotek můžete kdykoliv ukončit stiskem klávesy CELKEM.

Postup při programování prodejních jednotek:

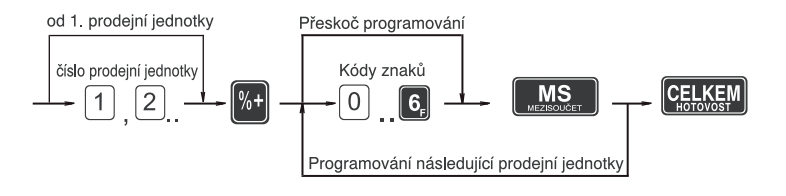

< Zobrazení programování druhé prodejní jednotky.

Poznámka: Pokladna Euro-2000T Alpha umožňuje naprogramovat osm prodejních jednotek, které mohou být přiřazeny jednotlivému zboží. V nasledující tabulce jsou uvedena základní nastavení, která si můžete podle potřeby přizpůsobit.

| Jednotka číslo | Popis | Jednotka číslo | Popis          |
|----------------|-------|----------------|----------------|
| 1              |       | 5              | m              |
| 2              | ks    | 6              | m <sup>2</sup> |
| 3              | kg    | 7              | láh.           |
| 4              | 1     | 8              | bal            |

## 3.8.2 Oprava prodejních jednotek

Otočte klíč, kterým volíte režim pokladny, do polohy programování - polohy "P", zadejte číslo prodejní jednotky, kterou chcete opravit a stlačte klávesu (PROCENT./PŘIRÁŽKA). Pokračujte v programování podobně jako při úvodním programování prodejních jednotek (kapitola 3.10.1.).

## 3.8.3 Vytištění naprogramovaných prodejních jednotek

Chcete-li zkontrolovat správnost naprogramování prodejních jednotek, stlačte v tomto režimu klávesu S (ŠEK). Když se nacházíte jen v režimu programování, stlačte nejprve klávesu **(PROCENT./PŘIRÁŽKA)** a potom klávesu **()**. Vytištění hodnoty konkrétní programované jednotky je možné stiskem klávesy **() (EAN)**.

| Prodej . jednotky   |     |
|---------------------|-----|
| 1. prodej. jednotka |     |
| 2. prodej. jednotka |     |
| 3 prodej jednotka   | ks  |
| 5. prodej. jednotka | kg  |
| 4. prodej. jednotka | 1   |
| 5. prodej. jednotka |     |
| 6. prodej. jednotka | 2   |
| 7. prodej. jednotka | m²  |
|                     | láh |
| 8. prodej. jednotka | bal |

## 3.9 Programování položek zboží - PLU

Pokladna Euro-2000T Alpha může mít podle typu verze programu 2 300 nebo 10 000 položek zboží.

Při položce zboží se programuje 5 základních částí:

- 1. Cena PLU
- 2. Příznak 1
- 3. Příznak 2
- 4. Název popis PLU
- 5. Čárový kód PLU

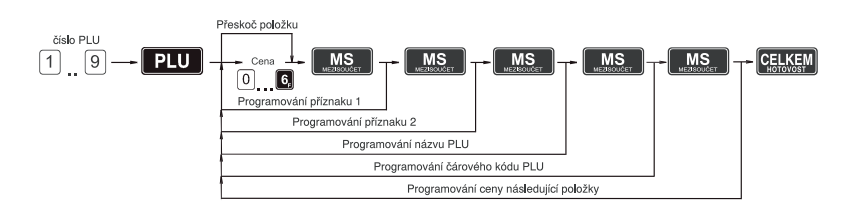

## 3.9.1 Programování ceny PLU

Otočte klíč, kterým volíte režim pokladny, do polohy programování - polohy "P". Zadejte číslo PLU a stlačte klávesu [PLU] (PLU). Na displeji je v prvním řádku zobrazené aktuální číslo položky a informace o programování ceny a ve druhém řádku naprogramovaná cena položky. Zadejte cenu (maximálně 6 číslic) a stlačte klávesu **MS** (**MEZISOUČET**). Pokladna se nastaví na programování 1. příznaku položky.

Zobrazení pro- > gramování ceny položky č.1

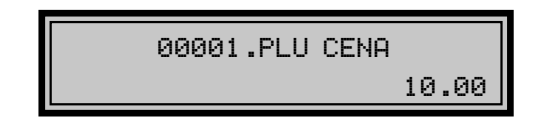

## 3.9.2 Programování příznaku1 položek zboží - PLU

Po naprogramovaní ceny PLU je na displeji v prvním řádku zobrazeno aktuální číslo položky a informace o programování příznaku1 a ve druhém řádku naprogramovaná hodnota příznaku 1. Po zadání hodnot příznaku stlačte klávesu [MS] (MEZISOUČET). Systém bude pokračovat v programování 2. příznaku položky zboží.

Zobrazení > programování příznaku 1 položky č.1

00001.PLU PříZNAK1 01000

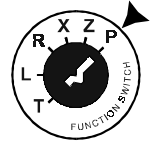

#### Tabulka 1. příznaku položky zboží.

| Číslo | Zákl.<br>nastavení | příznak1 ——> 01000 <—— hodnota                                                                                                    |
|-------|--------------------|----------------------------------------------------------------------------------------------------|
| 1     | 0                  | Přiřazení položky zboží (PLU) k daňové hladině<br>0 - položka zboží bez daně<br>1 - přiřazení položky zboží k daňové hladině č. 1<br>2 - přiřazení položky zboží k daňové hladině č. 2<br>3 - přiřazení položky zboží k daňové hladině č. 3<br>4 - přiřazení položky zboží k daňové hladině č. 4<br>5 - přiřazení položky zboží k daňové hladině č. 5 |
| 2     | 1                  | Přiřazení položky zboží k skupině zboží<br>Přiřazení ke skupině zboží 1 - 8                                                                                                    |
| 3     | 0                  | Popisná položka zboží<br>0 - ne<br>1 - ano                                                                                                    |
| 4     | 0                  | Typ položky zboží<br>0 - normální položka zboží<br>1 - prodej jediné položky                                                                                                    |
| 5     | 0                  | Možnost prodeje<br>0 - zakázaný prodejj<br>1 - možnost zadání ceny z klávesnice při prodeji<br>2 - možnost použití naprogramované ceny při prodeji<br>3 - možnost zadání ceny a použití naprogramované ceny<br>při prodeji                                                                                                    |

Poznámka: Nastavením položky zboží jako popisné je při prodeji zboží na tiskárně vytištěn jeho název (popis), ale k této položce se nepřipočítávají prodejní údaje (nezapočítává se počet prodaných kusů a prodejní cena).

## 3.9.3 Programování příznaku 2 položek zboží - PLU

Po naprogramovaní příznaku 1 je na displeji v prvním řádku zobrazeno aktuální číslo položky a informace o programování příznaku 2 a ve druhém řádku naprogramovaná hodnota příznaku 2. Po zadání hodnot příznaku stlačte klávesu **MS** (**MEZISOUČET**). Systém bude pokračovat v programování názvu položky. Programování položek můžete kdykoliv ukončit stiskem klávesy **CELKEN** (**CELKEM**).

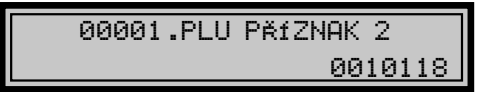

Pokladna umožňuje k prodeji konkrétní položky automaticky připojit prodej jiné naprogramované položky. Výhodou tohoto připojení je prodej zboží s vratným obalem. Například prodej obsahu láhve (minerální voda, víno, alkohol, pivo atd.) dohromady se samotnou lahví. Ke konkrétní položce se dá připojit jen jediná jiná položka z rozsahu PLU č. 1001 až PLU č. 1015. Z toho vyplývá, že položky, které budete chtít připojit k jiným položkám, musí být naprogramované jako položky v rozsahu PLU č.1001 až PLU č.1015. < Zobrazení programování příznaku 2 položky č.1 Připojení položek se programuje ve druhém příznaku PLU, čísla 1 a 2.

#### Tabulka 2. příznaku položky zboží.

| Číslo | Zákl.<br>nast | příznak 2 —->0010118 < hodnota                                                                                                    |
|-------|---------------|----------------------------------------------------------------------------------------------------|
| 1,2   | 00            | Připojení položky k prodeji aktuální položky (linkované PLU)<br>00 - žádná položka není připojená k prodeji<br>01 - prodejem aktuální položky je prodaná položka č. 1001<br>02 až 15 - prodejem aktuální položky je prodaná položka 1002-<br>1015 |
| 3     | 1             | Přiřazení prodejní jednotky k položce zboží<br>1 - přiřazení první prodejní jednotky<br>2 až 8 - 2 až 8 - přiřazení dalších prodejních jednotek                                                                                                   |
| 4     | 0             | Výpis stavu zásob položek zboží na uzávěrce PLU<br>0 - ne<br>1 - ano                                                                                                    |
| 5     | 1             | Možnost prodeje, když je zásoba záporná<br>0 - ne<br>1 - ano                                                                                                    |
| 6     | 1             | Možnost prodeje zlomkového (necelého) množství položky zboží<br>0 - ne<br>1 - ano                                                                                                    |
| 7     | 8             | Maximální počet číslic, které mohou být zadané při účtování<br>ceny v této skupině zboží (HALO), max.8                                                                                                    |

**Upozornění:** K položkám č. 1001 až 1015 se nedá připojit žádná jiná položka a neměly by být přiřazené.

#### 3.9.4 Programování názvu PLU

Po ukončení programování příznaku 2 je na displeji v prvním řádku zobrazeno aktuální číslo položky a informace o programování názvu a ve druhém řádku vlevo je zobrazena aktuální přiřazená daň k položce a vpravo je oblast programování názvu PLU (rohlík graham, RUM Jamajka, Marlboro cig. apod.). Název každé položky zboží - PLU může obsahovat až 14 znaků standardní velikosti nebo 7 znaků dvojnásobné velikosti.

Zadejte hexadecimální kódy znaků, které najdete v abecední a hexadecimální tabulce znaků, a stlačte klávesu Po stisku klávesy můžete pokračovat dále v programování čárového kódu - PLU.

Když uděláte při programování názvu chybu, klávesou i je možné postupně opravit předcházející znaky. Programování položek můžete kdykoliv ukončit stiskem klávesy **CELKEN**.

Nastavené hodnoty si můžete ověřit jejich vytištěním po stisku klávesy (EAN) (EAN) v režimu programování PLU. Programování PLU ukončíte stiskem klávesy CELKEM.

< Zobrazení programování názvu položky č.1

00001.PLU NAZEV ROHLÍK Graham

## 3.9.5 Programování čárových kódů

Jsou dva způsoby naprogramování čárových kódů k položkám (PLU):

 programování pomocí klávesnice čísla čárového kódu se zadávají přímo z klávesnice  načítání čárového kódu z obalu zboží pomocí snímače čárového kód. Pokladna umožňuje oba způsoby programování (pod zadáním kódu se tedy rozumí kterýkoliv z těchto způsobů).

00001.PLU čAR.KóD 8586001760034

Postup při programování: Zadejte čárový kód zboží a stlačte klávesu MS. Po jejím stisku pokladna zjišťuje, zda zadaný čárový kód nebyl naprogramovaný k nějaké jiné položce. Když ano, na displeji se zobrazí zpráva o tom, že kód je už naprogramovaný.

Stlačením klávesy X (ZRUŠIT) se pokladna nastaví na programování čárového kódu pro tu položku, ke které jste chtěli kód původně naprogramovat.

Když zadaný kód nebyl ještě přiřazený žádné jiné položce, pokladna se nastaví na programování ceny nasledující položky. Z režimu programování PLU se vychází stiskem klávesy (ELKEM). Po jejím stisku pokladna začne třídit čárové kódy, což je signalizováno na displeji. Čas třídění závisí na počtu naprogramovaných čárových kódů. Po setřídění se pokladna vrátí do základního programovacího režimu "PROGRAMOUACÍ REŽIM P".

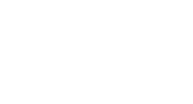

Zobrazení

programování čárového kódu

pro PLU č.1.

<

< Zobrazení zprávy, že kód je naprogramovaný k jinému zboží.

< Zobrazení zprávy o třídění čárových kódů.

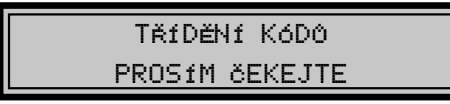

- Poznámka 1: Když během třídění kódů pokladnu vypnete, po jejím opětovném zapnutí se pokračuje v třídění.
- Poznámka 2: Pro spolehlivou funkci snímače čárového kódu je důležité jeho správné naprogramování a propojení s pokladnou.

#### Parametry nastavení snímače čárového kódu:

| počet datových bitů                    | - 8                                                                                                    |
|----------------------------------------|----------------------------------------------------------------------------------------------------|
| parita                                 | - none                                                                                                    |
| stop bit                               | - 1                                                                                                    |
| přenosová rychlost<br>zakončovací znak | <ul> <li>podle nastavení 5. systémového příznaku pokladny</li> <li>podle nastavení 5. systémového příznaku pokladny</li> </ul> |

Poznámka 3: Když nebudete měnit na pokladně základní nastavení systémového příznaku č.5, na snímačích čárového kódu typu Metrologic (MS 9520, MS 6720, MS 700 a MS 860) stačí naprogramovat základní nastavení.

> Postup : Z příručky pro Programování snímače načtěte kódy s popisy.

1. Enter/Exit 2. Recall Defauls 3. Enter/Exit

Propojení:

| Konektor Euro<br>SCALES/SCANNER | signál |
|---------------------------------|--------|
| 2                               | RxD    |
| 5                               | GND    |
| 9                               | + 5V   |

Poznámka 4: Pokladna je schopna zpracovat i čárové kódy obsahující hmotnost zboží následujícího formátu: **PPXXXVMMMMMK**, kde PP je prefix čárového kódu (28 nebo 29), **XXXX** je číslo PLU (0001-2300 příp. 9999), V je kontrolní číslo váhy, **MMMMM** je hmotnost zboží na tři desetinná místa a K je kontrolní číslo čárového kódu.

#### 3.9.6 Rychlé programování cen PLU

Když potřebujete měnit jen ceny několika položek, je to možné vykonaním následujícího postupu:

Otočte klíč, kterým volíte režim pokladny do polohy programování - polohy "P". Zadejte číslo PLU a stlačte klávesu **(PLU jiná cena)**. Na displeji je v prvním řádku zobrazené aktuální číslo položky a informace o programování ceny a ve druhém řádku naprogramovaná cena položky. Zadejte cenu (maximálně 6 číslic) a stlačte klávesu **MS**. Pokladna se nastaví na programování ceny nasledující položky.

Chcete-li naprogramovat cenu kterékoliv jiné položky, je to možné v části programování cen položek stiskem čísla PLU a stiskem klávesy **PLU (PLU)**. Programování cen položek můžete kdykoliv ukončit stiskem klávesy **CELEM**.

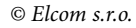

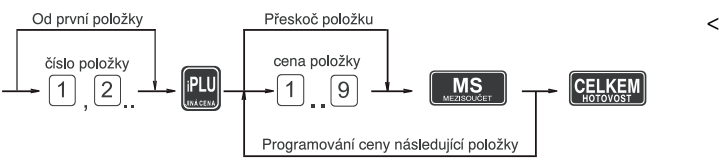

#### < Postup při programování.

## 3.9.7 Programování zásob PLU

Pokladna eviduje stav zásob pro každé zboží (PLU). Tento stav zásob je možné změnit přepsáním nové hodnoty, doplněním nebo odebráním zásoby. Když potřebujete měnit naprogramovaný stav zásob, vykonejte to podle následujícího postupu:

Otočte klíč, kterým volíte režim pokladny do polohy programování - polohy "P". Zadejte číslo PLU a stlačte klávesu (DUPLIKÁT). Na displeji je v prvním řádku zobrazeno aktuální číslo položky a informace o programování zásob a ve druhém řádku aktuální zásoba položky. Zadejte hodnotu zásoby (maximálně 9 číslic, z toho 3 desetinné) a podle typu změny zásoby stlačte klávesu podle níže uvedeného postupu. Maximální hodnota zásoby může být 999 999,999.

Po stisku klávesy se systém nastaví na programování zásoby nasledující položky. Programování zásob položek můžete kdykoliv ukončit stiskem klávesy **CELKEM**.

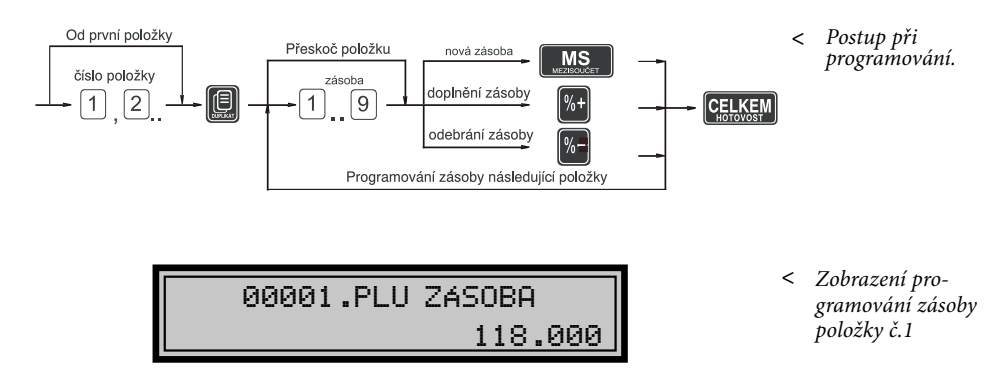

Poznámka 1: Při zadávaní celých čísel stačí zadat celou část a stisknout klávesu

Poznámka 2: Stav zásob je automaticky upravovaný prodejem položek v registračním módu. registračnom móde.

### 3.9.8 Oprava nebo prohlížení naprogramovaných údajů PLU

Chcete-li opravit nebo si prohlédnout noty položek zboží, jednoduše otočte (zkontrolovat) naprogramované hod- klíč, kterým volíte režim pokladny, do

polohy programování - "P". Zadejte číslo PLU a stlačte klávesu PLU. Když má položka naprogramovaný čárový kód, můžete ho sejmout přímo z obalu zboží, a tím se nastaví systém na programování položky s tímto čárovým kódem. Začněte programovat jako při programování PLU (kapitola 3.11.1.). Jestliže chcete naprogramovat kteroukoliv jinou položku, je to možné v části

## 3.9.9 Tisk nastavení PLU

Naprogramované hodnoty si můžete ověřit jejich vytištěním po stisku klávesy (S) (ŠEK) v režimu programování položek zboží - PLU. Když se nacházíte v jiném režimu programování, stlačte klávesu (PLU) a potom klávesu (S) (Šek). Vytištěné budou jen ty položky, které byly naprogramované. programování položek stiskem čísla PLU a stiskem klávesy **PLU**. Když má položka naprogramovaný čárový kód, je to možné nasnímáním čárového kódu snímačem z obalu zboží v každé části programování PLU, kromě programování názvu.

Programování položek můžete kdykoliv ukončit stiskem klávesy **CELKEM**.

| Programo          | vané PLU       |
|-------------------|----------------|
| 00001.PL          | U              |
| CENA:             | 12.30          |
| NÁZEV:            |                |
|                   | Žvýkačky Orbit |
| PŘÍZNAK1:         | 01003          |
| PŘÍZNAK 2:        | 0010118        |
| KóD               | 00000859642589 |
| <b>2320</b> . PLU |                |
| CENA:             | 28.50          |
| NÁZEV:            |                |
|                   | Máslo Flóra    |
| PŘÍZNAK1:         | 01003          |
| PŘÍZNAK 2:        | 1118           |
| KóD               | 8593838111120  |
|                   |                |

## 3.10 Programování Euro měny

Pokladna Euro-2000T Alpha je schopna pracovat s peněžní měnou Euro a podle etapy Euro měny i s národní měnou (1. a 2. etapa) nebo jakoukoliv jinou cizí měnou (3. etapa). Účtování s Euro měnou je rozděleno do čtyř etap:

#### 3.10.1 Etapa bez Euro měny

Pokladna pracuje bez peněžní měny Euro.

#### 3.10.2 1. Etapa Euro měny

V první etapě je základní měnou měna Platbu při ukončení nákupu v této národní a doplňkovou měna *Euro.* etapě je možné uskutečnit národní měnou nebo měnou *Euro.* 

#### Postup při přechodu do 1. etapy Euro měny.

Otočte klíčem, kterým volíte režim pokladny, do polohy programování - polohy "P" a postupně volte následující klávesy:

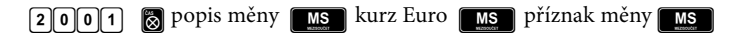

| Popis měny:<br>Kurz <i>Euro</i> : | zkratka národní měny, maximálně tři znaky.<br>aktuální kurz Euro měny zadaný na max. 11 číslic, kde |
|-----------------------------------|----------------------------------------------------------------------------------------------------|
|                                   | max. kurz je 10 000 a min. kurz je 0,0001.                                                          |
| Příznak měny:                     | 1. číslo - spůsob zaokruhlování                                                                     |
|                                   | (pozri 1. syst. příznak 1. číslice)                                                                 |
|                                   | 2. číslo - počet desetinných míst pro zobrazování doplňkové                                         |
|                                   | měny                                                                                                |
|                                   | 3. číslo - počet desetinných míst, na které bude                                                    |
|                                   | zaokrouhlovaná doplňková měna.                                                                      |

Po naprogramovaní všech hodnot je na displeji zobrazená zpráva o přechodu do 1. etapy Euro měny. Informace o přechodu do první etapy s naprogramovanými hodnotami je vytištěná i na tiskárně.

V průběhu 1. etapy je možné v programovacím režimu programovat kurz Euro následujícím způsobem:

💲 aktuálny kurz 📶 CELKEM

Upozornění: Zpětný přechod do etapy bez Euro měny není možný bez vynulování pokladny. Je potřebné přivolat servisního technika.

## 3.10.3 2. Etapa Euro měny

Ve druhé etapě je základní měnou měna Euro a doplňkovou měna národní.

Platbu při ukončení nákupu v této etapě je možné uskutečnit měnou Euro nebo národní měnou.

## Postup při přechodu do 2. etapy Euro měny.

Otočte klíčem, kterým volíte režim pokladny, do polohy programování - polohy "P" a postupně volte následující klávesy:

## 2002 kurz Euro

Kurz *Euro*: aktuální kurz Euro měny zadaný na max. 11 číslic, kde max. kurz je 10 000.

Po naprogramovaní aktuálního kurzu je na displeji zobrazena zpráva o přechodu do druhé etapy Euro měny. Informace o přechodu do druhé etapy s naprogramovanými hodnotami je vytištěná i na tiskárně.

V průběhu 2. etapy je možné v programovacím režimu programovat kurz Euro následujícím způsobem:

## S aktuálny kurz MS CELKEM

- Upozornění 1: Přechodem do druhé etapy budou vymazané Grandtotály pokladny.
- Upozornění 2: Přechod do druhé etapy je možný jen po vykonaní denní a měsíční uzávěrky v režimu "Z". Zpětný přechod do první etapy Euro měny není možný bez vynulování pokladny. Je potřebné přivolat servisního technika.

## 3.10.4 3. Etapa Euro měny

V třetí etapě je základní měnou Euro měna a doplňkovou jakákoliv jiná cizí měna.

Platbu při ukončení nákupu v této etapě je možné uskutečnit měnou Euro nebo doplňkovou měnou.

#### Postup při přechodu do 3. etapy Euro měny

Otočte klíčem, kterým volíte režim pokladny, do polohy programování - polohy "P" a postupně volte následující klávesy:

| 2003 pop      | ois měny 📶 kurz Euro 🛄 příznak měny 🌆                                                                |
|---------------|----------------------------------------------------------------------------------------------------|
| Popis měny:   | zkratka doplňkové měny, maximálně tři znaky                                                          |
| Kurz Euro:    | aktuální kurz Euro měny zadaný na max. 11 číslic, kde                                                |
|               | max. kurz je 10 000 a min. kurz je 0,0001                                                            |
| Příznak měny: | 1. číslo - spůsob zaokruhlování                                                                      |
|               | (pozri 1. syst. příznak 1. číslice)                                                                  |
|               | 2. číslo - počet desetinných míst pro zobrazování doplňkové                                          |
|               | měny                                                                                                 |
|               | <ol> <li>číslo - počet desetinných míst, na které bude<br/>zaokrouhlovaná doplňková měna.</li> </ol> |
|               | *                                                                                                    |

Po naprogramovaní všech hodnot je na displeji zobrazená zpráva o přechodu do 3. etapy Euro měny. Informace o přechodu do třetí etapy s naprogramovanými hodnotami je vytištěná i na tiskárně.

V průběhu 3. etapy je možné v programovacím režimu programovat doplňkovou měnu následujícím způsobem:

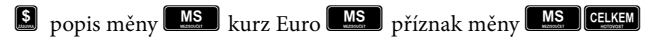

**Upozornění:** Zpětný přechod do druhé etapy Euro měny není možný bez vynulování pokladny. Je nutno přivolat servisního technika.

## 3.11 Tabulky znaků

## 3.11.1 Hexadecimální tabulka znaků

Hexadecimální tabulku znaků používáme při programování textů, které se vypisují na účtence a kontrolní pásce (logo, názvy položek, jména účtujících apod.). Při programování textů zadáváme místo písmen jejich hexadecimální kódy (kódy v šestnástkové číselné soustavě). Kódy jsou v tabulce uvedené vždy pod odpovídajícím znakem.

Poznámka: Při programování ASCII kódů používáme pro zadávání písmen A až F klávesy skupin 1 až 6 v tomto pořadí. Čísla 0-9 zadávejte pomocí numerické (číselné) klávesnice. Například řetězec "Káva" naprogramujeme zadáním hexadecimálního řetězce 4B 7B 76 61. Před programovaním názvů doporučujeme vypsat si hexadecimální řetězce na papír. Při rychlém vyhledávání kódů vám nejvíc pomůže abecední tabulka znaků na nasledující straně.

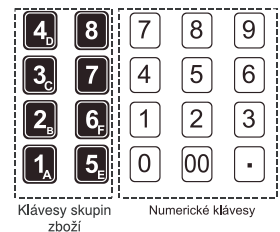

|    | !  | "  | #  | \$ | %  | &  | "  | (  | )        | *  | +  | ,  | -   |    | 1  |
|----|----|----|----|----|----|----|----|----|----------|----|----|----|-----|----|----|
| 20 | 21 | 22 | 23 | 24 | 25 | 26 | 27 | 28 | 29       | 2A | 2B | 2C | 2D  | 2E | 2F |
| 0  | 1  | 2  | 3  | 4  | 5  | 6  | 7  | 8  | 9        | :  | ;  | <  | =   | >  | ?  |
| 30 | 31 | 32 | 33 | 34 | 35 | 36 | 37 | 38 | 39       | ЗA | 3B | 3C | 3D  | 3E | 3F |
| @  | Α  | В  | С  | D  | Е  | F  | G  | н  | <u> </u> | J  | ĸ  | L  | М   | N  | 0  |
| 40 | 41 | 42 | 43 | 44 | 45 | 46 | 47 | 48 | 49       | 4A | 4B | 4C | 4D  | 4E | 4F |
| Р  | Q  | R  | s  | Т  | U  | v  | w  | х  | Y        | z  | I  | Ш  | III | IV | v  |
| 50 | 51 | 52 | 53 | 54 | 55 | 56 | 57 | 58 | 59       | 5A | 5B | 5C | 5D  | 5E | 5F |
| VI | а  | b  | с  | d  | е  | f  | g  | h  | i        | j  | k  | I  | m   | n  | 0  |
| 60 | 61 | 62 | 63 | 64 | 65 | 66 | 67 | 68 | 69       | 6A | 6B | 6C | 6D  | 6E | 6F |
| р  | q  | r  | s  | t  | u  | v  | w  | x  | у        | z  | á  | Á  | ů   | Ů  | č  |
| 70 | 71 | 72 | 73 | 74 | 75 | 76 | 77 | 78 | 79       | 7A | 7B | 7C | 7D  | 7E | 7F |
| Č  | ď  | Ď  | é  | É  | í  | Í  | Í  | Ĺ  | ě        | Ě  | ň  | Ň  | ó   | Ó  | ř  |
| 80 | 81 | 82 | 83 | 84 | 85 | 86 | 87 | 88 | 89       | 8A | 8B | 8C | 8D  | 8E | 8F |
| Ř  | ŕ  | Ŕ  | š  | Š  | ť  | Ť  | ú  | Ú  | ý        | Ý  | ž  | Ž  | ¥   | *  | €  |
| 90 | 91 | 92 | 93 | 94 | 95 | 96 | 97 | 98 | 99       | 9A | 9B | 9C | 9D  | 9E | 9F |

Poznámka 1: Znak mezery má kód 20.

Poznámka 2: Když chcete vytisknout znaky dvojité šířky, před každým takovým znakem je potřebné zadat kód 1F. Na displeji je znak dvojité šířky zobrazován jako mezera.

## 3.11.2 Abecední tabulka znaků

Abecední tabulka jmen vám bude dobrým pomocníkem při programování loga účtenky, názvů položek, názvů skupin a jmen účtujících. Pod každým písmenem je uvedený jeho hexadecimální kód, který uvádíme při programování názvů.

## 4 OBSLUHA POKLADNY V REGISTRAČNÍM REŽIMU

V následujících kapitolách jsou popsané funkce pokladny, které můžete využívat v registračním režimu. V tomto režimu si pokladna uchovává všechny finanční operace. Když pokladna má tréninkový režim, všechny níže popsané funkce si můžete nejprve vyzkoušet v tréninkovém režimu bez uchovávání finančních údajů v pokladně.

## 4.1 Jak začínáme den

#### 4.1.1 Doporučený postup pro manažera na začátku dne

- 1. Zkontrolujte, zda je dostatek papírové pásky v tiskárně pro denní prodej. Když je potřeba, vložte nový kotouček papíru.
- 2. Vytiskněte "X" uzávěrku a přesvědčte se, zda:

a/ datum a čas jsou nastaveny správně

b/ byla udělaná denní uzávěrka

- 3. Přesvědčte se, zda v zásuvce je dostatek drobných peněz.
- 4. Vložení hotovosti do zásuvky zaznamenejte pomocí klávesy
   (VKLAD).

## 4.2 Typy tisku

Programové vybavení pokladny Euro-2000T Aplha umožňuje vybrat typ tisku podle dvou základních kriterií: rychlost tisku a potřebný příkon el. energie pro tisk. Pro tisk je připravený font s výškou cca 2,5 mm.

Módy tisku pokladny:

 Normální: Tisk je dostatečně sytý.
 Pro tisk je potřebný střední příkon el. energie. Tento mód je v pokladně nastavený jako základní.

2) Ekonomický: Tisk je dostatečně sytý. Rychlost tisku je trochu nižší než u normálního módu. Pro tisk je potřebný nejnižší možný příkon el. energie. Mód se s výhodou může použít v tom případě, když potřebujete prodloužit čas práce s pokladnou bez externího napájení.

 Rýchly: Tisk je dostatečně sytý. Rychlost tisku je podstatně vyšší než u normálního módu. Pro tisk je potřebný velký příkon el. energie. Mód se s výhodou může použít tehdy, když potřebujete zrychlit tisk při velkém náporu zákazníků. V tomto módu je však vybíjení interního akumulátoru větší, tedy pokladnu můžete používat s tímto módem tisku bez externího napájení kratší čas.

Jednotlivé módy tisku je možné naprogramovat pomocí systémového příznaku č. 6.

Když pokladna není napájená z externího zdroje (adaptér, autobaterie...), tisk může být méně sytý v závislosti na stavu nabití interního akumulátoru.

# 4.2 Stavy a funkce, které je potřebné znát před začátkem účtování

## 4.2.1 Upozornění na chybu - klávesa 🖾 (ZRUŠIT)

Při chybném použití funkční klávesy nebo při překročení rozsahu účtování se ozve výstražný tón a na displeji se zobrazí popis chyby. Chybu a výstražný tón odstraníte stiskem klávesy 🔀 (ZRUŠIT). Potom zadejte správné údaje.

## 4.2.2 Přihlášení pokladníka - klávesa 🚨 (HESLO)

Pokladna umožňuje naprogramovat až šest tajných identifikačních čísel (hesel) pokladníků. Hesla pokladníků a též i jména pokladníků se naprogramují v programovacím režimu. Když chcete využít funkci identifikace pokladníka, zadejte číselné heslo a stlačte klávesu B. Když žádáte dodatečné utajení, stlačte klávesu B před zadáním čísla. Na displeji se zobrazí "HESLO". Zadávané tajné číslo se na displeji nezobrazí. Jestliže jste zadali nesprávné číslo (heslo), pokladna vydá dvakrát krátký zvukový signál a systém se neodblokuje. Zadejte správně číslo (heslo), stlačte klávesu a systém se odblokuje. Tato funkce umožňuje používat pokladnu jen pověřeným osobám. Když je v paměti naprogramované jméno pokladníka, po jeho přihlášení se jeho jméno vytiskne vždy v záhlaví účtenky.

## 4.2.3 Odhlášení pokladníka - klávesa 🕄 (HESLO)

Aby byla pokladna vždy chráněná před nepovoleným používaním, je potřebné, aby na konci účtování stiskl pokladník klávesu (Heslo). Na displeji pokladny se zobrazí "HESLO" a až do zadání správného hesla a stlačení klávesy není možné vykonávat žádné účtování, nedá se otevřít peněžní přihrádka. Tuto funkci použijeme např. při střídání pokladníků nebo při opuštění pokladny.

## 4.2.4 Klávesy pro určení platby CELKEM K S

Všechny obchodní transakce jsou ukončeny stiskem některé z kláves pro určení platby. Podle způsobu zaplacení účtu (v hotovosti, kreditní kartou, šekem apod.) transakci ukončíme stiskem jednou z kláves (CELKEM), (KREDIT), (ŠEK).

## 4.3 Vzor základních postupů při účtování

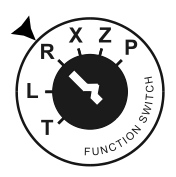

- 1. Otočte klíč ve funkčním zámku do pozice R-registrace.
- 2. Když je potřeba, přihlaste se heslem.
- 3. Zadejte kód prodávané položky.
- 4. Stlačte klávesu PLU.
- 5. Opakujte bod č. 3 a 4 pro každou položku.

- 6. Stiskněte klávesu (Mezisoučet). Na displeji se zobrazí celková hodnota prodeje s daní.
- 7. Oznamte částku zákazníkovi.
- 8. Zadejte částku, kterou vám zákazník dal, a stlačte odpovídající klávesy platby ( ( ( )). ).
- 9. Peněžní zásuvka se otevře, na displeji se zobrazí částka, kterou máte zákazníkovi vrátit.
- Odtrhněte účtenku a podejte ji zákazníkovi současně s vydávanými penězi.

Vzor účtenky:

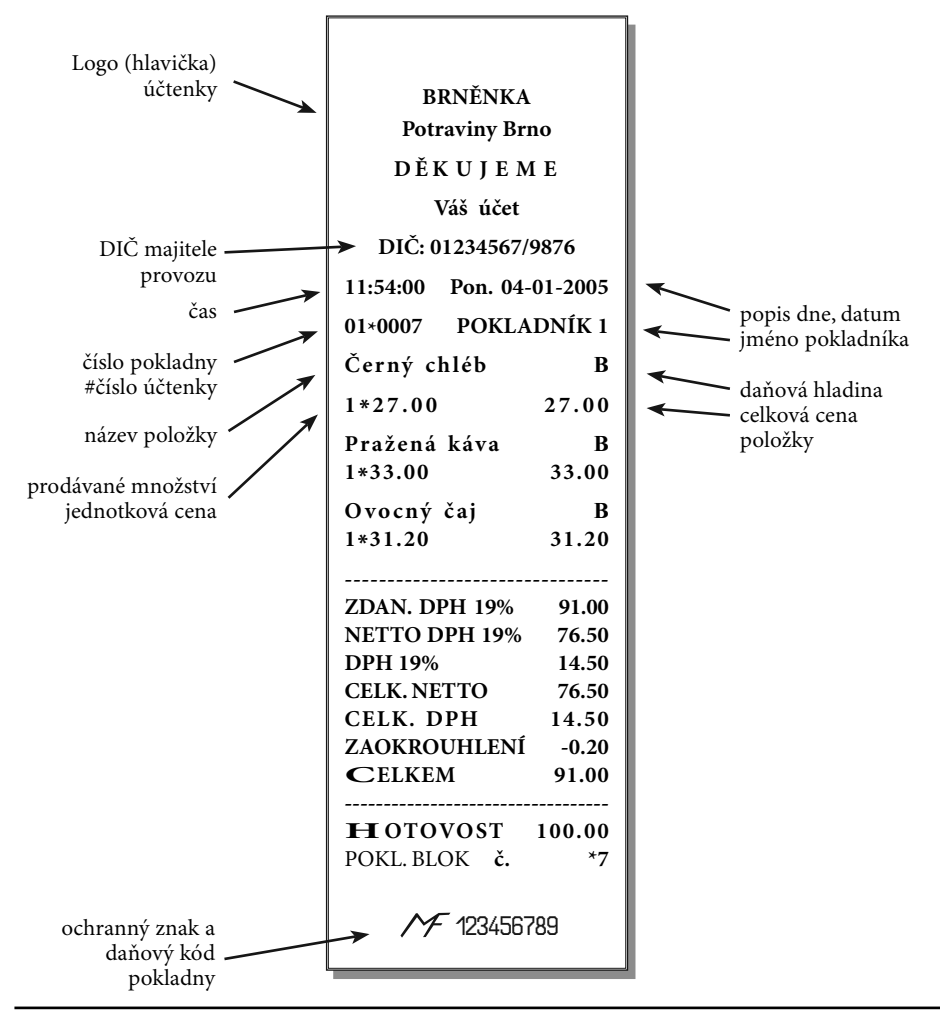

## 4.4 Účtování pomocí skupin zboží (oddělení)

Abychom měli lepší přehled o tržbách za jednotlivé zboží, můžeme zboží rozdělit do skupin zboží. Pod pojmem skupina zboží rozumíme skupinu zboží podle druhu (mléčné výrobky, pečivo, alkohol apod.), nebo podle daňové úrovně (DPH 5%, DPH 19% apod.). Pokladna Euro-2000T Alpha umožňuje používat **8 skupin zboží**, a když používáme PLU jako podskupiny, počet PLU se zvýší na 2300. Registraci zboží ukončujeme klávesou skupiny zboží. Po stisku klávesy skupiny zboží se tato registrace připočítá k prodeji v této skupině zboží. Skupiny zboží jsou naprogramované tak, aby po stisku klávesy skupiny zboží byla k hodnotě zboží přiřazená správná daňová skupina, maximální účtovatelná částka, předprogramovaná cena a další parametry. Hodnoty prodeje se uchovávají v paměti pokladny a jsou podkladem pro uzávěrku pokladny po skupinách zboží.

Poznámka: Při účtování se používají numerické klávesy (),1, atd. a klávesy skupin zboží ()-12 (viz. obrázek klávesnice - kap. 2.3).

## 4.4.1 Základní účtování pomocí skupin

#### A. Účtování pomocí skupin s možností zadání ceny zboží.

| Krok č.  | Stisknout             | ODDĚLENÍ 1<br>1*27.00                                                                | I<br>=27.00                                      |
|----------|-----------------------|--------------------------------------------------------------------------------------|--------------------------------------------------|
| 1.       | 2700 1                | ODDĚLENÍ 2<br>1*31.20<br>MEZISOUČET                                                  | I<br>=31.20<br>58.20                             |
| 2.<br>3. | 3120 <b>2</b><br>Ms   | ZDAN. DPH 19%<br>NETTO DPH 19%<br>DPH 19%<br>CELK. NETTO<br>ZAOKROUHL.<br>CELKEM DPH | 58.00<br>9.30<br>48.70<br>9.30<br>-0.20<br>11.00 |
|          | 27.00<br>1*ODDËLENf 1 | CELKEM<br>HOTOVOST                                                                   | 58.00                                            |

#### B. Účtování pomocí skupin s naprogramovanou cenou zboží

Příklad: Naprogramovaná cena skupiny 1 je 7,50 a skupiny 2 je 43,20.

ODDĚLENÍ 1

| Krok č.            | Stisknout | 1x7.50<br>ODDĚLENÍ 2<br>1x43.20<br>MEZISOUČET                                                         | =7.50<br>I<br>=43.20<br>50.70                                         |
|--------------------|-----------|----------------------------------------------------------------------------------------------------|-----------------------------------------------------------------------|
| 1. 1<br>2. 2<br>3. | MS        | ZDAN. DPH 19<br>NETTO DPH%<br>DPH 19%<br>CELK.NETTO<br>CELKEM DPH<br>ZAOKROUHL.<br>CELKEM<br>HOTOVOST | 9% 50.50<br>42.40<br>8.10<br>42.40<br>8.10<br>-0.20<br>50.50<br>50.50 |

## 4.4.2 Opakované účtování pomocí skupin

Použití: Když prodáváte více kusů stejného zboží, nemusíte opakovaně zadávat cenu. Po zadání ceny opakovaně stlačujte klávesu příslušné skupiny zboží.

| Krok č. | Stisknout      | ODDĚLENÍ 2 | Ι      |
|---------|----------------|------------|--------|
|         |                | 1*31.20    | =31.20 |
| 1.      | 3120 2         | ODDĚLENÍ 2 | I      |
| 2       |                | 1*31.20    | =31.20 |
| 2.      |                | ODDĚLENÍ 2 | I      |
| 3.      | 2 <sub>6</sub> | 1*31.20    | =31.20 |
|         |                |            | $\sim$ |

#### 4.4.3 Násobení údajů při účtování pomocí skupin

Příklad: Zákazník kupuje 12 kusů toho stejného zboží po 16,20 Kč:

| Krok č. | Stisknout | ~ .        |         |
|---------|-----------|------------|---------|
|         |           | ODDELENI 2 | I       |
| 1.      | 12        | 12*16.20   | =194.40 |
| 2.      | 1620 2    |            |         |

Poznámka: Jednotkovou cenu můžete násobit i necelým číslem (1,5; 0,125; apod.). Násobení čísly s desetinnou částí často používáme při prodeji váženého zboží (maso, zelenina, saláty, a podobně), kde je určená jednotková cena (například za 1 kg, za 100 g, apod.). Maximální číslo, kterým se dá násobit, je 9999.

#### 4.4.4 Účtování rozdělené ceny pomocí skupin

Pokladnu je možné naprogramovat na účtování rozdělené ceny.

Příklad:Cena je určená na balení po 5 kusech zboží (například krabička sýrů). Zákazník kupuje jen 3 ks. Zakazník tedy zaplatí tři pětiny ceny celé krabičky (5 kusů).

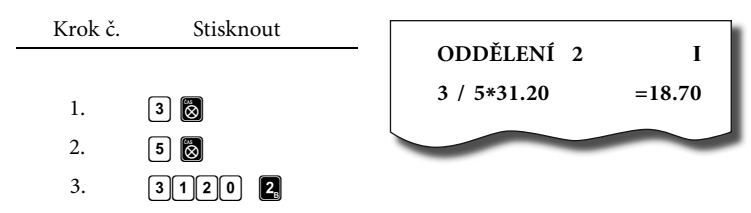

**Upozornění:** Funkci je potřebné naprogramovat (2. systémový příznak číslo 6=0).

#### 4.4.5 Účtování dvakrát násobené ceny pomocí skupin

Pokladna se dá naprogramovat na dvojnásobné násobení ceny.

Příklady: Cena je určená na metr čtvereční. Zákazník kupuje 3 krát 5 metrů čtverečních.

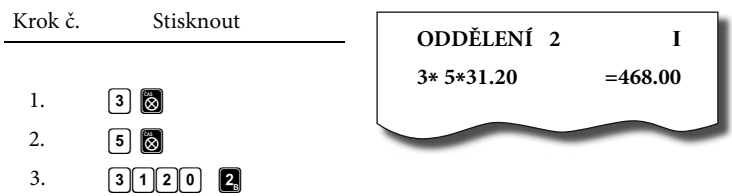

**Upozornění:** Funkci je potřebné naprogramovat (2. systémový příznak číslo 6=1).

#### 4.4.6 Účtování prodeje jednotlivé položky pomocí skupin

Příklad: V některých prodejnách se často prodává jediná položka, např. cigarety. S cílem zjednodušit prodej takových položek je možné naprogramovat do oddělení cenu a stiskem klávesy skupiny (oddělení) se naúčtuje položka, automaticky se ukončí prodej a otevře se zásuvka. Tato skupina se jmenuje skupina jednotlivé položky. V příkladu je naprogramovaná cena 50,70 v skupině 4.

| Krok č.                                         | Stisknout                                         | ODDĚLENÍ 4<br>1*50.70                                                                          | I<br>=50.70                                               |
|-------------------------------------------------|---------------------------------------------------|------------------------------------------------------------------------------------------------|-----------------------------------------------------------|
| 1.<br>Poznámka:<br>Když už byly<br>před prodejo | vykonány jiné transakce<br>em jednotlivé položky, | ZDAN. DPH 19%<br>NETTO DPH 19%<br>DPH 19%<br>CELK. NETTO<br>ZAOHROUHL.<br>CELKEM DPH<br>CELKEM | 50.50<br>42.40<br>8.10<br>42.40<br>-0.20<br>8.10<br>50.50 |
| neuskuteční s                                   | e celkové ukončení trans-                         |                                                                                                |                                                           |

#### 4.4.7 Přepsání předprogramované ceny ve skupině

Pokladna může být naprogramovaná tak, že pro účtování pomocí skupin zboží je možné použít cenu naprogramovanou nebo zadanou z klávesnice.

akce a je možné doúčtovat další zboží.

Když je možné použít oba způsoby, pokladna upřednostňuje cenu zadanou z klávesnice.

50.50

HOTOVOST

Příklad: Zákazník dostal speciální cenu, ale daná skupina už má cenu naprogramovanou. V následujícím příkladu skupina č. 4 má naprogramovanou cenu 30,90, ale speciální cena je 28,90.

| Krok č. | Stisknout | [ |               |        |   |
|---------|-----------|---|---------------|--------|---|
|         |           |   | ODDĚLENÍ      | 4      | Ι |
| 1       |           |   | 1*28.90 =28.9 | =28.90 |   |
| 1.      |           | l |               | -      |   |

## 4.5 Prodej zboží pomocí položek zboží - PLU

Položkám zboží jsou přidělena čísla (čísla PLU), např. máslo RAMA-5, mléko polotučné-23, rum-189 apod. V pokladně jsou pod jednotlivými čísly PLU naprogramované údaje o zboží název, cena, přiřazení ke skupině zboží apod. Zadáním čísla PLU a stiskem klávesy PLU se údaje automaticky vyhledávají v paměti pokladny a zaúčtují se. Účtování pomocí PLU umožňuje vést evidenci o prodeji jednotlivých položek, na účtence vyvolat názvy jednotlivých položek z paměti pokladny, automaticky vyvolat cenu a transakci zařadit do skupiny zboží. Odstraňuje chyby personálu při účtování, název každé položky na účtence zpřehledňuje prodej a zvyšuje rychlost účtování.

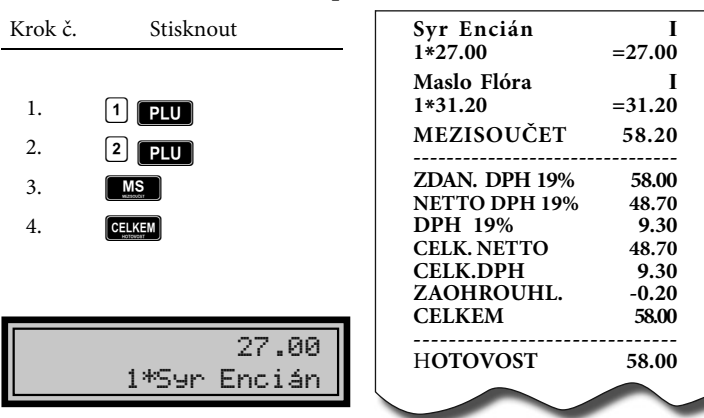

## 4.5.1 Základní účtování pomocí PLU

< Zobrazení účtování zboží pomocí PLU č.1

Poznámky: V X režimu je možné přepínat tisk času na účtence pomocí kódu 803 a potvrdit tlačítkem Čas/krát

## 4.5.2 Násobení při účtování pomocí PLU

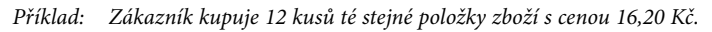

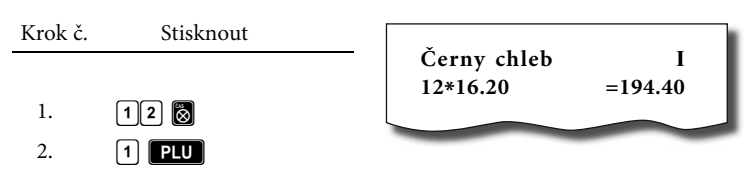

Poznámka: Jednotkovou cenu můžete násobit i necelým číslem (1,5; 0,125; apod.). Násobení čísly s desetinnou částí často používáme při prodeji váženého zboží (maso, zelenina, saláty, a podobně), kde je určená jednotková cena (například za 1 kg, za 100 g, apod.). Maximální číslo, kterým se dá násobit, je 9999. zboží.

31.00

#### 4.5.3 Prodej jednotlivých položek zboží pomocí PLU

Příklad: V některých prodejnách se často prodává jediná položka, např. cigarety. S cílem zjednodušit prodej takových položek je možné naprogramovat do PLU příznak jednotlivé položky (viz programování PLU). Stiskem čísla a klávesy v se naúčtuje položka, automaticky se ukončí prodej a otevře se zásuvka. Toto PLU se jmenuje PLU jednotlivé položky. V příkladu je naprogramovaná cena 30,80 v PLU 4.

| Krok č.                                     | Stisknout                                                                 |                      | Cigarety<br>1*30.80                                     | II<br>=30.80                    |
|---------------------------------------------|---------------------------------------------------------------------------|----------------------|---------------------------------------------------------|---------------------------------|
| 1. (                                        | 4 PLU                                                                     |                      | ZDAN. DPH 19%<br>NETTO DPH 19%<br>DPH 19%<br>CELK NETTO | 31.00<br>26.00<br>5.00<br>26.00 |
| Poznámka:<br>jiné transako<br>položky, neus | Když už byly vykon<br>se před prodejem jednos<br>skuteční se celkové ukon | ány<br>tlivé<br>čení | CELK. DPH<br>ZAOKROUHL.<br>CELKEM                       | 5.00<br>-0.20<br>31.00          |

4.5.4 Přepsání naprogramované ceny PLU

Pokladna může být naprogramovaná tak, že pro účtování pomocí položek zboží je možné použít cenu naprogramovanou nebo zadanou z klávesnice.

transakce a je možné doúčtovat další

Když je možné použít oba způsoby, upřednostňuje se cena zadaná z klávesnice.

HOTOVOST

Příklad: Zákazník dostal speciální cenu, ale dané PLU už má cenu naprogramovanou. V následujícím příkladu PLU č. 3 má naprogramovanou cenu 17,90, ale speciální cena je 16,20 Kč.

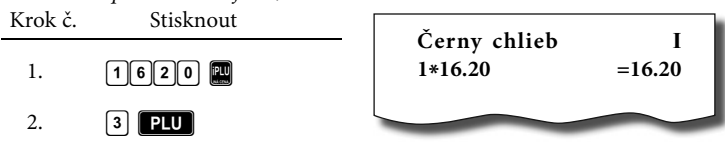

#### 4.5.5 Účtování rozdělené ceny pomocí PLU

Příklad:Cena je určená na balení po 5 kusech zboží (například krabička sýra) v ceně 15,60 Kč. Zákazník kupuje jen 3 ks.

| Krok č. | Stisknout |                      |                    |
|---------|-----------|----------------------|--------------------|
| 1.      | 3 🛞       | Syr Kari<br>3/5*15.6 | ička I<br>50 =9.40 |
| 2.      | 5 🛞       |                      |                    |
| 3.      | 2 PLU     |                      |                    |

**Upozornění:** Funkci je potřebné naprogramovat (2. systémový příznak číslo 6=0).

## 4.5.6 Účtování dvakrát násobené ceny pomocí PLU

Pokladna se dá naprogramovat na dvojnásobné násobení ceny.

Příklad: Cena je určená na metr čtvereční. Zákazník kupuje 3 krát 5 metrů čtverečních.

| Krok č. | Stisknout | Látka       | I               |
|---------|-----------|-------------|-----------------|
|         |           | 3*5*31.2    | 0 =468.00       |
| 1.      | 3 🔯       |             |                 |
| 2.      | 5 🛞       | Upozornění: | Funkci je pot   |
| 3.      | 2 PLU     | •           | naprogramovat ( |

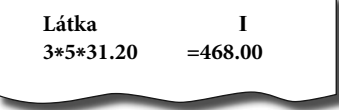

řebné (2. systémový příznak číslo 6=1).

## 4.6 Další možnosti prodeje

## 4.6.1 Prodej zboží pomocí čárového kódu

#### A. Prodej pomocí snímače čárového kódu.

K pokladně je možné připojit snímač čárových kódů. Prodej zboží pomocí tohoto snímače spočívá

v jednoduchém nasnímání čárového kódu z obalu zboží snímačem čárového kódu

Příklad:Prodej 3 ks zboží pomocí snímače čárových kódů.

Krok č. Stisknout 3 🔯

1.

2.

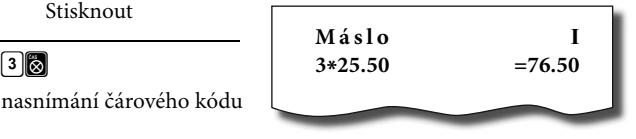

Upozornění: Pro správnou funkčnost snímače čárového kódu s pokladnou je potřebné správně naprogramovat parametry snímače a pokladny (5. systémový příznak a programování čárových kódů PLU).

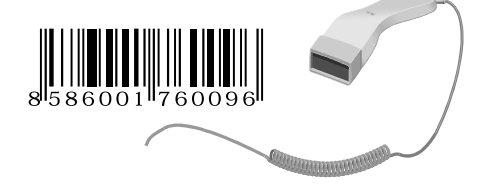

#### B. Prodej zboží pomocí ručně zadaného čárového kódu.

V nutných případech, když nastane porucha snímače čárového kódu, je možné vykonat prodej zboží ručním zadáním čárového kódu přímo přes klávesnici.

Příklad 1: Prodej jednoho zboží s čárovým kódem 8586001760096.

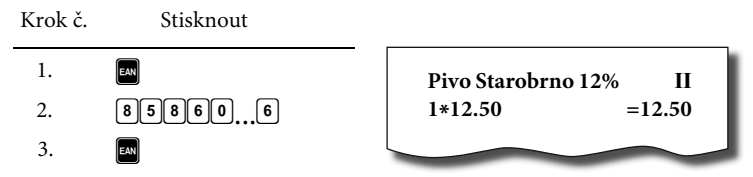

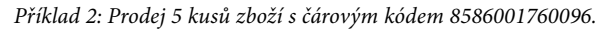

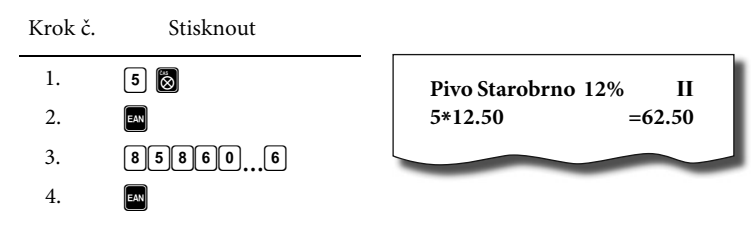

Rozložení kláves externí PC klávesnice:

## 4.6.2 Prodej pomocí externí PC klávesnice

K pokladně Euro-2000T Alpha je možné připojit přes speciální redukci externí PC klávesnici. Prodej pomocí této klávesnice je obdobný jako prodej přes interní klávesnici pokladny.

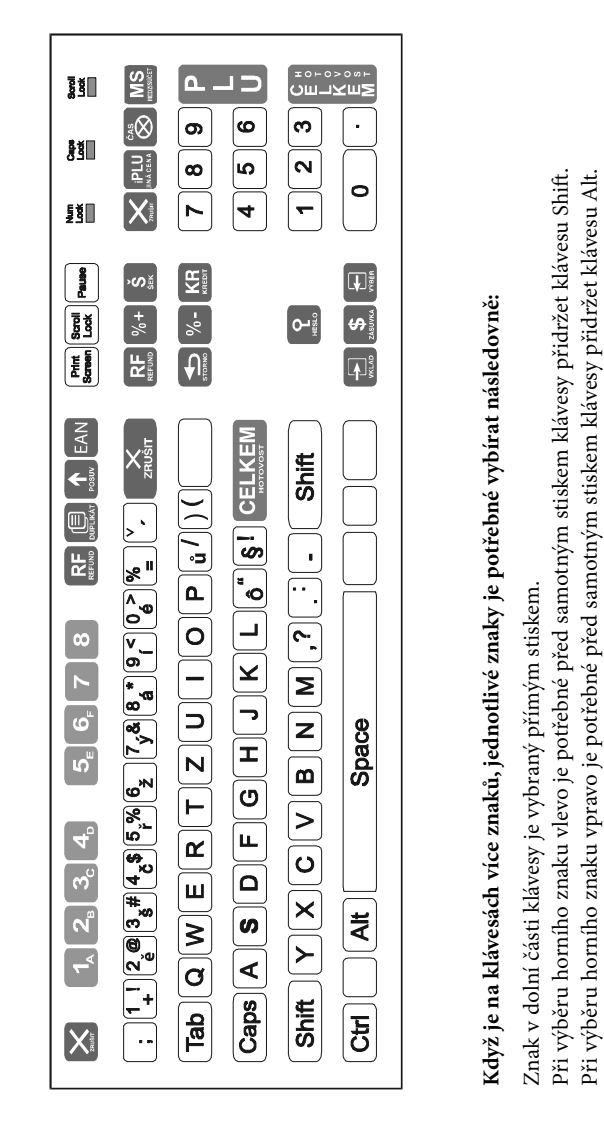

**Poznámka:** O možnosti připojení externí PC klávesnice k pokladně se informujte u svého dodavatele pokladny.

#### 4.6.3 Zadání množství pomocí připojených elektronických vah

Pokladna Euro-2000T Alpha je schopna načítat hmotnost váženého zboží přímo z připojených elektronických vah. Komunikace s váhami je možná jen v režimu "R" nebo "T". Elektronické váhy se připojují k pokladně přes konektor SCALES/SCANNER. Po vyvolaní komunikace (načítání hmotnosti) s elektronickými váhami

stiskem klávesy 🔲 (DUPLIKÁT) je

možné měnit hmotnost váženého zboží (přidávat nebo ubírat zboží) do doby, dokud na klávesnici nestisknete další klávesu. Po načtení hmotnosti váženého zboží do pokladny stačí zadat kód položky a stisknout klávesu PLU. Když hmotnost na váhach není ustálená, není možné pokračovat v prodeji.

Příklad:Prodej zboží č. 21 (PLU 21) s načtením hmotnosti 0,253 kg z elektronických vah.

| Krok č. | Stisknout                                  | _           |       |
|---------|--------------------------------------------|-------------|-------|
| 1.      | <b>D</b>                                   | Mandarinky  | I     |
| 2.      | načítání hmotnosti<br>z elektronických vah | 0.253*31.20 | =7.90 |
| 3.      | 21 PLU                                     |             |       |

**Upozornění:** Pro správnou činnost elektronických vah připojených k pokladně je potřebné naprogramovat v programovacím režimu pokladny typ připojených vah. (5. systémový příznak).

Poznámka: O možnosti připojení konkrétních typů elektronických vah k pokladně se informujte u svého dodavatele pokladny.

#### 4.6.4 Režim PC ON-LINE

#### A. Režim PC ON-LINE: Údaje jsou vysílané z PC do pokladny.

Programové vybavení pokladny umožňuje používat registrační pokladnu Euro-2000T Alpha jako fiskální tiskárnu. Touto funkcí nahrazuje pokladna POS tiskárnu a fiskální modul počítače. To znamená, že pokladna vytiskne účtenku na základě dokladu ve Vámi používaném programovém vybavení v PC.

Takové použití pokladny je vhodné všude tam, kde jednoduchá pokladna nestačí pro práci s velkým množstvím položek a kadence prodeje není příliš vysoká. Popis práce v režimu PC ON-LINE: Pokladna je připravená na komunikaci s počítačem (režim PC ON-LINE) v režimu "R" nebo "T" tehdy, když není rozúčtovaná žádná účtenka (není rozblokovaný nákup). Z počítače je možné vysílat údaje o prodeji PLU, refundaci PLU, údaj pro ukončení nákupu nebo příkaz pro ukončení režimu PC ON-LINE.

V levé části displeje se zobrazí "PC".

Zobrazení režimu > PC ON-LINE.

| PC | 156.20 |
|----|--------|
|    | 1*PLU1 |
| -  |        |

Prodejní údaje vysílané z počítače jsou doplněné do finančních údajů skupin zboží, daňových hladin a podle typu přenosu do prodejních údajů konkrétní položky zboží naprogramované v pokladně nebo do prodejních údajů speciální položky s názvem PC ON-LI-NE. Parametry speciální položky PC ON-LINE se nedají programovat na pokladně, je to jen fiktivní položka, do které se ukládají prodejní hodnoty.

V režimu PC ON-LINE je klávesnice nefunkční kromě klávesy 🏼 (ZRU-ŠIT), kterou je možné kdykoliv režim PC ON-LINE opustit. Z popisné části displeje bude odstraněný popis "PC".

**Upozornění 1:** Po vypnutí pokladny a opětovném zapnutí je pokladna připravená pro běžný prodej.

- Upozornění 2: Prodejní údaje vysílané z počítače jsou doplněné do finančních údajů skupin zboží a daňových hladin. Hodnoty prodeje jsou zapisované pod speciální položku zboží s názvem PC ON-LINE v pokladně. Hodnoty prodeje PC ON-LINE položky je možné vytisknout a nulovat pomocí úplné uzávěrky PLU.
- **Upozornění 3:** S naprogramovanými a prodejními údaji speciální položky zboží PC ON-LINE není možné manipulovat přes programové vybavení Eurosoft.

#### B. Režim PC ON-LINE: Údaje jsou vysílané z pokladny do PC.

Programové vybavení pokladny umožňuje používat registrační pokladnu Euro-2000T Alpha jako zdroj ON-LINE informací o prodeji pro připojený počítač nebo pro platební terminál. Takové použití pokladny umožňuje okamžitě při ukončení nákupu vysílat údaje o prodeji a platbě do PC a zpracovat je v skladovém hospodářství nebo vysílat údaje pro platební terminál. Umožňuje též v PC připravit úplný daňový doklad nebo dodací list na základě prodaného zboží na pokladně. Popis činnosti vysílání údajů do PC:

Když je pokladna v režimu "R" nebo "T", stiskem kláves pro ukončení platby (ELKEM), (Š(ŠEK) alebo (KREDIT) jsou z pokladny vysílány údaje o prodeji, refundaci, údaj o ukončení nákupu a údaj o typu a hodnotě platby. Na displeji se po dobu komunikace při ukončování nákupu zobrazuje informace o přenosu prodeje a po přenosu výsledek přenosu.

PŘENAŠÍM ÚDAJE DO PC

PŘENOS UKONČEN

- Z pokladny jsou přenášeny údaje o prodeji do počítače.
- < Úspěšně ukončený přenos údajů o prodeji do PC.
- **<u>Upozornění:</u>** Směr přenosu údajů režimu PC ON-LINE z pokladny do počítače je potřeba naprogramovat (5. systémový příznak číslo 5=1).
- Poznámka: O možnosti využití režimu PC ON-LINE se informujte u svého dodavatele pokladny.

## 4.6.5 Platba kreditní kartou pomocí platebního terminálu

Programové vybavení pokladny umožňuje používat registrační pokladnu Euro-2000T Alpha jak zdroj ON-LINE informací o prodeji pro připojený počítač nebo pro platební terminál. Takové použití pokladny umožňuje okamžitě při ukončení nákupu vysílat údaje o prodeji a platbě do PC a zpracovat je ve skladovém hospodářství nebo vysílat údaje pro platební terminál.

Platební terminál se připojuje k pokladně přes konektor PC, který je určený i pro připojení počítače. Jedinou podmínkou, aby pokladna byla schopna komunikovat s tímto platebním terminálem, je nastavení šestého čísla pátého systémového příznaku na hodnotu 1 (5. systémový příznak číslo 6).

Popis činnosti platby kreditní kartou pomocí připojeného platebního terminálu:

Když je pokladna v režimu "R" nebo "T", stiskem klávesy (KREDIT) pro ukončení platby si pokladna zkontroluje, zda je přes konektor PC připojený k pokladně platební terminál. Když je terminál připojený, na displeji se zobrazí informace o aktuálním stavu komunikace a pokladna čeká na odpověď platebního terminálu.

Pokladna se spojuje s > platebním terminálem.

Neúspěšná komuni- > kace mezi pokladnou a platebním terminálem. čekám na odpověů

CHYBA KOMUNIKACE OPAKOVAT A(KR)/N(X)

Když je komunikace neúspěšná, můžete ji opakovat stlačením klávesy (KREDIT), nebo ukončit platbu bez komunikace s platebním terminálem stiskem klávesy alebo ukončiť platbu bez komunikácie s platobným terminálom stlačením tlačidla (ZRUŠIT). Bylo-li spojení úspěšné, pokladna očekává informaci o průběhu platby. Jestliže byla komunikace úspěšná, terminál se spojuje s autorizačním centrem a pokladna očekává informaci o vykonaní a potvrzení transakce.

Pokladna očekává informaci o průběhu platby

čekám na potvrzení transakce

Po potvrzení transakce je na pokladně ukončena platba přes platební terminál. Byla-li placená částka postačující pro ukončení nákupu, pokladna ukončí nákup automaticky.

Transakce může být ukončena neúspěšně. Důvodem může být neakceptovaná karta, neakceptovaná platba nebo chyba po dobu komunikace platebního terminálu. V takovém případě se můžete rozhodnout, zda budete komunikaci s platebním terminálem opakovat nebo ukončíte nákup jinou platbou.

začním centrem.

< Výběr platby na

terminálem.

kredit bez komunikace s platebním

< Povinné zadání čísla kreditní karty při

> platbě na kredit bez komunikace s platebním terminálem.

< Požadavek na platbu nebyl akceptovaný - nesprávná nebo vysoká hodnota platby.

< Požadavek na platbu nebyl akceptovaný

> - neplatná nebo nesprávná karta.

- něná platba chyba
- < Neúspěšně uskutečmezi platebním terminálem a autori-
- zadávání čísla kreditní karty při placení na kredit (4. systémový příznak), je potřebné zadat i číslo kreditní karty.

DOKONČIT PLATBU A(KR)/N(X) NA KREDIT

ZADEJ Č.KRED.KARTY

Když se rozhodnete pro jiný druh platby, po stisku klávesy 🔀 (ZRUŠIT) můžete ukončit nákup platbou šekem nebo hotovostí.

- <u>Upozornění:</u> Umožnění přenosu údajů mezi pokladnou a platebním terminálem je potřeba naprogramovat (5. systémový příznak číslo 6).
- Poznámka 1: O možnosti připojení platebního terminálu se informujte u svého dodavatele pokladny.
- Poznámka 2: Když nefunguje komunikace pokladny s platebním terminálem a vše je zapojeno a nastaveno správně, potřebujete v pokladně vyměnit EPROM, která obsahuje software s novým komunikačním protokolem pro platební terminál. Software taktéž zachovává starý komunikační protokol.

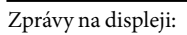

© Elcom s.r.o.

## NEAKCEPTOVANA KARTA

NEAKCEPTOVANA PLATBA

CHYBA PŘI SPRACOVANÍ

Jako první nabídnutá platba je platba na kredit, ale bez komunikace s platebním terminálem. Tuto platbu můžete vykonat po stisku klávesy 🕅

(KREDIT). Když je nastaveno povinné

## 4.7 Opravy, storna

## 4.7.1 Mazání

Příklad:Zadali jste nesprávnu cenu, ale nebyla ještě vytištěná. V následujícím příkladu číslo 1230 bylo zadané chybně místo správného čísla 1290.

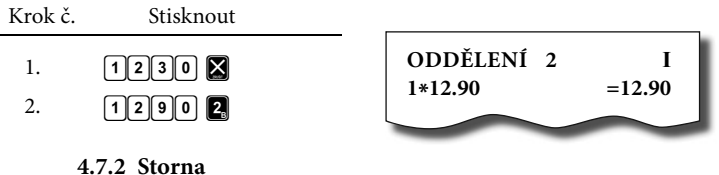

Poznámka: Funkce storno se používá jen na opravu prodaných položek při jednom konkrétním nákupu.

#### A : Storno poslední naúčtované položky - přímé storno

Příklad:Předcházející vytištěný řádek byl chybně naúčtovaný a je potřeba ho opravit. Stlačení klávesy **≦(STORNO)** zruší poslední vytištěný řádek. V následujícím příkladu byla chybně zadaná (naúčtovaná) cena 12,50 Kč místo 13,50 Kč.

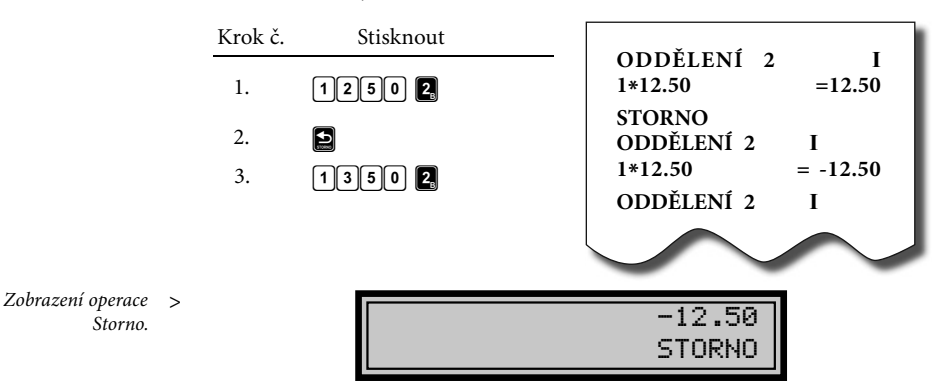

#### B: <u>Storno jednoho z předcházejících záznamů, ne posledního tištěného řádku</u> <u>- nepřímé storno</u>

Když chcete stornovat jedno z předcházejících zboží, (ne poslední), je potřebné si ho pomocí speciálních kláves zobrazit na displej a stisknout klávesu 😜.

Popis speciálních kláves:

የ

\$

Vyvolání funkce stornování (pro stornování je připravená poslední prodaná položka); v režimu stornování přesun na předcházející položku nákupu.

Vyvolání funkce stornování (pro stornování je připravená první prodaná položka); v režimu stornování přesun na následující položku nákupu.

66

Ð Ð

<sup>₿</sup>

V režimu stornování přesun o pět položek nazpět.

V režimu stornování přesun o pět položek dále.

V režimu stornování přesun na položku ve středu nákupu.

Příklad č.1: První záznam na účtence, sýr Encián, je chybný.

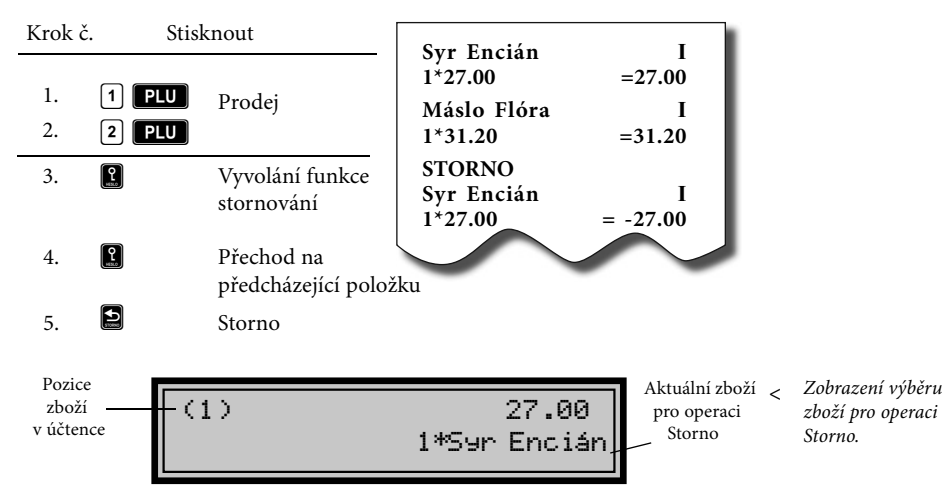

Příklad č. 2: Storno celé účtenky, mezisoučtu. Může být použité pro úplné vynulování naúčtovaného zboží před stiskem klávesv **CELKEM**.

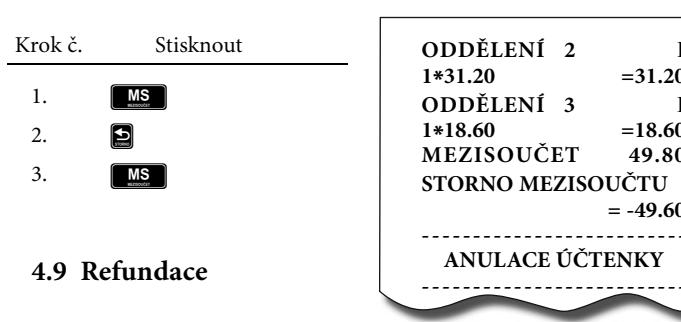

Klávesa R (REFUND) zaznamenává transakci refundace (vrácení peněz) po dobu prodeje nebo

jak samostatnou operaci. Funkce se používá například při reklamaci zboží.

I

T

=31.20

=18.60

49.80

= -49.60

Příklad č. 1: Vrácení zboží účtovaného přes druhou skupinu zboží.

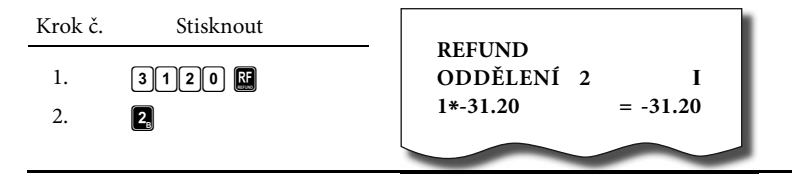

Zobrazení refundace > přes skupinu zboží.

Zobrazení >

refundace zboží.

-31.20 1\*ODDĚLENY 2

Po stisku klávesy 🔛 (REFUND) se na displeji zobrazí popis REFUND. Po stisku klávesy skupiny zboží se v horním řádku na pravé straně displeje zobrazí hodnota vráceného zboží a v dolním řádku počet vrácených kusů a název skupiny zboží.

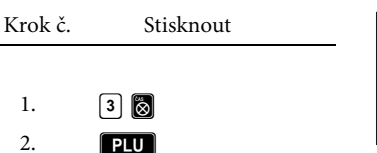

Po stisku klávesy (CREFUND) se na displeji zobrazí popis REFUND. Po stisku klávesy PLU se v horním řádku na pravé straně displeje zobrazí hod-

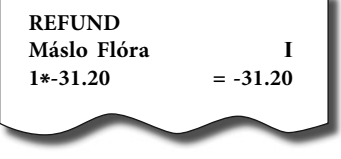

nota vráceného zboží a v dolním řádku počet a název vráceného zboží.

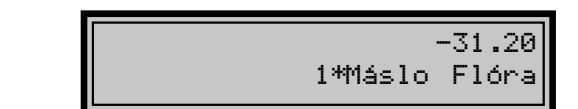

Příklad č. 3: Vrácení zboží účtovaného pomocí snímače čárového kódu.

| Krok č. | Stisknout               |                      |          |
|---------|-------------------------|----------------------|----------|
|         |                         | REFUND<br>Svr Encián | т        |
| 1.      | RF                      | 1*-27.00             | = -27.00 |
| 2.      | nasnímání čárového kódu |                      | $\sim$   |

Poznámka: V X režimu je možné přepínat příznak pro způsob vydávání šeků a kreditů ( zakázání, povolení) při záporném konečném součtu účtenky

## 4.8 Procentuální přirážka a procentuální sleva

Systém dovoluje naprogramovat výšku procentuální sazby, kterou běžně účtujeme jako přirážku za služby 😭 a sazbu slevy 🚱 a limit pro ruční zadání slevy nebo přirážky při prodeji. Když potřebujete účtovat jinou sazbu než je předprogramovaná, číselnou hodnotu přirážky nebo slevy zadejte před stiskem příslušné klávesy. Hodnota nové sazby bude přijata jen tehdy, když nepřekračuje naprogramovaný limit pro ruční zadání a uplatní se pro jednu registraci.

## 4.8.1 Procentuální přirážka

- Příklad č.1: Ke speciální objednávce se přiráží pětiprocentní přirážka za zvláštní služby. V následujícím příkladu klávesa 📷 (PROCENT. PŘIRÁŽKA) byla naprogramovaná na pět procent.
- Poznámka: Mají-li mít všechny položky v rámci transakce připočítaný stejný manipulační poplatek, přirážku je možné naúčtovat zároveň pro celou transakci. Když jsou naúčtovány všechny položky, na které chceme aplikovat přirážku, stlačte klávesu MS, potom M.

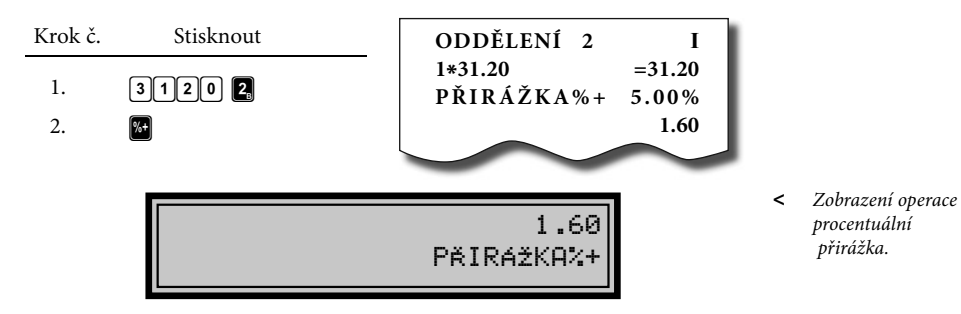

Příklad č.2 : Použití jiné než naprogramované sazby (10%).

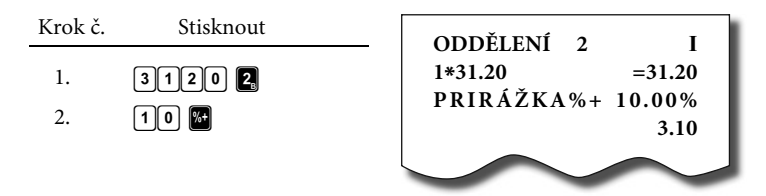

- Poznámka 1: Zadání přirážky z klávesnice je možné jen tehdy, když zadaná hodnota nepřesahuje naprogramovaný limit přirážky (systémový příznak č. 7).
- Poznámka 2: Při prodeji spojených položek (viz. Programování PLU) je přirážka uplatněná jen na první položku

>

## 4.8.2 Procentuální sleva

Příklad:Důchodcům poskytujeme slevu například 10%.

Poznámka: Mají-li mít všechny položky v rámci transakce odpočítanou stejnou slevu, slevu je možné naúčtovat zároveň pro celou transakci. Když jsou naúčtované všechny položky, na které chceme aplikovat slevu, stlačte klávesu MS, potom P. Použití jiné než naprogramované procentuální slevy je obdobné jako při procentuální přirážce.

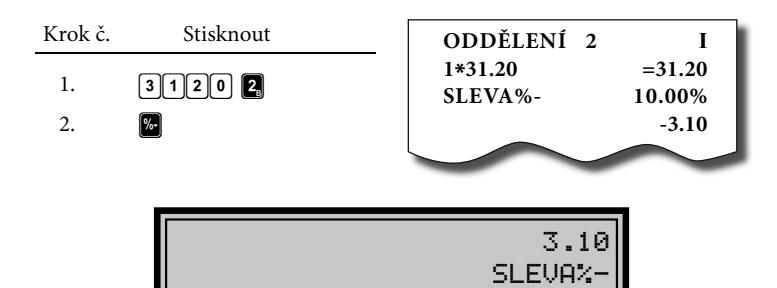

- Poznámka 1: Zadání slevy z klávesnice je možné jen tehdy, když zadaná hodnota nepřesahuje naprogramovaný limit slevy. (systémový příznak č. 8).
- Poznámka 2: Při prodeji spojených položek (viz programování PLU) je sleva uplatněná jen na první položku.

## 4.9 Tisk referenčního čísla nebo čísla zákazníka

Při určitých transakcích je potřebné pro kontrolu vytisknout na účtenku referenční číslo. V takovém případě se používá klávesa 🛐 (\$/ZÁSUVKA).

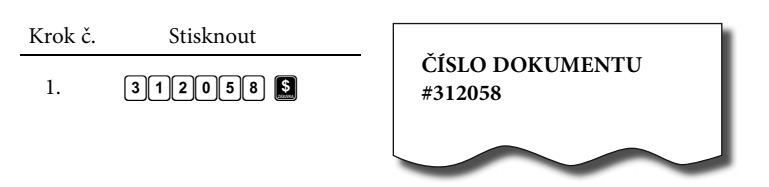

- Poznámka 1: Popis ČÍSLO DOKUMENTU je možné změnit v programovacím režimu pokladny v části programování funkčních textů.
- Poznámka 2: Když není rozblokovaný nákup, stiskem klávesy 🛐 bez předcházejících číslic se otevře pokladní zásuvka a na tiskárně se vypíše účtenka s nápisem "Otevření zásuvky".

Zobrazení

operace procentuální sleva.

## 4.10 Vklad hotovosti

Klávesa (VKLAD) se používá na zaznamenání neobchodních plateb (vkladů). Příkladem je vložení denní počáteční hotovosti do zásuvky pokladny. Pokladna umožňuje vkladateli vytisknout doklad o vložení hotovosti. Podle vašich požadavků doklad může obsahovat i jméno vkladatele a důvod vkladu. Jméno a důvod je možné zadat až na 17 znaků. Na vytištěném dokladu je ještě vyhrazeno místo pro podpis vkladatele.

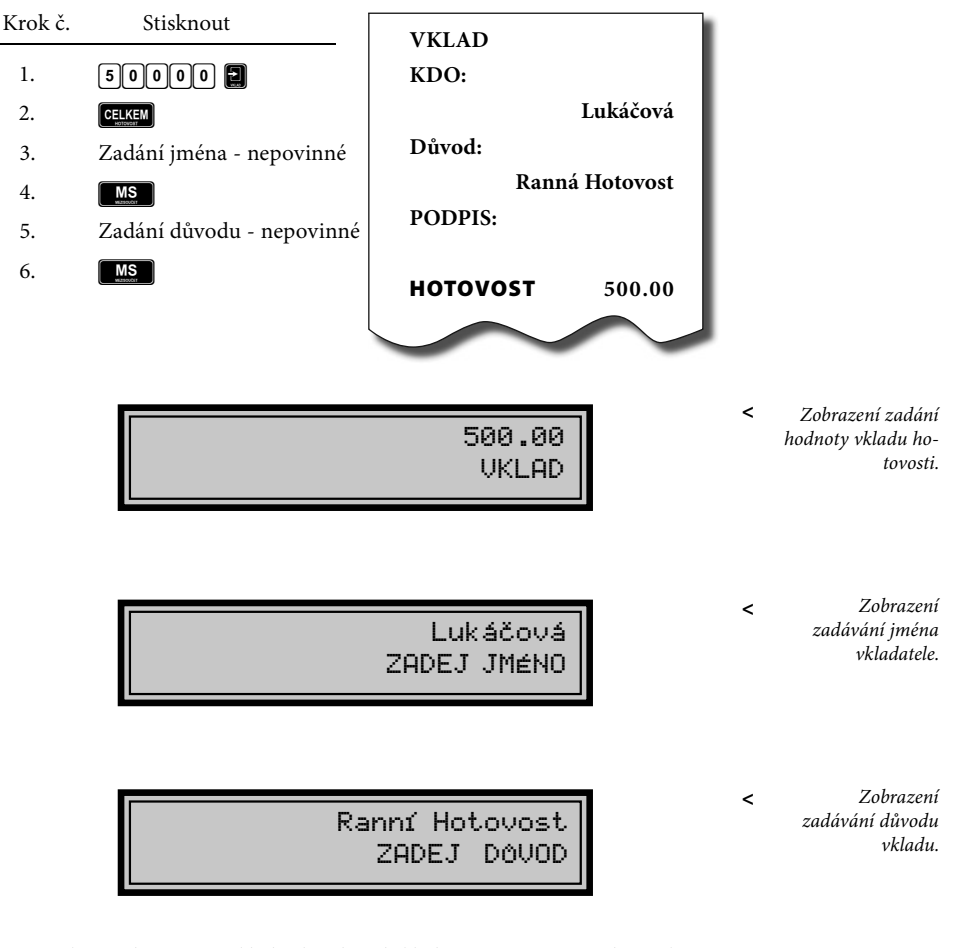

Poznámka: Zadání jména vkladatele a důvod vkladu jsou nepovinné. Když nechcete zadávat tyto údaje, stačí ukončit operaci vkladu dvojitým stiskem klávesy (MS) (MEZISOUČET).

## 4.11 Výběr hotovosti nebo šeků

Výdej peněžní hotovosti nebo šeků ze zásuvky pokladny, který nesouvisí s prodejem, se zaznamenává pomocí klávesy **(VÝBĚR)**. Tuto funkci používáme například při odvodu tržby při střídání pokladníků nebo při potřebě snížit množství peněz v zásuvce. Pokladna umožňuje výběrci vytisknout doklad o výběru hotovosti. Podle vašich požadavků doklad může obsahovat i jméno vkladatele a důvod výběru. Jméno a důvod je možné zadat až na 17 znaků. Na vytištěném dokladu je ještě vyhrazeno místo pro podpis výběrce.

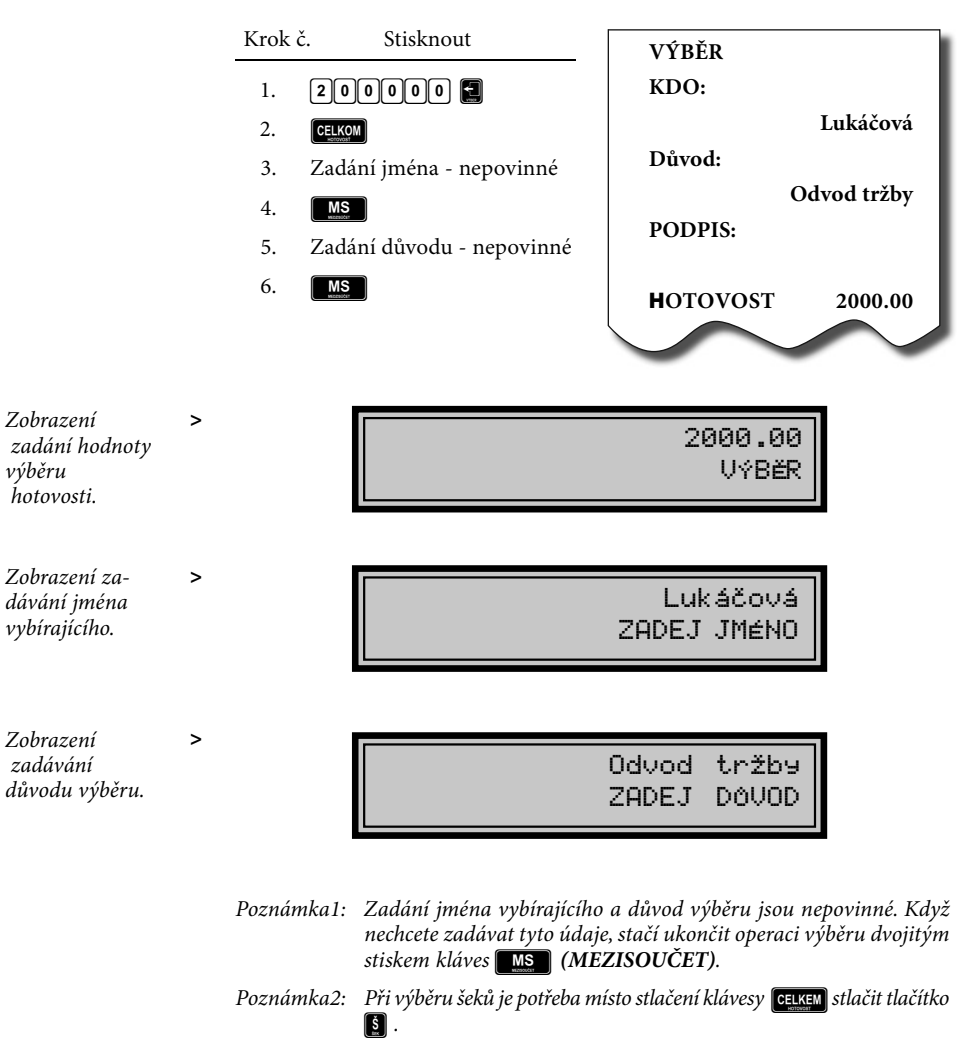
## 4.12 Účtování s měnou Euro

Pokladna Euro-2000T Alpha je schopná pracovat s peněžní měnou Euro a podle etapy Euro měny i s národní měnou (1. a 2. etapa) nebo jakoukoliv jinou cizí měnou (3. etapa).

Účtování s Euro měnou je rozděleno do čtyř etap:

#### 4.12.1 Etapa bez Euro měny

Pokladna pracuje bez peněžní měny Euro.

#### 4.12.2 1. Etapa Euro měny

V první etapě je základní měnou měna národní a doplňkovou měna *Euro*.

Platbu při ukončení nákupu v této etapě je možné uskutečnit národní měnou nebo měnou Euro.

#### Postup:

Po stisku klávesy MS (MEZISOU-ČET) je na displeji zobrazena hodnota nákupu v základní měně - národní. Stiskem klávesy W je hodnota nákupu přepočítaná na hodnotu v Euro. Opětovným stlačení klávesy W je hodnota mezisoučtu přepočítávaná a zobrazovaná v národní nebo Euro měně. Po výběru potřebné měny nákup ukončete klávesou CELKEN.

Všechny finanční údaje jsou uchovávané v národní měně. V obou měnách je uchovávaná hodnota placení hotovosti, hotovosti v zásuvce, vkladů a výběrů. Operaci vkladu a výběru národní měny je možné vykonat podle popisu vkladu a výběru v předcházejících kapitolách. Při operaci vkladu nebo výběru Euro měny je potřebné před běžnou operací vkladu nebo výběru stisknout klávesu

Příklad: Vklad hotovosti 500.00 Euro v 1. etapě Euro měny.

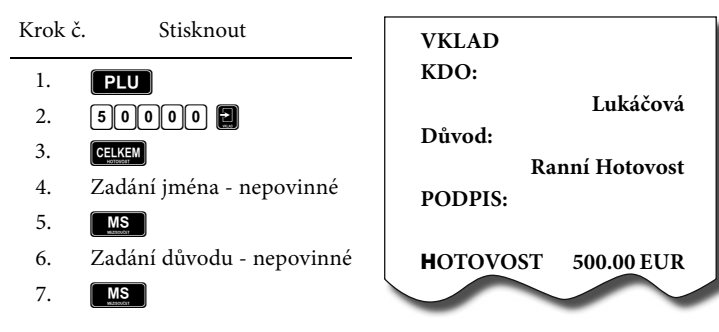

Upozornění: Přechod do 1. etapy je popsaný v programovací části této příručky.

#### 4.12.3 2. Etapa Euro měny

Ve druhé etapě je základní měnou měna Euro a doplňkovou měna národní. Platbu při ukončení nákupu v této etapě je možné uskutečnit měnou Euro nebo národní měnou.

## Postup:

Krok č.

1. PLU

2.

3.

4.

5.

6. 7. CELKEM

MS

MS

Po stisku klávesy MS (MEZI-SOUČET) je na displeji zobrazena hodnota nákupu v základní měně - Euro. Stiskem klávesy M je hodnota nákupu přepočítaná na hodnotu v národní měně. Opětovným stlačení klávesy M je hodnota mezisoučtu přepočítavaná a zobrazovaná v Euro měně nebo měně národní. Všechny finanční údaje jsou uchovávané v měně Euro. V obou měnách je uchovávaná hodnota placení hotovosti, hotovosti v zásuvce, vkladů a výběrů. Operaci vkladu a výběru Euro měny je možné vykonat podle popisu vkladu a výběru v předcházejících kapitolách. Při operaci vkladu nebo výběru národní měny je potřebné před běžnou operací vkladu nebo výběru stisknout klávesu 20.

Po výběru potřebné měny nákup ukončete klávesou **CELKEN**.

200000

Stisknout

Zadání jména - nepovinné

Zadání důvodu - nepovinné

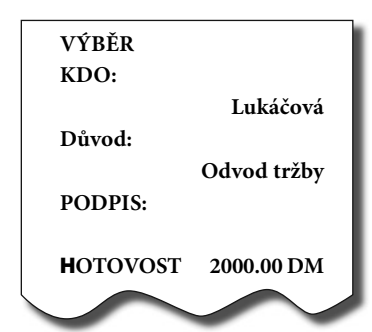

Příklad: Výběr hotovosti 2000.00 DM ve 2.etapě Euro měny.

#### 4.12.3 3. Etapa Euro měny

Ve třetí etapě je základní měnou měna Euro a doplňkovou libovolná cizí měna.

Platbu při ukončení nákupu v této etapě je možné uskutečnit měnou Euro nebo doplňkovou měnou.

#### Postup:

Po stisku klávesy (MEZI-SOUČET) je na displeji zobrazena hodnota nákupu v základní měně - Euro. Stiskem klávesy (Mezi je hodnota nákupu přepočítaná na hodnotu v doplňkové měně. Opětovným stlačení klávesy (Mezi je hodnota mezisoučtu přepočítavaná a zobrazovaná v Euro měně nebo měně cizí. Po výběru potřebné měny nákup ukončete klávesou (CELKEM). Všechny finanční údaje jsou uchovávané v měně Euro. V obou měnách je uchovávaná částka placení hotovosti, hotovosti v zásuvce, vkladů a výběrů. Operaci vkladu a výběru Euro měny je možné vykonat podle popisu vkladu a výběru v předcházejících kapitolách. Při operaci vkladu nebo výběru doplňkové měny je potřebné před běžnou operací vkladu nebo výběru stisknout klávesu 20.

**Upozornení:** Přechod do 2. a 3.etapy je popsaný v programovací časti této príručky.

# 5 UZÁVĚRKY

### 5.1 Jak děláme uzávěrky

Jsou dva způsoby jak vytisknout uzávěrku: "X" režim (mód) a "Z" režim (mód).

V "X" režimu se vytiskne uzávěrka bez toho, aniž by se vymazal obsah paměti. Používá se pro generování přehledů o prodeji během dne, při střídání pokladníků a pod. "X" uzávěrku možno vykonat i několikrát během dne. V "Z" režimu se vytiskne uzávěrka a vymaže se obsah paměti těch prodejních údajů, jejichž uzávěrka byla vyvolaná. "Z" uzávěrku vykonáváme zpravidla jedenkrát denně po ukončení denního prodeje.

## 5. 2 Generované uzávěrky

| Uzávěrka        | "X" režim | "Z" režim |
|-----------------|-----------|-----------|
| Skupín          | •         | •         |
| PLU             | •         | •         |
| Pokladníků      | •         | •         |
| Denní (celková) | •         | •         |
| Intervalové     | •         |           |

# 5.3 Obsah uzávěrek

#### 5.3.1 Uzávěrky skupin

Při tisku uzávěrky skupin se vytisknou jen skupiny, které byly aktivovány skupiny s nenulovými údaji.

Uzávěrka skupin obsahuje:

1. Název skupiny zboží

#### 5.3.2 Uzávěrka PLU

Dá se vytisknout víc typů uzávěrek PLU: uzávěrka jednoho PLU, uzávěrka rozsahu PLU a úplná uzávěrka PLU. Každý z těchto typů může podle způsobu vyvolání uzávěrky obsahovat i číslo PLU a podle naprogramování 2. příznaku PLU i stav zásob. Při tisku uzávěrky se vytisknou jen ty PLU, které byly aktivované - nenulové.

- Počet prodaných jednotek ve skupině
  - Celkovou hodnotu prodaného zboží ve skupině
- 4. Součet prodeje za všechny skupiny.

Uzávěrky PLU obsahují:

- 1) Číslo PLU (volitelné podle způsobu vyvolání uzávěrky)
- 2) Název PLU
- Počet prodaných jednotek z daného zboží
- 4)Hodnotu prodaného zboží v korunách.

 Konkrétní stav zásob zboží (podle naprogramování 2. příznaku PLU).

Navíc na uzávěrce PLU je vytištěná celková hodnota prodeje v korunách za všechny vytištěné PLU. Informace o PLU, která nebyla aktivovaná, se nevytiskne.

#### 5.3.3 Denní uzávěrka

Denní uzávěrka obsahuje:

- Základ daně a daně ve všech daňových hladinách
- 2. Hodnotu celkového prodeje
- Hodnotu celkového prodeje bez daně
- Počet a hodnotu záporných položek
- 5. Celkový záporný obrat
- 6. Hodnotu celkové daně
- 7. Počet a hodnotu storn
- 8. Počet pokladních bloků
- 9. Počet a hodnotu slev
- 10. Počet a hodnotu přirážek
- 11. Počet a hodnotu přijatou při platbě v hotovosti
- Počet a hodnotu přijatou při platbě v hotovosti v jiné měně (EURO)
- 13. Počet a hodnotu přijatou při platbě šekem
- 14. Počet a hodnotu přijatou při platbě kreditní kartou
- 15. Počet a hodnotu vkladů hotovosti
- Počet a hodnotu vkladů hotovosti v jiné měně (EURO)
- 17. Počet a hodnotu vkladů šeků
- Počet a hodnotu výběrů hotovosti
- Počet a hodnotu výběrů hotovosti v jiné měně (EURO)
- 20. Počet a hodnotu výběrů šeků
- 21. Hodnotu hotovosti v zásuvce
- 22. Hodnotu hotovosti v zásuvce v jiné měně (EURO)

- 23. Hodnotu šeků v zásuvce
- 24. Rozdíl zaokrouhlení bloků

#### 5.3.4 Intervalová uzávěrka

Je několik typů intervalových uzávěrek: intervalová uzávěrka den po dni, intervalová uzávěrka měsíc po měsíci, sumární intervalová uzávěrka a každá z těchto tří může být z vybraného rozsahu fiskální paměti, nebo z jejího plného rozsahu.

Intervalová uzávěrka den po dni – ze zadaného rozsahu vytiskne jednotlivé denní uzávěrky provedené a zapsané do fiskální paměti. Na konci vytiskne sumární uzávěrku intervalu.

Intervalová uzávěrka měsíc po měsíci – denní uzávěrky zapsané ve fiskální paměti ze zadaného rozsahu vytiskne po měsíčních souhrnech. Na konci vytiskne sumární uzávěrku intervalu.

**Intervalová uzávěrka sumární** – vytiskne celkový souhrn z denních uzávěrek provedených v zadaném intervalu.

Sazby daňových hladin jsou vytištěny před celou skupinou uzávěrek, nebo souhrnů, pro které platí. Každá denní uzávěrka, měsíční nebo celkový souhrn obsahuje:

- 1. Základ daně a daň pro všechny daňové hladiny
- 2. Hodnotu celkového prodeje
- Hodnotu celkového prodeje bez daně
- 4. Celkovou hodnotu daně
- 5. Počet a hodnotu záporných položek
- 6. Počet a hodnoty slev
- 7. Celkový záporný obrat
- 8. Počet pokladních bloků
- 9. Provedená mazání paměti

#### 5.3.5 Uzávěrka pokladníků

Při tisku uzávěrky pokladníků se budou tisknout jen údaje pokladníků, jejichž prodej má nenulovou hodnotu. Uzávěrka pokladníků tiskne:

- 1) Jméno pokladníka
- Počet prodejů (počet obsloužených zákazníků) za každého pokladníka.
- Celkový prodej v korunách za každého pokladníka.

V "Z" režimu se uzávěrka pokladníků dá vytisknout jen přes denní "Z" uzávěrku. Viz Denní "Z" uzávěrka.

#### 5.3.6 Sdružená uzávěrka

Sdružená uzávěrka umožňuje zároveň vytisknout denní uzávěrku a uzávěrku PLU. V režimu "Z" se může s výhodou použít všude tam, kde je potřebné udělat denní uzávěrku a zároveň vytisknout a nulovat prodejní údaje PLU.

**Upozornění:** Když vypnete pokladnu po dobu tisku Denní uzávěrky, po zapnutí bude tisk uzávěrky dokončen. Když vypnete pokladnu po dobu tisku

# 5.4 Jak vytisknout "X" uzávěrky

Otočte ovládací klíč do "X" pozice a stlačte kteroukoliv z následujících kombinací kláves, která vytiskne příslušné uzávěrky. Uzávěrku "X" můžeme vytisknout i několikrát bez vlivu na hodnoty údajů v pokladně, kromě vytištění elektronického žurnálu, kdy se po vytištění údaje vždy nulují. uzávěrky PLU, po zapnutí pokladna nebude pokračovat v tisku uzávěrky PLU a prodejní údaje budou vynulované jen při těch PLU, které byly vytištěné.

#### 5.3.7 Uzávěrka zásob

Dá se vytisknout více typů uzávěrek zásob: uzávěrka zásoby jednoho PLU, uzávěrka zásob rozsahu PLU

a úplná uzávěrka zásob PLU.

Při tisku uzávěrky se vytisknou jen ty zásoby PLU, které byly aktivované - nenulové.

Uzávěrky zásob obsahují:

- 1. Číslo PLU (volitelné podle způsobu vyvolání uzávěrky)
- 2. Název PLU
- 3. Konkrétní stav zásob zboží.

Pomocí tohoto typu uzávěrky získáte přehled o prodeji po dobu dne. Hodnoty můžete použít například pro kontrolu stavu hotovosti v pokladně, kontrolu vývoje denního obratu v prodejně, kontrolu prodeje při střídání směn, pokladních apod.

| 12:00:00 |  |
|----------|--|
| × REŽIM  |  |

< Nastavení "X" módu pokladny.

| <b>X</b> " uzávěrka                                               | Stisknout                                                                                                    |
|-------------------------------------------------------------------|----------------------------------------------------------------------------------------------------|
| Pokladníků                                                        |                                                                                                    |
| Skupin zboží                                                      | libovolné tlačítko skupiny zboží ( 18)                                                                                                    |
| Všechny PLU/Zásoby                                                |                                                                                                    |
| Jedno PLU/Zásoby                                                  | čísloPLU (1-2300) (0.9)( 🛛 ) PLU / 🖾                                                                                                    |
| Rozsah PLU                                                        | číslo počátečního PLU 🖗<br>číslo koncového PLU 📽 ( 🖺 ) PLU / 🕮                                                                                                    |
| Denní                                                             | CELKEM                                                                                                    |
| Sdružená                                                          | RFCELKEM                                                                                                    |
| Prodejní údaje pro PC                                             | 5                                                                                                    |
| Intervalová uzávěrka z FM<br>(den po dni) – plná                  | (VÝBĚR)                                                                                                    |
| Intervalová uzávěrka z FM<br>(měsíc po měsíci) – plná             | (VKLAD)                                                                                                    |
| Intervalová uzávěrka z FM<br>(den po dni) – zadaný rozsah         | Číslo první uzávěrky z rozsahu (%+)<br>Číslo poslední uzávěrky z rozsahu (%+)<br>(VÝBĚR) nebo<br>Datum první uzávěrky z rozsahu (*1) (%-)<br>Datum poslední uzávěrky z rozsahu (*1) (%-)<br>(VÝBĚR)                                                                                                    |
| Intervalová uzávěrka z FM<br>(měsíc po měsíci) – zadaný<br>rozsah | Číslo první uzávěrky z rozsahu (%+)<br>Číslo poslední uzávěrky z rozsahu (%+)<br>(VKLAD) nebo<br>Datum první uzávěrky z rozsahu (*1) (%-)<br>Datum poslední uzávěrky z rozsahu (*1) (%-)<br>(VKLAD)                                                                                                    |
| Sumární uzávěrka z FM<br>– plná                                   | 🖆 (RF) 🖬 (VÝBĚR) nebo<br>🖼 (RF) 🛃 (VKLAD)                                                                                                    |
| Sumární uzávěrka z FM<br>– zadaný rozsah                          | Číslo první uzávěrky z rozsahu (%+)<br>Číslo poslední uzávěrky z rozsahu (%+)<br>(RF) (VÝBĚR) nebo<br>Datum první uzávěrky z rozsahu (*1) (%-)<br>Datum poslední uzávěrky z rozsahu (*1) (%-)<br>(RF) (VÝBĚR)<br>Poznámka: jako ukončující tlačítko je možné<br>místo klávesy (VÝBĚR) použít klávesu<br>(VKLAD) |

(\*1) Formát zadávaného data závisí od nastavení systémového příznaku 2.1 – "formát data": = 0 -> DDMMYY, = 1 -> MMDDYY

Poznámka: Při uzávěrce PLU je možné před stiskem klávesy 🚥 (PLU) stisknout klávesu 🖬 (REFUND), čímž je na uzávěrce před prodejními údaji vytištěné i číslo PLU.

## 5.5 Vzory vytištěných "X" uzávěrek

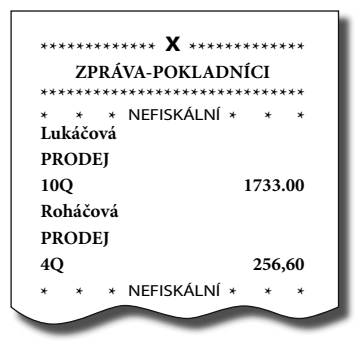

Uzávěrka pokladníků poskytuje přehled o práci jednotlivých účtujících. Z údajů uzávěrky umíme zjistit, kolik zákazníků účtující obsloužila a jakou měla tržbu. Tyto údaje umožňují například odměňovat personál podle výšky tržby nebo intenzity práce.

| ************ X * | *******   |
|------------------|-----------|
| ZPRAVA 1         | PLU       |
| ******           | *****     |
| * * * NEFISKÁL   | .NÍ* * *  |
| Černý chléb      |           |
| 3.000Q           | 270.00    |
| Pražená káva     | 206.00    |
| 8.000Q           | 390.00    |
| Ovocný čaj       |           |
| 4.000Q           | 561.60    |
| CELKEM PLU :     | 1227.60   |
| * * * NEFISKÁL   | .NÍ * * * |
|                  | -         |

Uzávěrka PLU dává nejpřesnější přehled o prodeji každého výrobku. Vzor uzávěrky vlevo je bez výpisu stavu zásob a bez stlačení klávesy (RE-FUND) před klávesou (RE-FUND) před klávesou (RE-FUND

| ***** <b>X</b> *****         | ****** |
|------------------------------|--------|
| ZPRÁVA DPT                   |        |
| *****                        | ****** |
| * * * NEFISKÁLNÍ *<br>PEČIVO | * *    |
| 3.000Q                       | 69.50  |
| MLÉČNE VÝR.                  |        |
| 6.000Q                       | 99.10  |
| ALKOHOL                      |        |
| 4.000Q                       | 114.50 |
| DPT SPOLU:                   | 283.10 |
| * * * NEFISKÁLNÍ *           | * *    |
|                              |        |

Pomocí uzávěrky oddělení si dokážeme vytvořit obraz o prodávanosti jednotlivých sortimentů prodávanosti jako skupiny výrobků. Pokladna poskytuje počet prodaných výrobků, obrat ve skupině výrobků i podíl skupiny výrobků na celkovém prodeji.

| *************************************** | ******* |
|-----------------------------------------|---------|
| ZPRÁVA PLU                              |         |
| ******                                  | ******  |
| * * * NEFISKÁLNÍ                        | * * *   |
| 00001                                   |         |
| Černý chléb                             |         |
| 3.000Q                                  | 270.00  |
| 00311                                   |         |
| Pražená káva                            |         |
| 6.000Q                                  | 396.00  |
| 00558                                   |         |
| Ovocný čaj                              |         |
| 4.000Q                                  | 561.60  |
| CELKEM PLU:                             | 1227.60 |
| * * * NEFISKÁLNÍ                        | * * *   |
|                                         |         |
|                                         |         |

Protože poskytuje nejobsáhlejší údaje, doporučujeme pro programování položek, vedení skladové evidence, vyhodnocování a tisk přehledů prodeje používat počítač.

Pro základní operace Vám postačí přiložené programové vybavení.

| 18:04:05           | Stř.12-01-2005     |
|--------------------|--------------------|
| 01*0027            | Roháčová           |
| *****              | Χ ******           |
| DENNÍ              | ZÁVĚRKA            |
| * * * NEF          | ISKÁLNÍ * * *      |
| DPH. SAZ. A        | 5.00%              |
| DPH. SAZ. B        | 19.00%             |
| DPH.SAZ. C         | 0.00%              |
| DPH.SAZ. D         | %                  |
| 12-01-05           |                    |
| NETTO A            | 463.40             |
| NETTO R            | 1278 70            |
| NETTO C            | 0.00               |
| NEZDAN.            | 1224.60            |
| DPH A              | 23.30              |
| DPH B              | 243.00             |
| DPH C              | 0.00               |
| CELK. NETTO        | 2966.70            |
| CELK. DPH          | 266.30             |
| ZÁ DOPNÉ DO        | 5255.00<br>LOŽKV   |
| 20                 | -64.50             |
| SLEVA%-            | 0 1,0 0            |
| 3Q                 | -26.90             |
| CELK. ZÁP. OB      | RAT -91.70         |
| POČ. POKL. BI      | .OKŮ *12           |
| GT                 | 4460.00            |
| PŘIRÁŽKA %+        |                    |
| 2Q                 | 11.60              |
| ROZDÍL ZAOH        | IROUHLENÍ 0.40     |
| STORNO             | (0.00              |
| 2Q<br>STORNO MEZ   | -60.00<br>ISOUČTU  |
| 10                 | 101.00             |
| HOTOVOST           | -101.00            |
| 8Q                 | 1532.00            |
| ŠĒK                |                    |
| 1Q                 | 985.00             |
| KREDIT             | =1 < 0.0           |
| 2Q                 | 716.00<br>TOVOST   |
| 10                 | 1000.00            |
| VÝBĚR - HOT        | OVOST              |
| 1Q                 | 200.00             |
| VÝBĚR-ŠEK          |                    |
| 1Q                 | 60.00              |
| HOTOVOST           | ZASUVKA            |
| ČEV                | 2332.00            |
| 3EK                | 2ASU V KA          |
| KREDIT             | 485.00<br>ZÁSLIVKA |
| KILL/11            | 716.00             |
| * * * <u>*</u> NEF | ISKÁLNÍ * * *      |
|                    |                    |

Denní "X" uzávěrka poskytuje detailní obraz prodeje po dobu dne. Udává údaje o celkoví tržbě, přehled o prodeji podle jednotlivých daňových sazeb, počet operací storno, počet refundací a množství hotovosti či šeků v peněžní zásuvce. Vlastní tržba je zároveň oddělená od neobchodních vkladů a výběrů peněz.

Uzávěrka "X" se s oblibou používá pro kontrolu tržeb a hotovostí při střídání směn po dobu pracovního dne. Manažerovi dává okamžitý přehled o prodeji kdykoliv v průběhu dne.

| 18:04:05 Stř.12-01 | 1-2005  |
|--------------------|---------|
| 01*0027 Roh        | náčová  |
| ****** X ******    | *****   |
| SUMÁRNÍ PERIODIO   | CKÁ     |
| ZÁVĚRKA            |         |
| ****               | ******  |
| * * * NEFISKÁLNÍ * | * *     |
| Datum Inst: 1      | 2-01-05 |
| 12-01-05000        | 1       |
| 15-02-05           | 0005    |
| NETTO A            | 580.40  |
| NETTO B            | 3781.30 |
| NETTO C            | 0.00    |
| NETTO D            | 0.00    |
| NETTO E            | 0.00    |
| NEZDAN.            | 1324.50 |
| DPH A              | 29.30   |
| DPH B              | 718.00  |
| DPH C              | 0.00    |
| DPH D              | 0.00    |
| DPH E              | 0.00    |
| CELK. NETTO        | 5686.20 |
| CELK. DPH          | 747.80  |
| CELK. OBRAT        | 6434.00 |
| ZAPORNE POLOZKY    |         |
| 2Q                 | -64,50  |
| SLEVA%-            |         |
| 3Q                 | -26.90  |
| CELK. ZAP. OBRAT   | -93.20  |
| POCAL POCET MRS    | 000     |
| KONCOVÝ POČET MRS  | 000     |
| POČ. POKL. BLOKŮ   | *36     |
| POČ. POKL. BLOKŮ   | *36     |
| * * * NEFISKÁLNÍ * | * *     |
|                    |         |

# 5.6 Jak vytisknout "Z" uzávěrky

Otočte ovládacím klíčem do pozice "Z" a stiskněte klávesu podle nasledující tabulky, abyste vytiskli příslušnou uzávěrku. V případě, že používáte větší počet PLU, doporučujeme pro uzávěrku PLU použít počítač, protože výpis jednotlivých položek může být velmi rozsáhlý.

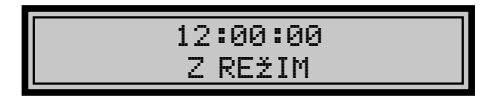

< Nastavení "Z" módu pokladny.

| " <b>Z</b> " uzávěrka | Stisknout                               |
|-----------------------|-----------------------------------------|
| Všechna PLU           |                                         |
| Jedno PLU             | čísloPLU (1-2300) (0.9)( 🖬) PLU         |
| Rozsah PLU            | číslo počátečného PLU 🕅                 |
|                       | číslo koncového PLU 🔛 ( 🖭 ) 🖭           |
| Denní                 | CELKEM                                  |
| Pokladníků            |                                         |
| Skupin zboží          | libovolné tlačítko skupiny zboží ( 🖪🖻 ) |
| Združená              | RF CELKEM                               |

- Poznámka 1: Při uzávěrce PLU je možné před stiskem klávesy 🖭 (PLU) stisknout klávesu 📱 (REFUND), čímž je na uzávěrce před prodejními údaji vytištěno i číslo PLU.
- Poznámka 2: Nulování prodejních údajů PLU je možné i bez výpisu na tiskárnu použitím kláves 99999 mm. Prodejní hodnoty za konkrétní zboží budou tedy vymazané bez jejich výpisu na tiskárnu.

# 5.7 Vzory vytištěných "Z" uzávěrek

| 18.04.05                                                                                                    |                                                                                                    |
|----------------------------------------------------------------------------------------------------|----------------------------------------------------------------------------------------------------|
| 10.01.05                                                                                                    | Stř.12-01-2005                                                                                                    |
| 01*0027                                                                                                    | Roháčová                                                                                                    |
| 01 0027                                                                                                    |                                                                                                    |
| **********                                                                                                    | Z ********                                                                                                    |
| ZPRA                                                                                                    |                                                                                                    |
| DDH SA7 A                                                                                                    | 5 0.0%                                                                                                    |
| DDU CAZ D                                                                                                    | 10.000/                                                                                                    |
| DPH. SAZ. B                                                                                                    | 19.00%                                                                                                    |
| DPH.SAZ. C                                                                                                    | 0.00%                                                                                                    |
| DPH.SAZ. D                                                                                                    | %                                                                                                    |
| DPH.SAZ. E                                                                                                    | %                                                                                                    |
| 12-01-05                                                                                                    | 0003                                                                                                    |
| ΝΕΤΤΟ Α                                                                                                    | 463.40                                                                                                    |
| NETTO B                                                                                                    | 1278 70                                                                                                    |
| NETTO C                                                                                                    | 0.00                                                                                                    |
| NETIOC                                                                                                    | 1224.60                                                                                                    |
| DDU A                                                                                                    | 1224.00                                                                                                    |
| DPILA                                                                                                    | 23.30                                                                                                    |
| DPH B                                                                                                    | 243.00                                                                                                    |
| DPH C                                                                                                    | 0.00                                                                                                    |
| CELK. NETTO                                                                                                    | 2966.70                                                                                                    |
| CELK. DPH                                                                                                    | 266.30                                                                                                    |
| CELK. OBRAT                                                                                                    | 3233.00                                                                                                    |
| ZÁPORNÉ PC                                                                                                    | DLOŽKY                                                                                                    |
| 2Q                                                                                                    | -64,50                                                                                                    |
| SLEVA%-                                                                                                    |                                                                                                    |
| 3Q                                                                                                    | -26.90                                                                                                    |
| CELK, ZÁP. O                                                                                                    | BRAT -91.70                                                                                                    |
| POČ. POKL. B                                                                                                    | LOKŮ *12                                                                                                    |
| A.C. 4                                                                                                    |                                                                                                    |
| / <b>7</b> 7 1.                                                                                                    | 23456789                                                                                                    |
| * * * NE                                                                                                    | FISKÁLNÍ * * *                                                                                                    |
| GT                                                                                                    | 4460.00                                                                                                    |
|                                                                                                    |                                                                                                    |
| PRIKAZKA %                                                                                                    | +                                                                                                    |
| PRIKAZKA %                                                                                                    | + 11.60                                                                                                    |
| 2Q                                                                                                    | + 11.60                                                                                                    |
| 2Q<br>ROZDÍL ZAO                                                                                                    | +<br>11.60<br>HROUHLENÍ 0.40                                                                                                    |
| 2Q<br>ROZDÍL ZAO<br>STORNO                                                                                                    | + 11.60<br>HROUHLENÍ 0.40                                                                                                    |
| 2Q<br>ROZDÍL ZAO<br>STORNO<br>2Q<br>STORNO ME                                                                                                    | + 11.60<br>HROUHLENÍ 0.40<br>-60.00                                                                                                    |
| 2Q<br>ROZDÍL ZAO<br>STORNO<br>2Q<br>STORNO MEZ                                                                                                    | + 11.60<br>HROUHLENÍ 0.40<br>-60.00<br>ZISOUČTU                                                                                                    |
| 2Q<br>ROZDÍL ZAO<br>STORNO<br>2Q<br>STORNO MEZ<br>1Q                                                                                                    | +<br>11.60<br>HROUHLENÍ 0.40<br>-60.00<br>ZISOUČTU<br>-101.00                                                                                                    |
| 2Q<br>ROZDÍL ZAO<br>STORNO<br>2Q<br>STORNO MEZ<br>1Q<br>HOTOVOST                                                                                                    | + 11.60<br>HROUHLENÍ 0.40<br>-60.00<br>ZISOUČTU<br>-101.00                                                                                                    |
| 2Q<br>ROZDÍL ZAO<br>STORNO<br>2Q<br>STORNO MEZ<br>1Q<br>HOTOVOST<br>8Q                                                                                                    | + 11.60<br>HROUHLENÍ 0.40<br>-60.00<br>ZISOUČTU<br>-101.00<br>1532.00                                                                                                    |
| ROZDÍL ZAO<br>STORNO<br>2Q<br>STORNO MEZ<br>1Q<br>HOTOVOST<br>8Q<br>ŠEK                                                                                                    | + 11.60<br>HROUHLENÍ 0.40<br>-60.00<br>ZISOUČTU<br>-101.00<br>1532.00                                                                                                    |
| ROZDÍL ZAO<br>STORNO<br>2Q<br>STORNO MEZ<br>1Q<br>HOTOVOST<br>8Q<br>ŠEK<br>1Q                                                                                                    | + 11.60<br>HROUHLENÍ 0.40<br>ZISOUČTU -60.00<br>-101.00<br>1532.00<br>985.00                                                                                                    |
| 2Q<br>ROZDÍL ZAO<br>STORNO<br>2Q<br>STORNO MEZ<br>1Q<br>HOTOVOST<br>8Q<br>ŠEK<br>1Q<br>KREDIT                                                                                                    | + 11.60<br>HROUHLENÍ 0.40<br>ZISOUČTU -60.00<br>-101.00<br>1532.00<br>985.00                                                                                                    |
| 2Q<br>ROZDÍL ZAO<br>STORNO<br>2Q<br>STORNO MEZ<br>1Q<br>HOTOVOST<br>8Q<br>ŠEK<br>1Q<br>KREDIT<br>2Q                                                                                                    | + 11.60<br>HROUHLENÍ 0.40<br>ZISOUČTU -60.00<br>-101.00<br>1532.00<br>985.00<br>716.00                                                                                                    |
| 2Q<br>ROZDÍL ZAO<br>STORNO<br>2Q<br>STORNO MEZ<br>1Q<br>HOTOVOST<br>8Q<br>ŠEK<br>1Q<br>KREDIT<br>2Q<br>VKLAD- HO                                                                                                    | + 11.60<br>HROUHLENÍ 0.40<br>ZISOUČTU -60.00<br>-101.00<br>1532.00<br>985.00<br>716.00                                                                                                    |
| PRIRAZRA %<br>2Q<br>ROZDÍL ZAO<br>STORNO<br>2Q<br>STORNO MEZ<br>1Q<br>HOTOVOST<br>8Q<br>ŠEK<br>1Q<br>KREDIT<br>2Q<br>VKLAD- HO<br>1Q                                                                                        | + 11.60<br>HROUHLENÍ 0.40<br>ZISOUČTU -60.00<br>1532.00<br>985.00<br>716.00<br>TOVOST 1000.00                                                                                                    |
| PRIRAZRA %<br>2Q<br>ROZDÍL ZAO<br>STORNO<br>2Q<br>STORNO MEZ<br>1Q<br>HOTOVOST<br>8Q<br>ŠEK<br>1Q<br>KREDIT<br>2Q<br>VKLAD- HO<br>1Q<br>VÝBĚR - HO'                                                                         | + 11.60<br>HROUHLENÍ 0.40<br>ZISOUČTU -60.00<br>-101.00<br>1532.00<br>985.00<br>716.00<br>TOVOST 1000.00                                                                                                    |
| 2Q<br>ROZDÍL ZAO<br>STORNO<br>2Q<br>STORNO MEZ<br>1Q<br>HOTOVOST<br>8Q<br>ŠEK<br>1Q<br>KREDIT<br>2Q<br>VKLAD- HO<br>1Q<br>VÝBĚR -HO<br>1Q                                                                                   | +<br>HROUHLENÍ 0.40<br>2ISOUČTU<br>-60.00<br>-101.00<br>1532.00<br>985.00<br>716.00<br>TOVOST<br>1000.00<br>TOVOST<br>200.00                                                                                              |
| 2Q<br>ROZDÍL ZAO<br>STORNO<br>2Q<br>STORNO MEZ<br>1Q<br>HOTOVOST<br>8Q<br>ŠEK<br>1Q<br>KREDIT<br>2Q<br>VKLAD- HO<br>1Q<br>VÝBĚR -HO'<br>1Q<br>VÝBĚR-ŠEK                                                                     | + 11.60<br>HROUHLENÍ 0.40<br>ZISOUČTU -60.00<br>-101.00<br>1532.00<br>985.00<br>716.00<br>TOVOST 1000.00<br>200.00                                                                                                    |
| PRIKAZKA %<br>2Q<br>ROZDÍL ZAO<br>STORNO<br>2Q<br>STORNO MEZ<br>1Q<br>HOTOVOST<br>8Q<br>ŠEK<br>1Q<br>KREDIT<br>2Q<br>VKLAD- HO<br>1Q<br>VÝBĚR -HO'<br>1Q<br>VÝBĚR -HO'<br>1Q                                                | + 11.60<br>HROUHLENÍ 0.40<br>ZISOUČTU -660.00<br>-101.00<br>1532.00<br>985.00<br>716.00<br>TOVOST 1000.00<br>FOVOST 200.00<br>60.00                                                                                       |
| 2Q<br>ROZDÍL ZAO<br>STORNO<br>2Q<br>STORNO MEZ<br>1Q<br>HOTOVOST<br>8Q<br>ŠEK<br>1Q<br>KREDIT<br>2Q<br>VKLAD- HO<br>1Q<br>VÝBĚR -HO<br>1Q<br>VÝBĚR -ŠEK<br>1Q<br>HOTOVOST                                                   | + 11.60<br>HROUHLENÍ 0.40<br>ZISOUČTU -60.00<br>-101.00<br>1532.00<br>985.00<br>716.00<br>TOVOST 1000.00<br>TOVOST 200.00<br>CÁSUVKA                                                                                      |
| 2Q<br>ROZDÍL ZAO<br>STORNO<br>2Q<br>STORNO MEZ<br>1Q<br>HOTOVOST<br>8Q<br>ŠEK<br>1Q<br>KREDIT<br>2Q<br>VKLAD- HO<br>1Q<br>VÝBĚR - HO'<br>1Q<br>VÝBĚR-ŠEK<br>1Q<br>HOTOVOST                                                  | + 11.60<br>HROUHLENÍ 0.40<br>ZISOUČTU -60.00<br>-101.00<br>1532.00<br>985.00<br>716.00<br>TOVOST 1000.00<br>TOVOST 200.00<br>ZÁSUVKA<br>2332.00                                                                           |
| PRIKAZKA %<br>2Q<br>ROZDÍL ZAO<br>STORNO<br>2Q<br>STORNO MEZ<br>1Q<br>HOTOVOST<br>8Q<br>ŠEK<br>1Q<br>KREDIT<br>2Q<br>VKLAD- HO<br>1Q<br>VÝBĚR - HO'<br>1Q<br>VÝBĚR - SEK<br>1Q<br>HOTOVOST                                  | +<br>11.60<br>HROUHLENÍ 0.40<br>-60.00<br>2ISOUČTU<br>-101.00<br>1532.00<br>985.00<br>716.00<br>TOVOST<br>1000.00<br>TOVOST<br>200.00<br>2ÁSUVKA<br>2332.00<br>7 (SUVKA                                                   |
| PRIKAZKA %<br>2Q<br>ROZDÍL ZAO<br>STORNO<br>2Q<br>STORNO MEZ<br>1Q<br>HOTOVOST<br>8Q<br>ŠEK<br>1Q<br>KREDIT<br>2Q<br>VKLAD- HO<br>1Q<br>VÝBĚR -HO <sup>°</sup><br>1Q<br>VÝBĚR -HO <sup>°</sup><br>1Q<br>VÝBĚR -ŠEK<br>1Q    | +<br>11.60<br>HROUHLENÍ 0.40<br>-60.00<br>2ISOUČTU<br>-101.00<br>1532.00<br>985.00<br>716.00<br>716.00<br>TOVOST<br>1000.00<br>TOVOST<br>200.00<br>ZÁSUVKA<br>2332.00<br>ZÁSUVKA<br>2332.00                               |
| PRIRAZRA %<br>2Q<br>ROZDÍL ZAO<br>STORNO 2Q<br>STORNO MEZ<br>1Q<br>HOTOVOST<br>8Q<br>ŠEK<br>1Q<br>KREDIT<br>2Q<br>VÝBĚR -HO<br>1Q<br>VÝBĚR -HO<br>1Q<br>VÝBĚR -ŠEK<br>1Q<br>HOTOVOST<br>ŠEK                                 | + 11.60<br>HROUHLENÍ 0.40<br>ZISOUČTU -60.00<br>ZISOUČTU -101.00<br>1532.00<br>985.00<br>716.00<br>TOVOST 1000.00<br>TOVOST 200.00<br>ZÁSUVKA<br>2332.00<br>ZÁSUVKA<br>485.00                                             |
| ARRAZAA %<br>2Q<br>ROZDÍL ZAO<br>STORNO<br>2Q<br>STORNO MEZ<br>1Q<br>HOTOVOST<br>8Q<br>ŠEK<br>1Q<br>KREDIT<br>2Q<br>VKLAD- HO<br>1Q<br>VÝBĚR -HO'<br>1Q<br>VÝBĚR -HO'<br>1Q<br>VÝBĚR-ŠEK<br>1Q<br>HOTOVOST<br>ŠEK<br>KREDIT | +<br>HROUHLENÍ 0.40<br>HROUHLENÍ 0.40<br>-60.00<br>-101.00<br>1532.00<br>985.00<br>716.00<br>TOVOST<br>1000.00<br>TOVOST<br>200.00<br>60.00<br>ZÁSUVKA<br>2332.00<br>ZÁSUVKA<br>485.00<br>ZÁSUVKA                         |
| PRIKAZKA %<br>2Q<br>ROZDÍL ZAO<br>STORNO<br>2Q<br>STORNO MEZ<br>1Q<br>HOTOVOST<br>8Q<br>ŠEK<br>1Q<br>KREDIT<br>2Q<br>VKLAD- HO<br>1Q<br>VÝBĚR -HO<br>1Q<br>VÝBĚR -HO<br>1Q<br>VÝBĚR -SEK<br>1Q<br>HOTOVOST<br>ŠEK<br>KREDIT | +<br>11.60<br>HROUHLENÍ 0.40<br>-60.00<br>ZISOUČTU<br>-101.00<br>1532.00<br>985.00<br>716.00<br>TOVOST<br>1000.00<br>TOVOST<br>200.00<br>ZÁSUVKA<br>2332.00<br>ZÁSUVKA<br>485.00<br>ZÁSUVKA<br>485.00<br>ZÁSUVKA<br>16.00 |

Uzávěrka pokladníků poskytuje přehled o práci jednotlivých účtujících. Z údajů uzávěrky umíme zjistit, kolik zákazníků účtující obsloužila a jakou měla tržbu. Tyto údaje umožňují například odměňovat personál podle výšky tržby nebo intenzity práce.

| 7                                      |  |
|----------------------------------------|--|
| ************************************** |  |
| ZPRAVA DP1                             |  |
| *********                              |  |
| * * * NEFISKÁLNÍ * * *                 |  |
| PEČIVO                                 |  |
| 3.000Q 69.50                           |  |
| MLÉČNE VÝR.                            |  |
| 6.000Q 99.10                           |  |
| ALKOHOL                                |  |
| 4.000Q 114.50                          |  |
| DPT SPOLU: 283.10                      |  |
| * * * NEFISKÁLNÍ * * *                 |  |
|                                        |  |

Pomocí uzávěrky oddělení si dokážeme vytvořit obraz o prodávanosti jednotlivých sortimentů prodávanosti jako skupiny výrobků. Pokladna poskytuje počet prodaných výrobků, obrat ve skupině výrobků i podíl skupiny výrobků na celkovém prodeji.

| * * * NEFISKÁ<br>Čorný chláb  | LNÍ * * *            |
|-------------------------------|----------------------|
| 3.000Q                        | 270.00               |
| Pražená káva<br>6.000Q        | 396.00               |
| Ovocný čaj<br>4.000Q          | 561.60               |
| CELKEM PLU :<br>* * * NEFISKÁ | 1227.60<br>LNÍ * * * |

| ******                                 | ******  |
|----------------------------------------|---------|
| * * * NEFISKÁLNÍ <sup>,</sup><br>00001 | * * *   |
| Černý chléb                            |         |
| 3.000Q                                 | 270.00  |
| 00311                                  |         |
| Pražená káva                           |         |
| 6.000Q                                 | 396.00  |
| 00558                                  |         |
| Ovocný čaj                             |         |
| 4.000Q                                 | 561.60  |
| CELKEM PLU:                            | 1227.60 |
| * * * NEFISKÁLNÍ ›                     | * * *   |

Uzávěrka PLU dává nejpřesnější přehled o prodeji každého výrobku. Vzor uzávěrky vlevo je bez výpisu stavu zásob a bez stlačení klávesy (RE-FUND) před klávesou (RE-FUND) před klávesou (RE-FUND

Protože poskytuje nejobsáhlejší údaje, doporučujeme pro programování položek, vedení skladové evidence, vyhodnocování a tisk přehledů prodeje používat počítač.

Pro základní operace Vám postačí přiložené programové vybavení.

# 6 PROGRAMOVÉ VYBAVENÍ Euro2A

K pokladně Euro-2000T Alpha se dodává i programové vybavení Euro2A, které slouží k přípravě údajů naprogramování pokladen Euro-2000T Alpha, její samotné nastavení. Umožňuje jednoduchou a pohodlnou úpravu a přenos všech zadávaných údajů pokladny (od nastavení systémových příznaků, přes loga až po programování prodejních položek PLU a skupin zboží), zprostředkuje zálohování údajů pokladny a zpracovává údaje o prodeji a ještě mnoho jiných užitečných funkcí.

Nejnovější verzi programu Euro2A si můžete nahrát z naší internetové stránky http://www.elcom.eu.

# 7 POMOC V NOUZI

### 7.1 Informační a chybové hlášení

Je-li potřebné informovat obsluhu o aktuální činnosti pokladny nebo se pokladna dostane z jakékoliv příčiny do chybového stavu, na displeji nebo tiskárně jsou popsané jednotlivé zprávy následujícími hlášeními:

| Popis                                    | Význam                                                                            |
|------------------------------------------|-----------------------------------------------------------------------------------|
| BAT                                      | K pokladně není připojený externí zdroj napětí. Zdrojem napětí je akumulátor.     |
| DAN NEAKTIVNY                            | Daňovou hladinu není možné přiřadit ke skupině zboží nebo PLU.                    |
| DOPLATIT                                 | Informace o hodnotě, kterou je třeba doplatit pro ukončení nákupu.                |
| DPT JE NEAKTIVNY                         | Prodej přes tuto skupinu zboží je zakázán.                                        |
| ECRPC                                    | Probíhá komunikace mezi pokladnou a počítačem. ECR<>PC                            |
| HESLO                                    | Pro započetí práce je třeba zadat naprogramované heslo pokladníka.                |
| HESLO UŽ EXISTUJE                        | Programované heslo je už přiřazeno jinému pokladníkovi.                           |
| Hlava přehřátá                           | Informace o přehřátí tepelné hlavy tiskárny. Počkejte, až hlava vychladne.        |
| CHYBA DaTa                               | Nesprávně zadané datum.                                                           |
| CHYBA KOMUNIKACE                         | Chyba komunikace mezi pokladnou a počítačem nebo platebním terminálem.            |
| CHYBA Při ZPRACO-<br>VANY                | Při platbě přes platební terminál nastala chyba.                                  |
| CHYBA PříZNAKU                           | Nesprávně zadaný příznak.                                                         |
| CHYBNA OPERACE                           | Neočekávaná operace. Nesprávně zadané pořadí kláves.                              |
| CHYBNÁ POZICE<br>Klíče                   | Nesprávný režim. Před přepnutím klíče přerušte vykonávané operace.                |
| CHYBN∉ PARAMETRY                         | Nesprávně nastavené parametry pokladny.                                           |
| CHYB1 CENA ZBOž1                         | Naprogramovaná cena zboží je nulová.                                              |
| Chybí papír                              | V tiskárně chybí papír. Otevřete kryt tiskárny a doplňte papírovou pásku.         |
| KONTROLA NEÚSPěš-<br>NÁ                  | Zadané číslo zákazníka není uloženo v databázi zákazníků (v názvu popisných PLU). |
| KóD UŽ EXISTUJE                          | Čárový kód je už naprogramovaný k jinému zboží.                                   |
| DOBIJ AKUMULATOR                         | Je nutno připojit pokladnu na externí adaptér.                                    |
| NAPROGRAMOVANA<br>CENA JE NEAKTIV-<br>NÍ | Nastavení příznaku DPT nebo PLU neumožňuje využít naprogramovanou cenu.           |

| NEAKCEPTOVANÁ<br>KARTA                          | Při platbě přes platební terminál nebyla platební karta akceptovaná ACS.                                            |
|-------------------------------------------------|----------------------------------------------------------------------------------------------------|
| NEAKCEPTOVANA<br>PLATBA                         | Při platbě přes platební terminál nebyla platba akceptovaná ACS.                                                    |
| NEAKTIVNY DAŇOVA<br>HLADINA                     | Skupina zboží nebo zboží je přiřazeno k neaktivní daňové hladině.                                                   |
| NEDOVOLENA<br>OPERACE S VRATNÝ-<br>MI OBALY     | Operaci není možné vykonat s vratnými obaly.                                                                        |
| NEDOVOLENY ZáSAH<br>DO EPROM                    | Přivolejte servisního technika!                                                                                     |
| ZKOUŠKA                                         | Údaje účtenky nejsou započítávané do finančních údajů pokladny.                                                     |
| NEPŘIPOJENÉ VAHY                                | K pokladně nejsou připojeny elekronické váhy, nebo z nich nebyl načten údaj.                                        |
| NEPŘÍPUSTNA EURO<br>FAZE                        | Není možný přechod do této Euro fáze.                                                                               |
| NEPŘÍPUSTNÁ<br>PLATBA                           | Není možné platit tímto způsobem.                                                                                   |
| NESLOUží JAKO DAŇ.<br>DOKLAD                    | Údaje účtenky nejsou započítané do finančních údajů pokladnu. Neplatný doklad.                                      |
| NESPRACOVANÝ<br>ČAROVÝ KÓD                      | Čárový kód nebyl zpracovaný při prodeji.                                                                            |
| NEZNAMY Kód                                     | Čárový kód není přiřazen žádnému zboží.                                                                             |
| OPERACE<br>ZPOSOBILA ZAPORNÝ<br>STAV ZASOB      | Naprogramovaný příznak PLU neumožňuje přejít do záporného stavu zásob.                                              |
| OTEVŘENA CENA JE<br>NEAKTIVNÍ                   | Nastavení příznaku DPT (PLU) neumožňuje zadat cenu při účtovaní z kláves-<br>nice.                                  |
| PLU JE NEAKTIVNÍ                                | Naprogramovaný příznak PLU neumožňuje prodej tohoto PLU.                                                            |
| PO UZAVĚRCE                                     | Od vykonání denní uzávěrky nebyl vykonán žádný prodej.                                                              |
| Pokračuj v pro-<br>deji                         | Pokladna je připravena pokračovat v prodeji.                                                                        |
| Porucha klíče                                   | Nesprávne snímání polohy klíče. Klíč je v mezipoloze.                                                               |
| PRODEJ                                          | Režim normálního prodeje. Údaje na účtence v R módu jsou započítávány do GT.                                        |
| PRODEJ ZLOMKOVÉHO<br>MNOŽSTVÍ JE ZA-<br>KAZAN   | Hodnota naprogramovaného příznaku zboží neumožňuje prodat zlomkové množství tohoto zboží.                           |
| PŘEKROČENÍ LIMITU<br>DESETINNÝCH MÍST           | Prodávané množství zboží je zadáno na více desetinných míst, než je napro-<br>gramovaná hodnota 2. systém příznaku. |
| PŘEKROČENÍ LIMI-<br>TU PLATBY KREDIT.<br>KARTOU | Překročená hodnota platby kreditní kartou.                                                                          |

| © Elcom s.r.o.                             | Euro-2000T Alpha                                                                                   | Pomoc v nouzi                                 |
|--------------------------------------------|----------------------------------------------------------------------------------------------------|-----------------------------------------------|
| PŘEKROČENÍ LIMITU GT<br>UDELĚJ UZAVĚRKY    | Grandtotály dosáhly maximální hodnotu. Vykor<br>uzávěrku a přivolejte servisního technika.         | iejte denní a měsíční                         |
| PŘEKROČENÍ LIMITU MAX.<br>STAVU ZÁSOB      | Zásoba zboží překročila maximální hodnotu. N<br>999,999.                                           | Max. hodnota je 999                           |
| PŘEKROČENÍ LIMITU CENY<br>JEDNOHO NAKUPU   | Hodnota nákupu dosáhla maximální možnou h<br>ukončit nákup.                                        | odnotu. Je potřebné                           |
| PŘEKROČENÍ LIMITU NA-<br>SOBENÍ            | Násobené množství překročilo maximální hod<br>je 10 000.                                           | notu. Max. hodnota                            |
| PŘEKROČENIE LIMITU<br>POČTU ČÍSLIC CENY    | Překročení naprogramované hodnoty HALO pro<br>deji. Zkontrolujte naprogramovaný příznak skup       | zadání ceny při pro-<br>viny zboží nebo PLU.  |
| PŘEKROČENÍ LIMITU PŘI-<br>RÁŽKY NEBO SLEVY | Překročení naprogramované hodnoty limitu slevy trolujte naprogramování systémových příznaků        | nebo přirážky. Zkon-<br>slevy nebo přirážky.  |
| PŘEKROČENÍ LIMITU PRO<br>DAŇ. HLADINU      | Překročení maximální hodnoty daně v konkrétr<br>poslední denní uzávěrky. Proveďte denní uzávěr     | ní daňové hladině od<br>rku.                  |
| PŘIRÁŽKA-SLEVA NA<br>Vratný obal           | Na vratný obal není možné vykonat slevu nebo                                                       | přirážku.                                     |
| PŘIRAŽKA NEBO SLEVA NA<br>ZAPORNOU HODNOTU | Na zápornou hodnotu není možné vykonat slev                                                        | vu nebo přirážku.                             |
| Prn                                        | Vypnutý tisk účtenky. Tisk je možno zapnout stla                                                   | čením kláves 🖭 a 📟 .                          |
| Prosím čekejte                             | Pokladna vykonává operace, ktéré budou trvat :                                                     | nějaký čas.                                   |
| špatné datum                               | Zadání nesprávného data.                                                                           |                                               |
| STISKNI MEZISOUČET                         | Je potřeba stisknout klávesu Mezisoučet.                                                           |                                               |
| STORNO NENÍ MOŽNÉ<br>V TÉTO FAZI PRODEJE   | Storno bylo vykonáno v nesprávné části prodej                                                      | e.                                            |
| TISK DUPLIKATU                             | Tiskárna tiskne duplikát poslední účtenky.                                                         |                                               |
| ZBOŽÍ NEBYLO PRODÁNO                       | Zboží nebylo prodáno.                                                                              |                                               |
| TŘÍDĚNÍ KÓDÔ                               | Pokladna třídí naprogramované čárové kódy.                                                         |                                               |
| UKONČETE NAKUP                             | Byl dosažen maximální počet položek (50) v nákup<br>maximální počet řádků, které je možné vytiskno | u nebo byl překročen<br>out na jedné účtence. |
| UDĚLEJ DENNÍ UZÁV.                         | Vykonejte denní uzávěrku.                                                                          |                                               |
| VýDEJ ZBOží                                | Režim výdeje zboží. Údaje na účtence výdeje n<br>do GT.                                            | ejsou započítavány                            |
| ZADEJ Č. ZAKAZNÍKA                         | Je nastaveno povinné zadání čísla zákazníka na zač<br>číslo zákazníka (max. 8 číslic).             | átku účtenky. Zadejte                         |
| ZADEJ SERVISNY KóD                         | Odblokování programovacího režimu je možné kódu.                                                   | zadáním servisního                            |
| ZADEJ SUMU, KTEROU<br>PLATI ZAKAZNIK       | Před ukončením nákupu je potřebné zadat sumu<br>ník.                                               | ı, kterou platí zákaz-                        |
| ZAKAZANÝ PŘÍSTUP                           | Pokladník nemá právo přístupu do tohoto režir                                                      | nu pokladny.                                  |

| Pomoc v nouzi                              | Euro-2000T Alpha                                                                                                    | © Elcom s.r.o.                                       |
|--------------------------------------------|----------------------------------------------------------------------------------------------------|------------------------------------------------------|
| ZAPORNA HODNOTA GT                         | Byla vykonaná operace, která by způsobila zápo<br>totálu.                                                                   | ornou hodnotu Grand-                                 |
| ZDVIŽENA HLAVA                             | Na tiskárně je zdvižená tepelná hlava.                                                                                      |                                                      |
|                                            | Uložte hlavu do původní polohy.                                                                                             |                                                      |
| ZBOŽÍ BEZ NÁZVU                            | Nebyl naprogramován název položky.                                                                                          |                                                      |
| Poškozen záznam daní,<br>napro9ramuj sazby | Došlo k poškození naprogramovaných hodno<br>paměti. Je zapotřebí naprogramovat nové hod                                     | ot sazeb daní ve fiskální<br>dnoty sazeb.            |
| Pouze X režim                              | Pokladna přešla do nuceného X režimu. Buď do<br>paměti, nebo došlo k jejímu zaplnění. Přivolej                              | šlo k poškození fiskální<br>te servisního technika!  |
| FIS.PAMĚŤ PLNA                             | Došlo k zaplnění fiskální paměti, je zapotřeb<br>servisního technika!                                                       | í ji vyměnit. Přivolejte                             |
| CHYBA PM.FISKALN£ 2                        | Došlo k poškodeniu obsahu fiskálnej pamäti technika!                                                                        | . Privolajte servisného                              |
| NESHODNÝ FM PŘÍZNAK                        | Došlo k poškození obsahu fiskální paměti.<br>technika!                                                                      | Přivolejte servisního                                |
| CHYBA KONTROL. SUMY                        | Došlo k poškození obsahu fiskální paměti.<br>technika!                                                                      | Přivolejte servisního                                |
| CHYBA MEZI RAM-FM                          | Došlo k poškození obsahu fiskální paměti.<br>technika!                                                                      | Přivolejte servisního                                |
| CHYBA FIS. LOGA                            | Došlo k poškození obsahu fiskální paměti.<br>technika!                                                                      | Přivolejte servisního                                |
| VYPNI A ZAPNI POKL.                        | Došlo k chybě během činnosti pokladny. Pro o<br>zapotřebí vypnout a znova zapnout pokladnu                                  | odstranění problému je<br>1.                         |
| Volejte servis na vy-<br>konání údržby     | Po vytisknuté více jak 3 000 000 řádků, poklad<br>né vykonat preventivní údržbu. Pro odstraně<br>potřebné navštívit servis. | dna hlásí , že je potřeb-<br>ní hlášení po startu je |
| Zadej RESET kód                            | Došlo k resetu pokladny. Nutné navštívit serv                                                                               | visní středisko.                                     |
|                                            |                                                                                                    |                                                      |

# 7.2 Co dělat při výpadku elektrického napětí

#### 7.2.1 Výpadek elektrického napětí

#### Tato část je důležitá jen pro pokladny, které pracují bez zabudovaného akumulátoru.

Když jste pracovali na pokladně a došlo k výpadku el. napětí, je potřebné:

- · Vypnout pokladnu a odpojit ji od elektrické sítě
- Po zapnutí el. napětí zapnout pokladnu
- Když pokladna vypíše text "Pokračuj v prodeji" je potřebné ukončit tento nákup a porovnat výslednou sumu se součtem naúčtovaných položek v nákupu; když některá z položek nebyla naúčtovaná k celkové sumě nákupu ale byla dodaná zákazníkovi, je potřebné tuto položku doúčtovat.

#### 7.2.2 Poruchy pokladny v důsledku rušení v elektrické síti

Náhodné poruchy elektronických zařízení bývají často způsobené rušením z elektrické sítě nebo elektromagnetickým rušením. V případě velmi intenzivního rušení ve Vaší oblasti, v případě výrazného přepětí (vyšší napětí v síti) nebo podpětí (nížší napětí v síti) Vám pomůže instalace ochranného zařízení, o které požádejte autorizovaného dealera nebo servisního technika.

## 7.3 Co dělat při signalizaci "Nabij akumulátor"

Zobrazení "Nabij akumulátor" na displeji pokladny upozorňuje obsluhu na vybití vnitřního akumulátoru.

Když je vybití malé, na displeji se zobrazuje zpráva zpravidla jen při tisku účtenky. Zpráva se nakrátko zobrazí a pokladna vydá výstražný tón. Když je vybití akumulátoru větší, zpráva je zobrazovaná trvale a pokladna vydáva prerušovaný výstražný tón.

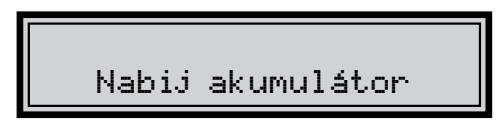

Tehdy je potřebné udělat:

- doúčtovat nákup
- připojit pokladnu na externí adaptér
- když není možné připojit pokladnu na adaptér, je nutné pokladnu vypnout a začít ji používat až po připojení adaptéru
- **Upozornění:** Dlouhodobé použití pokladny při signalizaci "Nabij akumulátor" může vést ke snížení životnosti akumulátoru nebo poškození pokladny. Při silném vybití akumulátoru je potřebné po připojení externího adaptéru pokladnu vypnout hlavním vypínačem a zapnout ji až po 15 minutách nabíjení! Vnitřní akumulátor je dobíjený po připojení adaptéru i při vypnuté

## 7.4 Vlastní testy

Vlastní test pokladny Euro-2000T Alpha dovoluje jednoduše a rychle zjistit funkčnost Vaší pokladny. Pomocí vlastního testu překontrolujeme funkčnost elektronických obvodů, zobrazovací prvky displejů, klávesy klávesnice a práci tiskárny.

Postup:

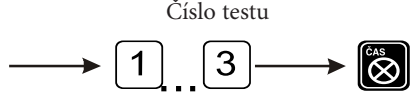

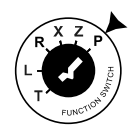

#### 7.4.1 Vlastní test elektroniky a displeje

Vlastní test elektroniky a displeje postupně zobrazí na obou displejích všechny zobrazitelné znaky a rozsvítí každý zobrazovací prvek displeje.

Postup při spuštění vlastního testu elektroniky a displeje:

- Otočením klíče do polohy "P" uveďte pokladnu do módu programování.
- 2. Na numerické (číselné) klávesnici postupně stlačujte čísla 100.
- 3. Stlačte klávesu 🔯 (Čas/krát).

Ukončení testu displeje pokladna oznámi pípnutím. Podle potřeby můžete pokračovat v dalších testech.

#### 7.4.2 Vlastní test tiskárny

Vlastní test tiskárny vytiskne na účtenku i na kontrolní pásku identifikační údaje pokladny Euro-2000T Alpha, číslo verze, její konfiguraci (počet skupin zboží a počet PLU) a celou sadu znaků ve standardní a dvojnásobné velikosti.

Postup při spuštění vlastního testu tiskárny:

- Otočením klíče do polohy "P" uveďte pokladnu do módu programování.
- 2. Na numerické (číselné) klávesnici stlačte číslo **2**00.
- 3. Stlačte klávesu 🔯 (Čas/krát).

Ukončení testu tiskárny pokladna oznámi pípnutím. Podle potřeby můžete pokračovat v dalších testech.

#### 7.4.3 Vlastní test klávesnice

Vlastní test klávesnice zobrazí po stisku klávesy na disleji pokladny kód klávesy. Pomocí tohoto testu je možné zjistit funkčnost kláves pokladny.

Postup při spuštění vlastního testu klávesnice:

- Otočením klíče do polohy "P" uveďte pokladnu do módu programování.
- 2. Na numerické (číselné) klávesnici stlačte číslo **300**.
- 3. Stlačte klávesu 🐻 (Čas/krát).
- 4. Stlačujte postupně jednotlivé klávesy klávesnice.
- 5. Test ukončíte stiskem klávesy CELKEM (CELKEM)

Když je klávesa funkční, na displeji se objeví její hexadecimální kód. Stiskem klávesy **(CELKEM)** se vypíše její hexadecimální kód a zároveň se test klávesnice ukončí.

Poznámky:

Poznámky: